Services

# Käyttöohjeet **Liquisys M CPM223/253**

pH- ja ORP-lähetin

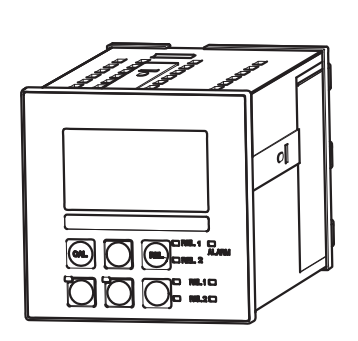

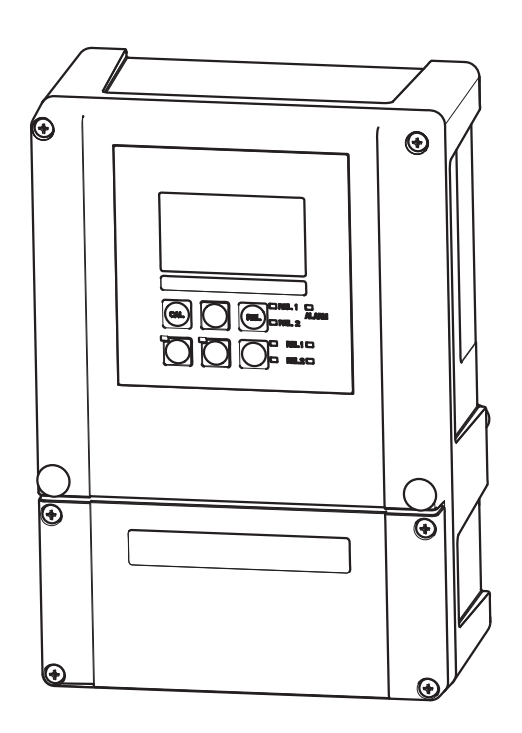

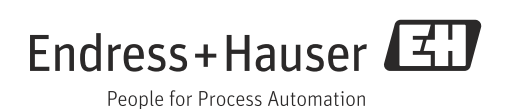

BA00194C/11/FI/14.13

voimassa alkaen: ohjelmistoversiosta 2.70

## Tietoja tästä asiakirjasta

## Turvallisuutta koskevat viestit

Merkkien rakenne, signaalisanat ja turvavärit vastaavat standardin ANSI Z535.6 määräyksiä ("Tuoteturvallisuustiedot käyttöoppaissa, ohjeissa ja muissa vastaavissa asiakirjoissa").

| Turvaviestin rakenne                                                                                                    | Tarkoitus                                                                                                    |
|----------------------------------------------------------------------------------------------------|----------------------------------------------------------------------------------------------------|
| ▲ VAARA<br>Syy(/seuraukset)<br>Seuraukset, jos turvaviestiä<br>ei noudateta<br>► Korjaava toimenpide                                                | Tämä symboli ilmoittaa vaarallisesta tilanteesta.<br>Jos vaaraa ei vältetä, se <b>johtaa</b> vakavaan vammaan tai<br>kuolemaan.     |
| <ul> <li>▲ VAROITUS</li> <li>Syy(/seuraukset)</li> <li>Seuraukset, jos turvaviestiä</li> <li>ei noudateta</li> <li>▶ Korjaava toimenpide</li> </ul> | Tämä symboli ilmoittaa vaarallisesta tilanteesta.<br>Jos vaaraa ei vältetä, se <b>voi johtaa</b> vakavaan vammaan tai<br>kuolemaan. |
| ▲ HUOMIO<br>Syy(/seuraukset)<br>Seuraukset, jos turvaviestiä<br>ei noudateta<br>► Korjaava toimenpide                                               | Tämä symboli ilmoittaa vaarallisesta tilanteesta.<br>Jos vaaraa ei vältetä, se voi johtaa pieneen tai<br>keskivaikeaan vammaan.     |
| HUOMAUTUS<br>Syy/tilanne<br>Seuraukset, jos turvaviestiä<br>ei noudateta<br>▶ Toimenpide                                                            | Tämä symboli ilmoittaa tilanteesta, joka voi johtaa<br>laiterikkoon ja omaisuusvahinkoihin.                                         |

## Symbolit

- 1 Lisätietoa ja vinkkejä
- Sallittu tai suositeltu toimenpide
- X Kielletty tai ei suositeltu toimenpide

## Sisällysluettelo

| 1                                      | Perusturvallisuusohjeet5                                                                                                    |
|----------------------------------------|----------------------------------------------------------------------------------------------------|
| 1.1<br>1.2<br>1.3<br>1.4<br>1.5<br>1.6 | Henkilökuntaa koskevat vaatimukset5Käyttötarkoitus5Työpaikan turvallisuus5Käyttöturvallisuus5Tuoteturvallisuus6Sähkösymbolit6                                                                                            |
| 2                                      | Tulotarkastus ja tuotteen                                                                                                    |
|                                        | tunnistaminen7                                                                                                    |
| 2.1<br>2.2<br>2.3                      | Tulotarkastus7Toimitussisältö7Tuotteen tunnistetiedot82.3.1Nimikilpi2.3.2Tuotteen tunnistaminen8                                                                                                    |
| 2.4                                    | Sertifikaatit ja hyväksynnät                                                                                                    |
|                                        | 2.4.1         CE-merkki         8           2.4.2         CSA General Purpose         8                                                                                                    |
| 2                                      | Aconnuc 0                                                                                                    |
| <b>ן</b>                               |                                                                                                    |
| 3.1                                    | Pika-asennusohje                                                                                                    |
| 3.2                                    | Asennusolosuhteet                                                                                                    |
| 3.3                                    | Asennusohjeet       12         3.3.1       Kenttäinstrumentti       12         3.3.2       Paneelin asennettu instrumentti       15                                                                                      |
| 3.4                                    | Asennustarkastus 15                                                                                                    |
| 4                                      | Sähkökytkentä16                                                                                                    |
| 4.1<br>4.2                             | Johdotus                                                                                                    |
| 4.3                                    | 4.2.2       Wittauskaapeini ja alitumi intalita       20         Sähkökytkentä Memosens-toiminnolla       24         4.3.1       Kytkentäkaavio       24         4.2.2       Mittauskaapeini ja antumi intalitä       24 |
| 4.4<br>4.5                             | Hälytyskytkin28Tarkistukset kytkennän jälkeen28                                                                                                    |
| 5                                      | Käytettävyys                                                                                                    |
| 5.1<br>5.2                             | Pikaopas       29         Näyttö- ja käyttöelementit       29         5.2.1       Näyttö       29         5.2.2       Käyttöelementit       30         5.2.3       Daimikkost       21                                   |
| 5.3                                    | 9.2.5       Pailikkeet       31         Paikalliskäyttö       33         5.3.1       Automaattinen/manuaalinen tila       33         5.3.2       Käyttö       34                                                         |

| 6    | Käyttöönotto                                | 36   |
|------|---------------------------------------------|------|
| 6.1  | Huomattavaa digitaalisten antureiden        |      |
| < D  | käyttöönoton yhteydessä                     | . 36 |
| 6.2  | Huomattavaa ISFET-antureiden käyttöönötön   | 26   |
| 63   | Toimintatarkistus                           | . 20 |
| 6.4  | Päällekytkentä                              | . 50 |
| 6.5  | Pika-aloitus                                | . 39 |
| 6.6  | Järjestelmän konfigurointi                  | . 41 |
|      | 6.6.1 Setup 1 (pH / ORP)                    | . 41 |
|      | 6.6.2 Setup 2                               | . 43 |
|      | 6.6.3 Virtatulo                             | . 44 |
|      | 6.6.4 Virtalähdöt                           | . 47 |
|      | 6.6.5 Valvontatoiminnot                     | .51  |
|      | 6.6.6 Relekontaktin konfigurointi           | . 56 |
|      | 6.6.8 F+H-huolto                            | . 09 |
|      | 6.69 Liitännät                              | 72   |
| 6.7  | Tietoliikenne                               | . 72 |
| 6.8  | Kalibrointi                                 | . 73 |
|      |                                             |      |
| 7    | Diagnostiikka ja vianetsintä                | 79   |
| 7.1  | Vianetsintäohjeet                           | . 79 |
| 7.2  | Järjestelmävirheviestit                     | . 79 |
| 7.3  | Prosessikohtaiset virheet                   | . 83 |
| 7.4  | Laitekohtaiset virheet                      | . 86 |
| 8    | Huolto                                      | 88   |
| 8.1  | Koko mittauspisteen huolto                  | . 88 |
|      | 8.1.1 Lähettimen puhdistaminen              | . 88 |
|      | 8.1.2 pH/ORP-antureiden puhdistus           | . 89 |
|      | 8.1.3 Digitaalisten antureiden huolto       | . 90 |
|      | 8.1.4 KCl-nesteen syöttö                    | . 90 |
|      | 8.1.5 Kokoonpano                            | . 90 |
|      | 8.1.6 Liitantajondot ja -rasiat             | .91  |
| 9    | Korjaustyöt                                 | 92   |
| 9.1  | Varaosat                                    | . 92 |
| 9.2  | Paneeliin asennetun instrumentin purkaminen | . 92 |
| 9.3  | Kenttälaitteen purkaminen                   | . 95 |
| 9.4  | Keskusmoduulin vaihtaminen                  | . 98 |
| 9.5  | Palautus                                    | . 99 |
| 9.6  | Hävittäminen                                | . 99 |
| 10   | Lisätarvikkeet                              | 100  |
| 10.1 | Anturit                                     | 100  |
| 10.2 | Liitostarvikkeet                            | 102  |
| 10.3 | Asennustarvikkeet                           | 103  |
| 10.4 | Ohjelmiston ja laitteiston lisäosat         | 104  |
| 10.5 | Kalibrointiratkaisut                        | 105  |
|      |                                             |      |

| 11                   | Tekniset tiedot106                                                  |
|----------------------|---------------------------------------------------------------------|
| 11.1<br>11.2<br>11.3 | Tulo       106         Lähtö       106         Virtalähde       109 |
| 11.4<br>11.5<br>11.6 | Suoritusarvot                                                       |
| 12                   | Liite112                                                            |
|                      | Hakemisto                                                           |

## 1 Perusturvallisuusohjeet

## 1.1 Henkilökuntaa koskevat vaatimukset

- Mittauslaitteiden asennuksen, käyttöönoton ja huollon saa antaa vain koulutetun, teknisen henkilökunnan tehtäväksi.
- Teknisen henkilökunnan pitää olla laitoksen toiminnasta vastaavan tahon erikoistehtäviin valtuuttamaa.
- Sähköliitännät saa tehdä vain sähköteknikko.
- Teknisen henkilökunnan täytyy lukea ja ymmärtää nämä käyttöohjeet ja noudattaa niiden sisältämiä ohjeita.
- Vain valtuutettu ja erikoiskoulutettu henkilökunta saa korjata mittauspisteiden virheet.
- 1 Muut kuin oheisissa korjausohjeissa kuvatut korjaukset on teetettävä valmistajalla tai valmistajan huollossa.

## 1.2 Käyttötarkoitus

Liquisys M on lähetin pH-arvon ja/tai ORP:n määrittämiseen.

Lähetin sopii erityisesti seuraaville aloille:

- Kemian teollisuus
- Lääketeollisuus
- Elintarviketeollisuus
- Juomaveden käsittely
- Lauhdeveden käsittely
- Kuntien jätevedenpuhdistamot
- Vedenkäsittely
- Elektrolyyttipinnoitus

Muu kuin näissä ohjeissa esitetty käyttö vaarantaa käyttäjän ja koko mittausjärjestelmän turvallisuuden ja on siitä syystä kielletty.

Valmistaja ei vastaa vahingoista, jotka aiheutuvat väärästä tai käyttötarkoituksen vastaisesta käytöstä.

## 1.3 Työpaikan turvallisuus

Käyttäjä on vastuussa seuraavien turvallisuusnäkökohtien toteutumisesta:

- Määräykset räjähdyssuojauksesta
- Asennusohjeet
- Paikalliset standardit ja määräykset

#### Sähkömagneettinen yhteensopivuus

Laitteen sähkömagneettinen yhteensopivuus on testattu teollisuuslaitteille sovellettavien eurooppalaisten standardien mukaan.

Ilmoitettu sähkömagneettinen yhteensopivuus koskee vain laitteita, jotka on kytketty näiden käyttöohjeiden mukaan.

## 1.4 Käyttöturvallisuus

- Ennen mittauspisteen käyttöönottoa on varmistettava, että kaikki liitännät on tehty oikein. Varmista, että sähkökaapelit ja letkuliittimet ovat ehjiä.
- Älä käytä vioittuneita tuotteita ja lukitse ne niin, että tahaton käyttö voidaan estää. Merkitse rikkoutunut tuote selvästi.
- Jos vikaa ei voida korjata, tuote on poistettava käytöstä ja lukittava niin, että tahaton käyttö voidaan estää.

## 1.5 Tuoteturvallisuus

Tämä tuote on suunniteltu tekniikan nykyistä tasoa vastaavien turvallisuusmääräysten mukaan, testattu ja toimitettu tehtaalta käyttöturvallisessa kunnossa. Voimassa olevia eurooppalaisia standardeja on noudatettu.

## 1.6 Sähkösymbolit

| <b>Tasavirta (DC)</b><br>Liitin, johon tulee tasavirtaa tai jonka kautta tasavirta kulkee.                       |
|----------------------------------------------------------------------------------------------------|
| <b>Vaihtovirta (AC)</b><br>Liitin, johon tulee (sinimuotoista) vaihtovirtaa tai jonka kautta vaihtovirta kulkee. |
| <b>Maadoitusliitin</b><br>Liitin, joka on käyttäjälle valmiiksi maadoitettuna maadoitusjärjestelmää käyttäen.    |
| <b>Suojamaaliitin</b><br>Liitin, joka on maadoitettava ennen muiden liitäntöjen tekemistä.                       |
| <b>Luokan II (eristetty) laite</b><br>Kaksoiseristys                                                             |
| Hälytysrele                                                                                                    |
| Tulo                                                                                                    |
| Lähtö                                                                                                    |
| Tasajännitelähde                                                                                                 |
| Lämpötila-anturi                                                                                                 |
|                                                                                                    |

## 2 Tulotarkastus ja tuotteen tunnistaminen

## 2.1 Tulotarkastus

- Varmista, että pakkaus on ehjä!
- Ilmoita toimittajalle mahdollisista pakkauksen vaurioista. Säilytä vaurioitunut pakkaus, kunnes asia on selvitetty.
- ► Varmista, että sisältö on vahingoittumaton!
- Ilmoita toimittajalle mahdollisista sisällön vaurioista. Säilytä vaurioitunut tuote, kunnes asia on selvitetty.
- Tarkista, että kaikki osat ovat mukana ja että toimitussisältö vastaa kuljetusasiakirjoja.
- Tuotteen säilyttämiseen ja kuljettamiseen käytettävän pakkauksen on oltava iskun ja kosteuden kestävä. Alkuperäinen pakkaus tarjoaa parhaan suojan. Huolehdi hyväksytyistä ympäristön olosuhteista (lue tekniset tiedot).
- Jos sinulla on kysyttävää, ota yhteys myyjään tai paikalliseen edustajaan.

## 2.2 Toimitussisältö

Instrumentin toimitukseen kuuluu:

- 1 lähetin CPM253
- 1 ruuvattava liitin
- 1 holkkitiiviste Pg 7
- 1 holkkitiiviste Pg 16 pienennetty
- 2 holkkitiivistettä Pg 13.5
- 1 käyttöohjeet BA00194C/07/EN
- 1 käyttöohjeet
- versiot, joissa HART-tietoyhteys:
   1 käyttöohjeet "Field Communication with HART, BA00208C/07/EN"
- versiot, joissa PROFIBUS-tietoyhteys:
   1 käyttöohjeet "Field Communication with HART, PROFIBUS PA/DP, BA00209C/07/EN"

Paneeliin asennetun instrumentin toimitukseen kuuluu:

- 1 lähetin CPM223
- 1 sarja ruuvattavia liittimiä
- 2 kiristysruuvia
- 1 BNC-pistoke (ei juotettu)
- 1 käyttöohjeet BA00194C/07/EN
- 1 Käyttöohjeet
- versiot, joissa HART-tietoyhteys:
  - 1 käyttöohjeet "Field Communication with HART, BA00208C/07/EN"
- versiot, joissa PROFIBUS-tietoyhteys:
   1 käyttöohjeet "Field Communication with HART, PROFIBUS PA/DP, BA00209C/07/EN"

Jos sinulla on kysyttävää, ota yhteys myyjään tai paikalliseen edustajaan.

## 2.3 Tuotteen tunnistetiedot

## 2.3.1 Nimikilpi

Nimikilpi sisältää seuraavat tiedot:

- Valmistajan tiedot
- Tilauskoodi
- Laaja tilauskoodi
- Sarjanumero
- Käyttöolosuhteet
- Turvallisuuteen liittyvät kuvakkeet

Vertaa nimikilven tuotenumeroa tilauksesi tuotenumeroon.

## 2.3.2 Tuotteen tunnistaminen

Laitteen tuotenumero ja sarjanumero löytyvät seuraavista kohdista:

- Nimikilvestä
- Toimitusasiakirjoista
- Laiteversion saa selville syöttämällä nimikilven tuotenumeron hakukenttään osoitteessa www.products.endress.com/order-ident

## 2.4 Sertifikaatit ja hyväksynnät

## 2.4.1 CE-merkki

### Vaatimustenmukaisuusvakuutus

Tämä tuote vastaa eurooppalaisten harmonisoitujen standardien vaatimuksia. Se vastaa näin ollen EU-direktiivien lainmukaisia vaatimuksia.

Valmistaja vahvistaa tuottavuuden onnistuneen testauksen kiinnittämällä tuotteeseen C ${\bf f}$ -merkin.

## 2.4.2 CSA General Purpose

### CSA General Purpose

Alla luetellut tuotteet on oikeutettu käyttämään CSA-merkkiä ja sen vieressä kirjaimia "C" ja "US":

| Versio                        | Hyväksyntä                  |
|-------------------------------|-----------------------------|
| CPM2532<br>CPM2533<br>CPM2537 | CSA-merkintä, Kanada ja USA |
| CPM2232<br>CPM2233<br>CPM2237 | CSA-merkintä, Kanada ja USA |

## 3 Asennus

## 3.1 Pika-asennusohje

Mittauspisteen asennus tapahtuu seuraavasti:

- Asenna lähetin (lue kappale "Asennusohjeet").
- Jos anturia ei ole vielä asennettu mittauspisteeseen, asenna se (lue anturin tekniset tiedot).
- Liitä anturi lähettimeen kappaleen "Sähkökytkentä" kuvan mukaan.
- Liitä anturi kappaleen "Sähkökytkentä" kuvan mukaan.
- Lähettimen käyttöönotto on selitetty kappaleessa "Käyttöönotto".

## 3.1.1 Mittausjärjestelmä

Täydellinen mittausjärjestelmä sisältää:

- Lähetin Liquisys M CPM223 tai CPM253
- pH/ORP-elektrodi kiinteällä lämpötila-anturilla tai ilman sitä
- Upotettava, sisäänvedettävä tai virtausmalli
- Mittauskaapeli (esim. CPK9)

Lisävarusteet: jatkokaapeli, liitäntärasia VBA tai VBM

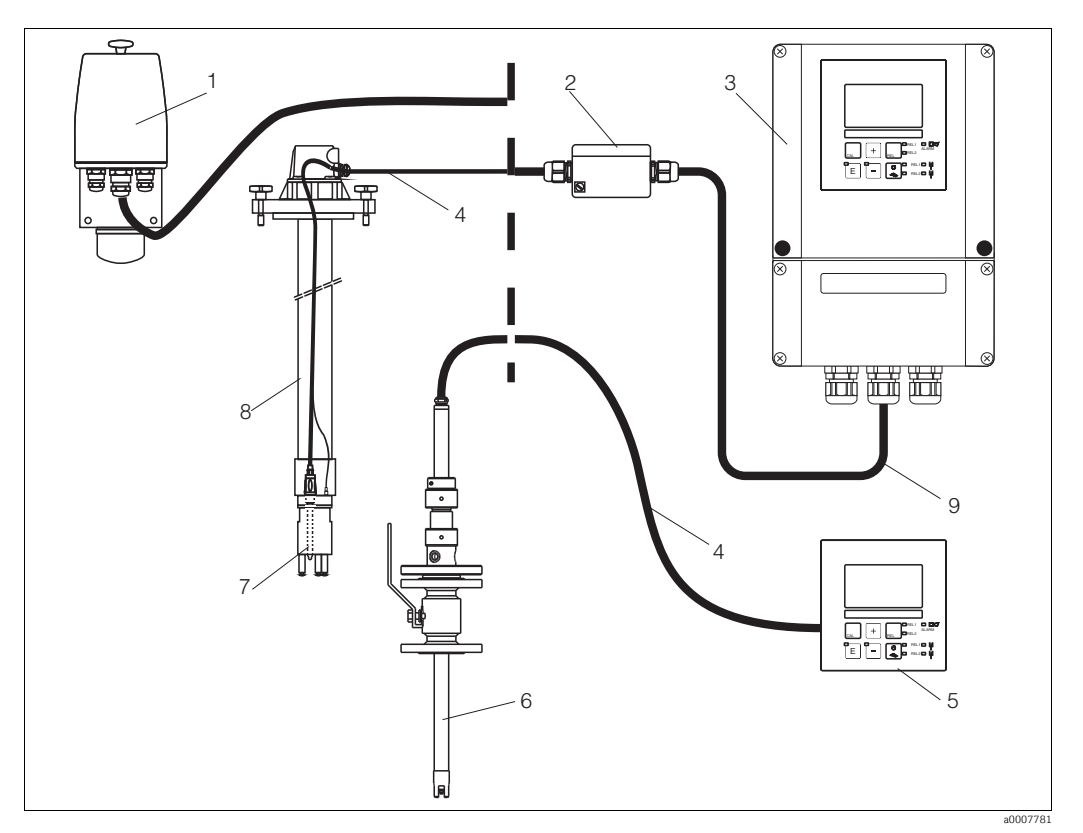

Kuva 1: Täydellinen mittausjärjestelmä Liquisys M CPM223/253

- 1 Virtausventtiili CPA250
- 2 Liitäntärasia VBA
- 3 Liquisys M CPM253
- 4 Mittauskaapeli esim. CPK9
- 5 Liquisys M CPM223

- 6 Sisäänvedettävä venttiili Cleanfit W CPA450
- 7 Elektrodi, esim. Orbisint CPS11
- 8 Upotusosa CPA111
- 9 Jatkokaapeli

## 3.2 Asennusolosuhteet

## 3.2.1 Kenttäinstrumentti

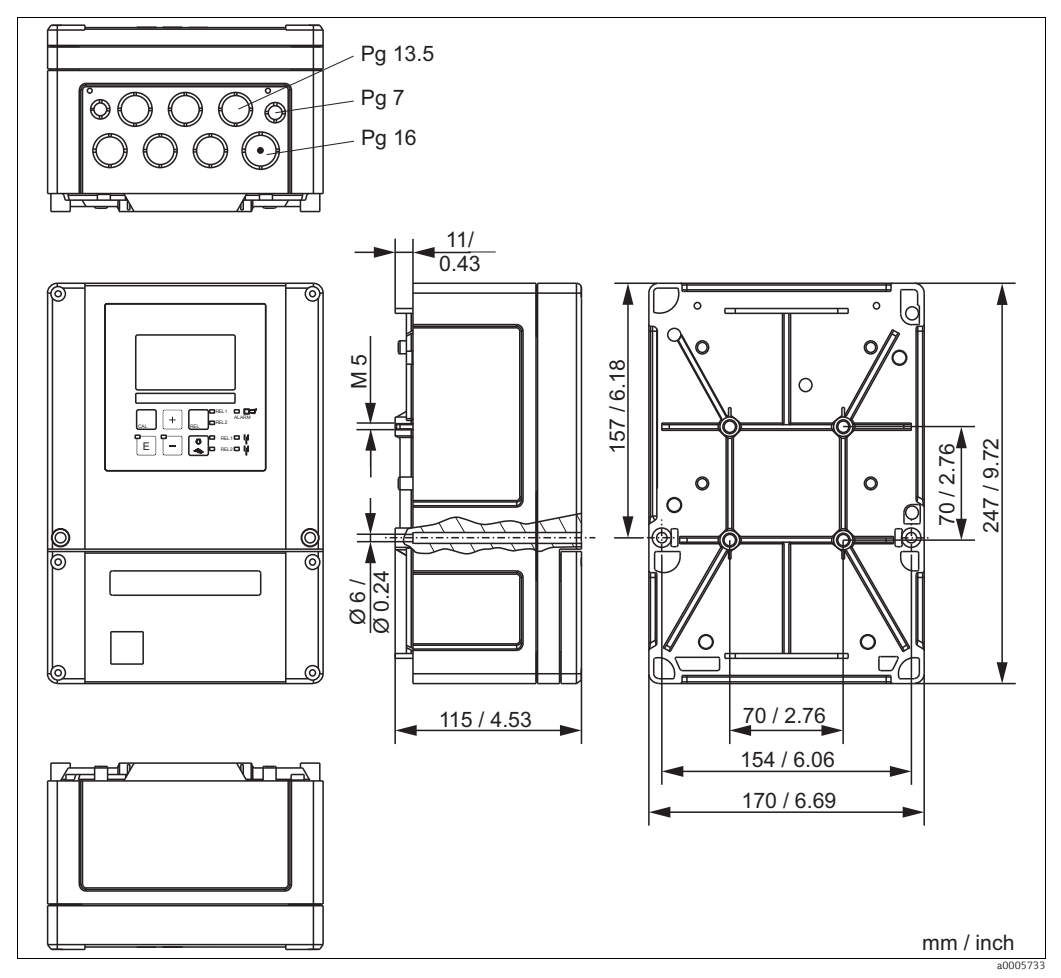

Kuva 2: Kenttäinstrumentti

**1** Kaapelin läpivientiä varten on olemassa reikä (syöttöjännitettä varten). Se toimii paineen tasaajana lentokuljetuksen aikana. Varmista, ettei kosteutta pääse koteloon ennen kaapelin asennusta. Kotelo on täysin ilmatiivis kaapelin asennuksen jälkeen.

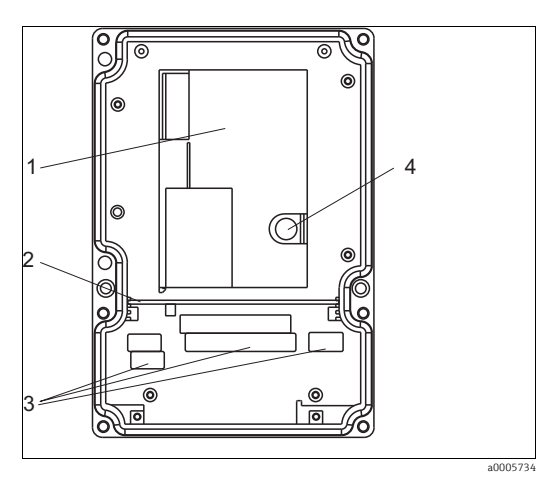

Kuva 3: Näkymä koteloon

- Irrotettava sähkörasia
- 2 Erotuslevy 3 Liittimet
- 3 Liittimet4 Sulake

1

## 3.2.2 Paneelin asennettu instrumentti

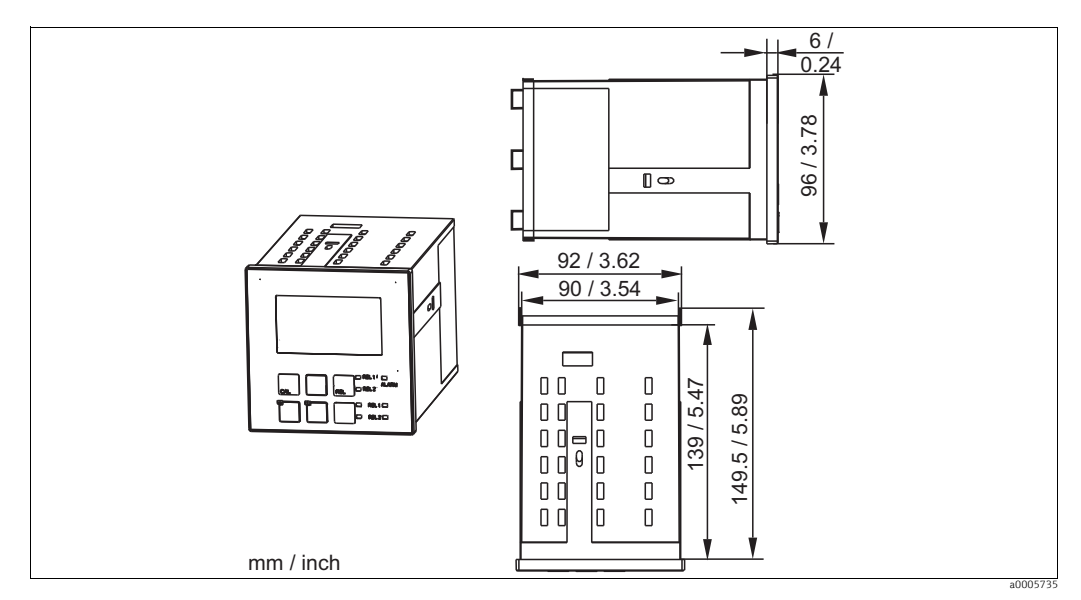

Kuva 4: Paneelin asennettu instrumentti

## 3.3 Asennusohjeet

### 3.3.1 Kenttäinstrumentti

Kotelon kiinnittämiseen on monta tapaa:

- Seinäasennus kiinnitysruuvein
- Asennus pylvään lieriöputkiin
- Asennus pylvään suorakulmaisiin kiinnitystankoihin

#### HUOMAUTUS

## Ilmasto-olosuhteiden vaikutus (sade, lumi, suora auringonvalo jne.)

Heikentynyt toiminta lähetinvian vuoksi

▶ Jos asennus tapahtuu ulos, asenna aina sääsuoja (lisävaruste).

### Lähettimen seinäasennus

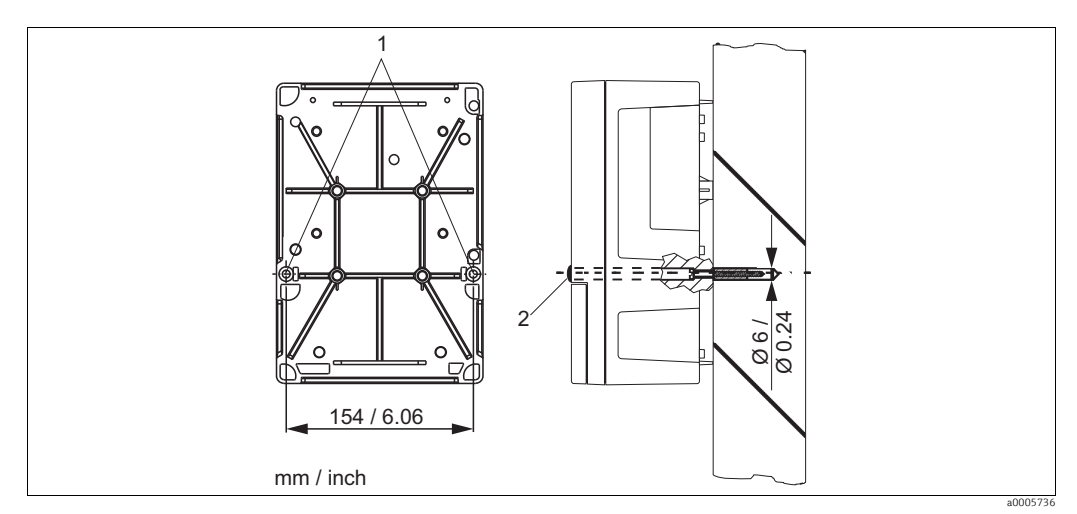

Kuva 5: Seinäasennus, kenttälaite

Lähetin asennetaan seinälle seuraavasti:

- 1. Poraa reiät kuten kuvassa  $\rightarrow$   $\square$  5.
- 2. Vie kaksi kiinnitysruuvia reikien (1) läpi etupuolelta.
- 3. Asenna lähetin seinälle kuvan mukaan.
- 4. Peitä reiät muovitulpilla (2).

#### Lähettimen asennus pylvääseen

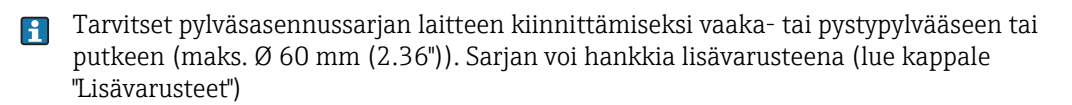

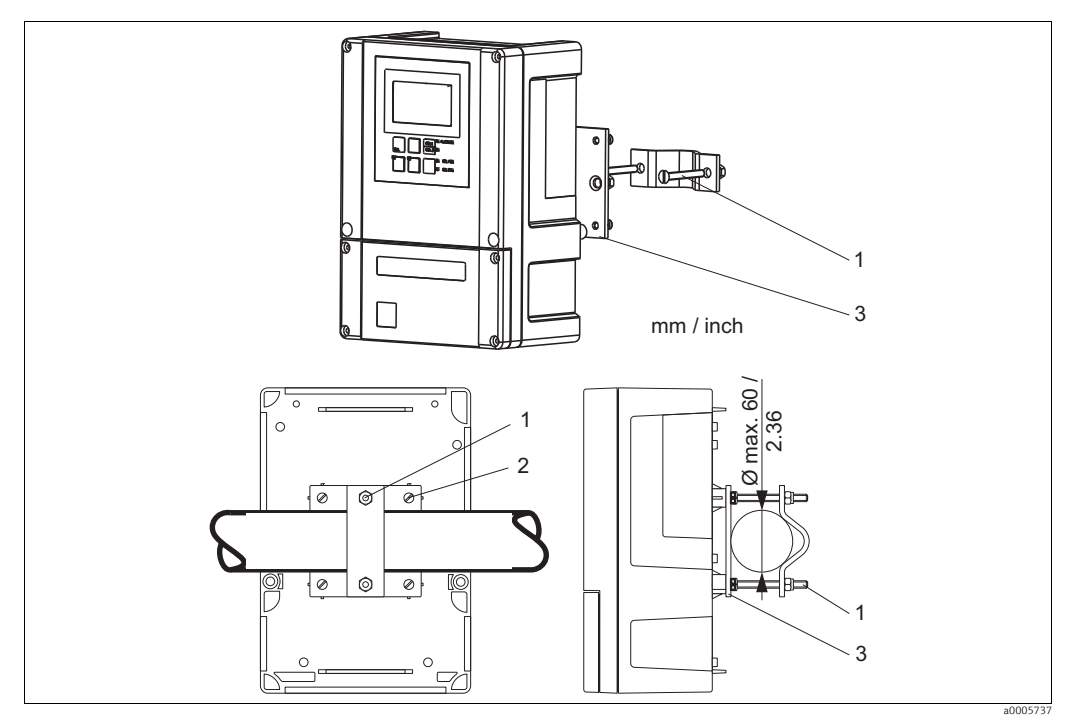

Kuva 6: Laitteen asentaminen lieriömäisiin putkiin

Lähetin asennetaan pylvääseen seuraavasti:

- 1. Vie asennussarjan kaksi kiinnitysruuvia (1) kiinnityslevyn (3) reikien läpi.
- 2. Ruuvaa kiinnityslevy lähettimeen neljällä kiinnitysruuvilla (2).
- 3. Kiinnitä pidike liittimellä laitteen ollessa pylväässä tai putkessa.

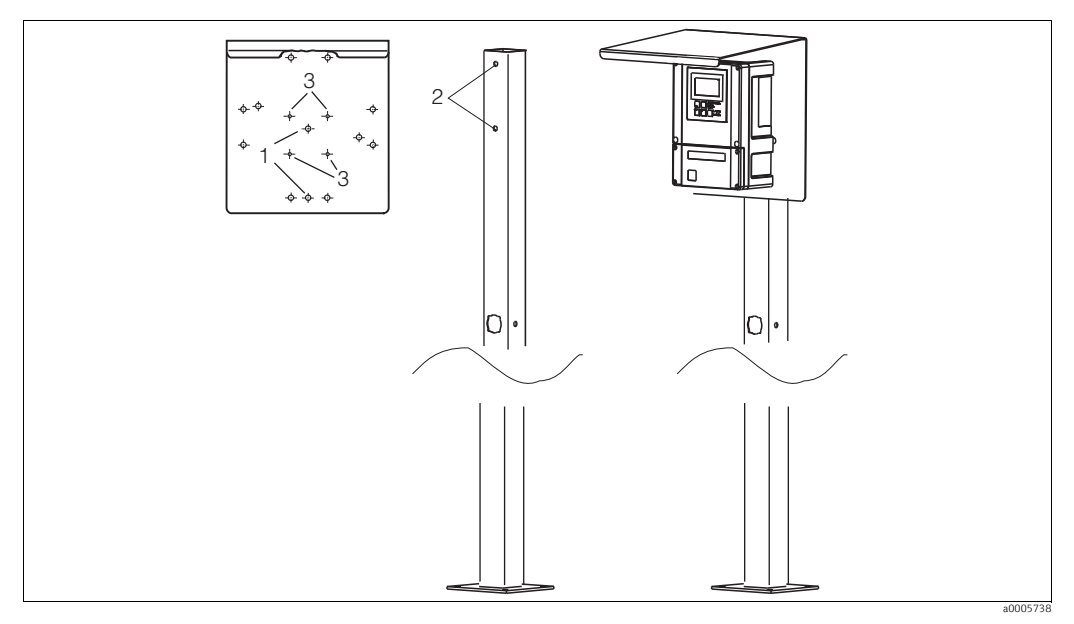

Voit kiinnittää laitteen myös neliömäiseen yleispylvääseen sääsuojalla varustettuna. Varusteet voi tilata lisävarusteina, katso kohta "Lisävarusteet".

Kuva 7: Laitteen ja sääsuojan asentaminen yleispylvääseen

Sääsuoja asennetaan seuraavasti:

- 1. Ruuvaa sääsuojan kansi 2 ruuvilla (reiät 1) pystyasentoon (reiät 2).
- 2. Kiinnitä laite sääsuojan kanteen. Käytä reikiä (3).

#### 3.3.2 Paneelin asennettu instrumentti

Paneelin asennettu instrumentti kiinnitetään mukana toimitetuilla kiinnitysruuveilla (katso  $\rightarrow \square 8$ ).

Tarvittava asennussyvyys on noin 165 mm (6.50").

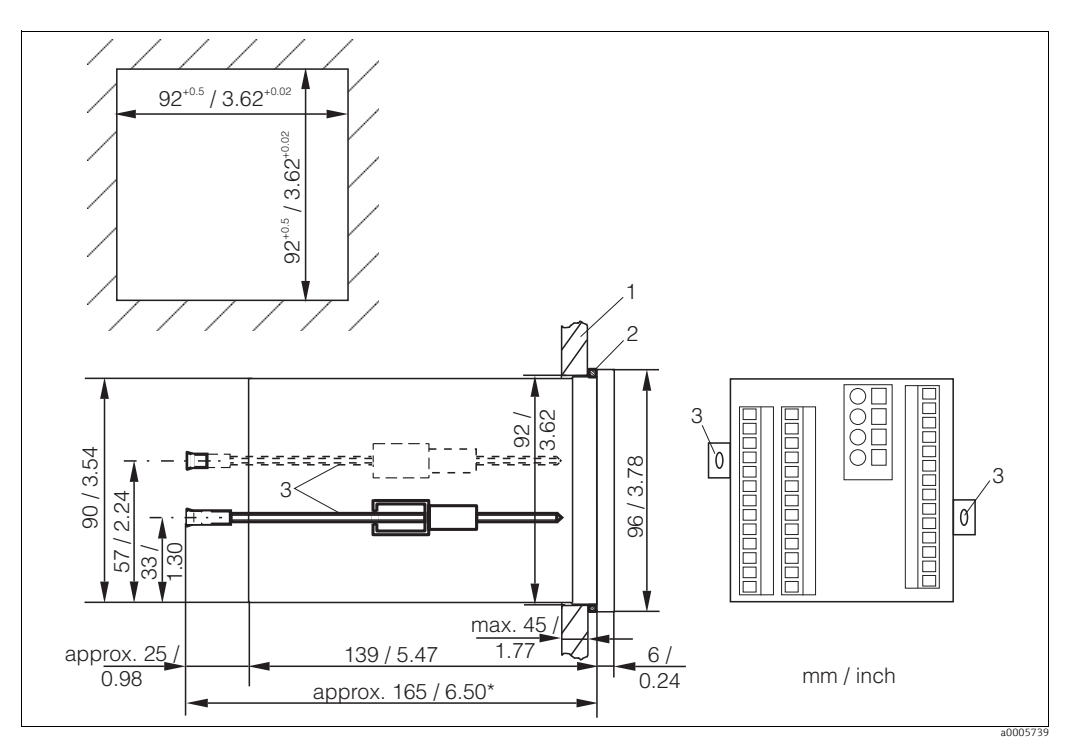

Kuva 8: Paneeliin asennetun instrumentin kiinnittäminen

- Kaapin seinä Tiiviste 1
- 2
- 3\* Kiinnitysruuvit Tarvittava asennussyvyys

#### 3.4 Asennustarkastus

- Asennuksen jälkeen on tarkistettava, ettei lähettimessä ole vaurioita.
- Tarkista, että lähetin on suojattu kosteudelta ja suoralta auringonvalolta (esim. sääsuojalla).

## 4 Sähkökytkentä

### 

#### Laitteessa on jännite

Virheellinen kytkentä voi aiheuttaa vamman tai kuoleman.

- Sähköliitännän saa tehdä vain sertifioitu sähköasentaja.
- Teknisen henkilökunnan on luettava ja ymmärrettävä nämä ohjeet, ja niitä on noudatettava.
- Ennen minkään johdotustyön aloittamista on varmistettava, että missään kaapeleissa ei ole jännitettä.

## 4.1 Johdotus

### HUOMAUTUS

### Laitteessa ei ole virtakytkintä

- ▶ Laitteen lähelle on asennettava suojattu virtakatkaisin.
- Kyseeseen tulevat virtakytkin tai virtakatkaisija, ja se on merkittävä laitteen virran katkaisevaksi kytkimeksi.
- Virransyöttö on 24 voltin versioissa eristettävä vaarallisista jännitteellisistä kaapeleista kaksoiseristyksellä.

Lähettimen sähköliitäntä vaihtelee laiteversioittain:

- Jos käytät laitetta ilman Memosens-toimintoa, lue ohjeet kappaleesta "Sähkökytkentä ilman Memosens-toimintoa".
- Jos käytät laitetta Memosens-toiminnolla varustettuna, lue ohjeet kappaleesta "Sähkökytkentä Memosens-toiminnolla".

#### 4.2 Sähkökytkentä ilman Memosens-toimintoa

#### 4.2.1 Kytkentäkaavio

Johdotuskaavio kohdassa  $\rightarrow$   $\boxed{29}$  9 esittää kaikilla vaihtoehdoilla varustettua instrumenttia. Antureiden kytkeminen eri mittauskaapeleihin on selitetty tarkemmin kappaleessa "Mittauskaapeleiden ja antureiden kytkentä".

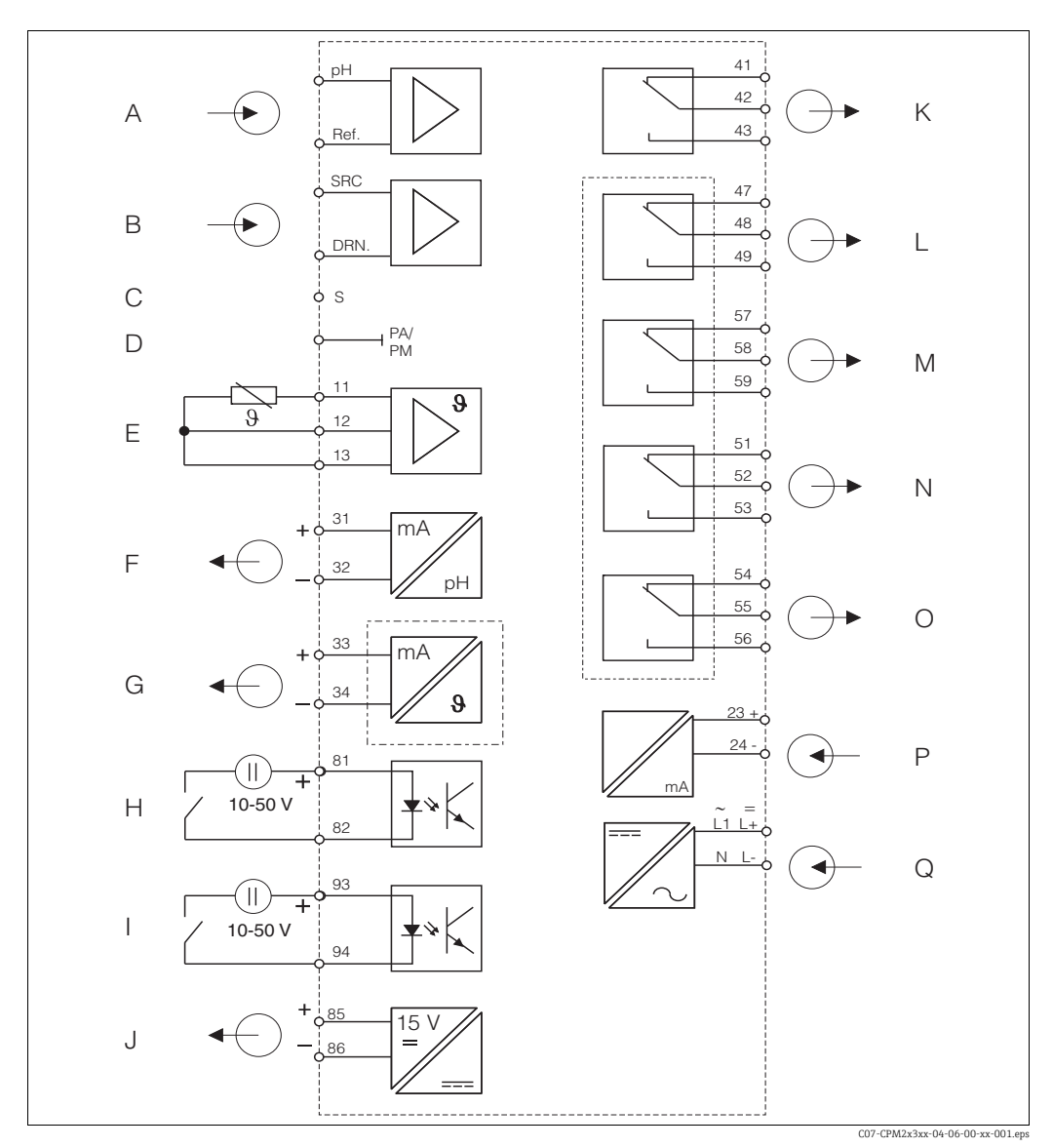

I

К

L

М

Ν

Q

Kuva 9: Lähettimen sähkökytkentä ilman Memosens-toimintoa

- A Vakioanturi В
- ISFET-anturi С Ulkovaipan liitäntä lasielektrodeille
- D Potentiaalintasaus
- Е Lämpötila-anturi
- F Signaalin lähtö 1 pH/ORP
- 0 G Signaalin lähtö 2 lämpötila, pH/ORP tai säädin Р
- Н Binaaritulo 1 (Hold)
- Ι Binaaritulo 2 (Chemoclean)

- Lisäjännitelähtö
- Hälytys (liittimen virraton asento)
- Rele 1 (liittimen virraton asento)
- Rele 2 (liittimen virraton asento)
- Rele 3 (liittimen virraton asento)
- Rele 4 (liittimen virraton asento)
- Virtatulo 4 ... 20 mA Virtalähde

Kiinnitä huomiota seuraavaan:

- Laite on hyväksytty suojausluokkaan II, ja sitä käytetään yleisesti ilman suojamaaliitäntää.
- Jotta mittauksen vakaus ja toiminnan turvallisuus voidaan taata, anturikaapelin ulompi vaippa on maadoitettava:
  - Lasielektrodit (PR/PS-laiteversio): liitin "S"
  - ISFET-anturit (IS-laiteversio): PE-jakokisko
    - Se sijaitsee paneeliin asennetun instrumentin kannessa ja kaikkien laitteiden liitäntärasiassa.
- Maadoita PE-jakokisko tai maadoitusliitin.

#### Kenttäinstrumentin liitäntä

Vie mittauskaapelit kaapelitiivisteiden läpi koteloon. Kytke mittauskaapelit liitinjärjestyksen ( $\rightarrow \square$  10) mukaan.

#### HUOMAUTUS

#### Muussa tapauksessa mittausvirhe on mahdollinen

- Muista suojata liittimet, kaapelinpäät ja liittimet kosteudelta.
- NC-merkittyä liittimiä ei saa johdottaa.
- Merkitsemättömiä liittimiä ei saa johdottaa.

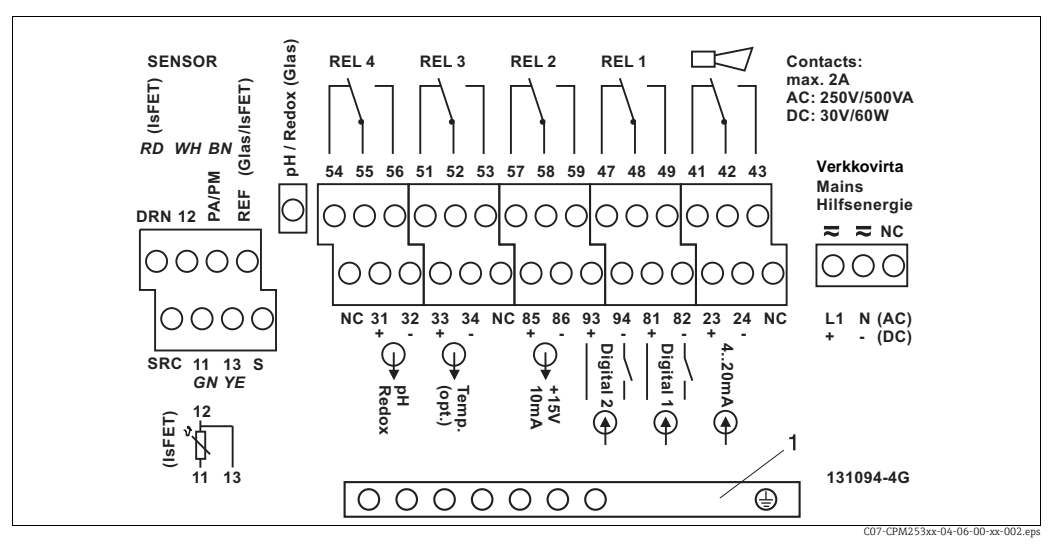

Kuva 10: Kenttälaitteen liitäntäkotelon tarra

1 PE-jakokisko IS-laiteversiolle

#### Paneelin asennetun instrumentin kytkentä

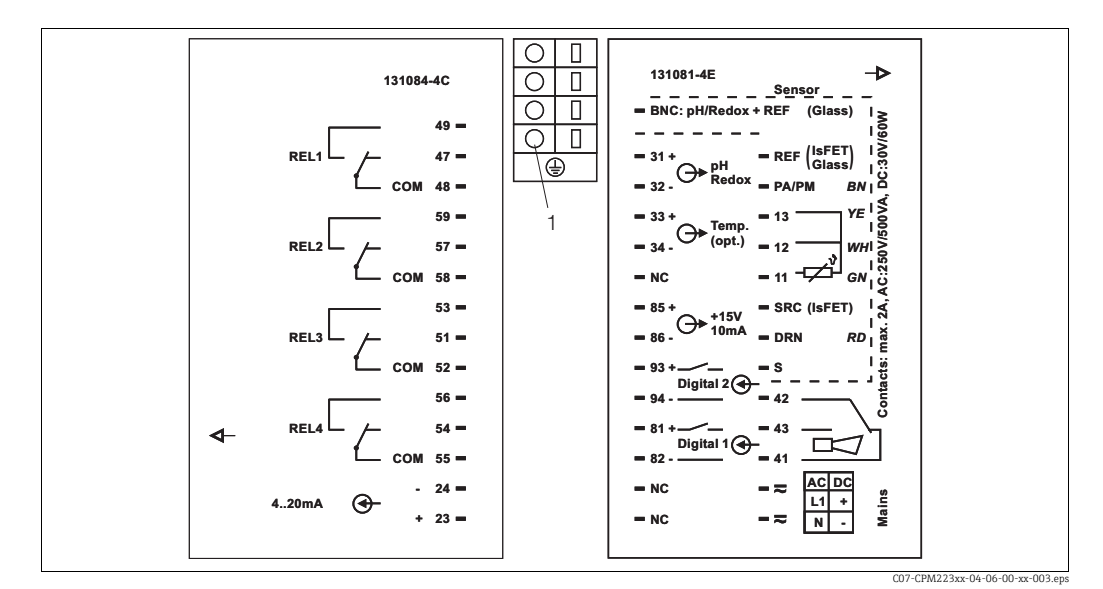

Kuva 11: Paneelin asennetun instrumentin kytkentätarra

1 Maadoitusliitin IS-laiteversiolle

#### HUOMAUTUS

#### Laiminlyönti voi aiheuttaa mittausvirheen

- Muista suojata liittimet, kaapelinpäät ja liittimet kosteudelta.
- NC-merkittyä liittimiä ei saa johdottaa.
- Merkitsemättömiä liittimiä ei saa johdottaa.
- Merkitse anturin liitinrima mukana toimitetulla tarralla.

## 4.2.2 Mittauskaapelin ja anturin liitäntä

Suojatut erikoismittauskaapelit tarvitaan kytkemään pH- ja ORP-elektrodit lähettimeen. Seuraavia käyttövalmiita, monijohtimisia kaapeleita voidaan käyttää:

| Anturin tyyppi                                                                            | Johto | Jatke                           |
|-------------------------------------------------------------------------------------------|-------|---------------------------------|
| Elektrodi ilman lämpötila-anturia                                                         | CPK1  | VBA / VBM-rasia + CYK71-kaapeli |
| Elektrodi ja lämpötila-anturi Pt 100 ja<br>TOP 68, pistokeliitäntä                        | СРК9  | VBA / VBM-rasia + CYK71-kaapeli |
| Elektrodi ja lämpötila-anturi Pt 100 / Pt<br>1000 ja TOP 68, pistokeliitäntä              | CPK12 | VBA / VBM-rasia + CYK12-kaapeli |
| Yksittäinen pH-elektrodi ja erillinen viite-<br>elektrodi erillisellä lämpötila-anturilla | CPK2  | VBA / VBM box + PMK-kaapeli     |

#### Mittauskaapeleiden rakenne ja päättäminen

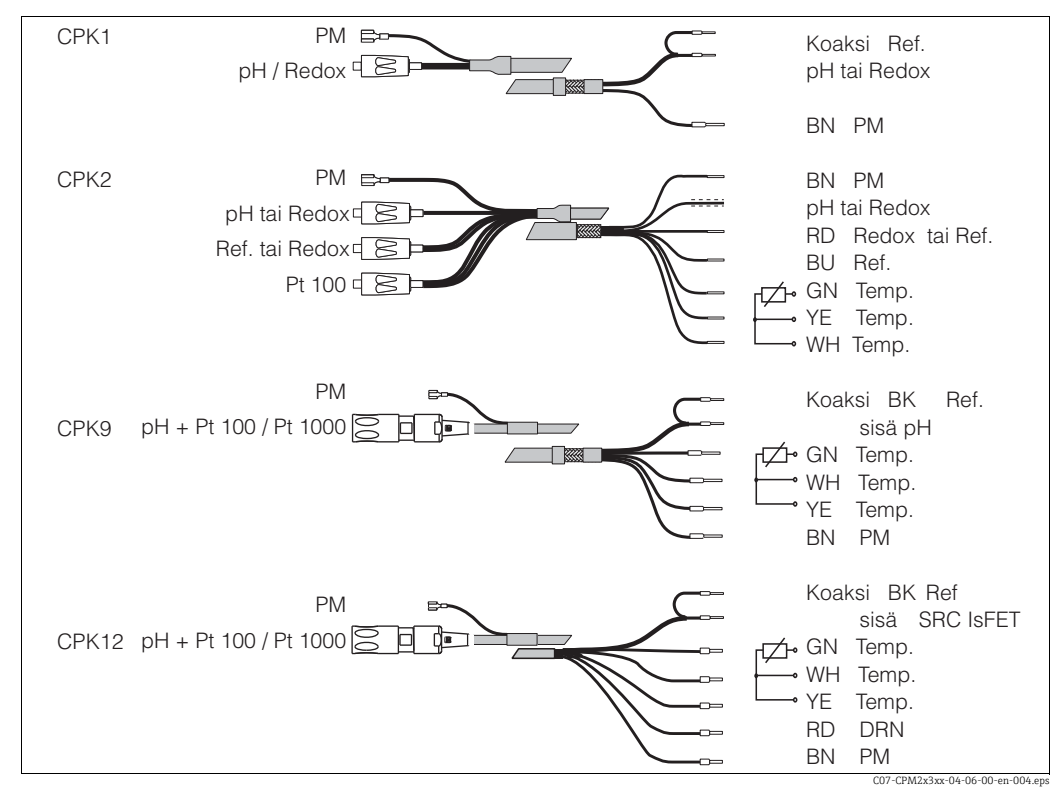

Kuva 12: Erikoismittauskaapeleiden rakenne

😭 Lisätietoa kaapeleista ja liitäntärasioista saa luvusta "Lisätarvikkeet".

#### Kenttälaitteen mittauskaapelin liitäntä

Toimi seuraavasti kytkiessäsi pH-elektrodia kenttäinstrumenttiin:

- 1. Avaa kotelon kansi liitäntäkotelon liitinrimalle pääsemiseksi.
- 2. Avaa läpivienti kotelosta kaapelintiivistettä varten, asenna kaapelitiiviste ja vie kaapeli tiivisteen läpi.
- 3. Kytke kaapeli liitinjärjestyksen mukaan.
- 4. Kiristä holkkitiiviste.

#### HUOMAUTUS

#### Kosteus voi aiheuttaa mittausvirheen

Suojaa liittimet, kaapelinpäät ja liittimet kosteudelta.

#### Paneelin asennetun instrumentin mittauskaapelin kytkentä

Liitä pH-elektrodi paneeliin asennettuun instrumenttiin, kytke kaapeli liitinjärjestyksen mukaan laitteen takana oleviin liittimiin.

Jos käytät lasielektrodeja paneeliin asennetun instrumentin kanssa, mittauskaapeli on päätettävä BNC-liittimellä. Juottamaton BNC-liitin toimitetaan laitteen mukana. Toimi seuraavasti:

 Leikkaa koaksiaalikaapelin pääteholkit 2 ja 3 (→ ☑ 13).

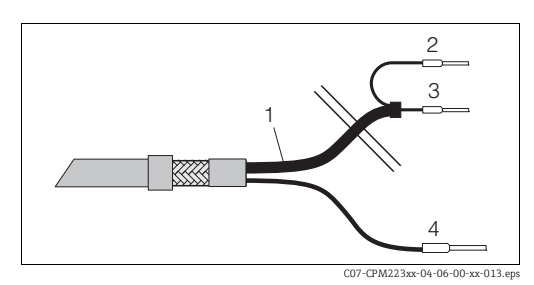

Kuva 13: Kaapeli CPK1: laiteliitäntä

Koaksiaalikaapeli

- 2 Sisävaippa BK (ref.) 3 Sisäkoaksi (nH / mV)
- Sisäkoaksi (pH / mV) Punos BN (PM)

4

- 2. Työnnä holkkitiiviste 5 ja aluslaatta 6 koaksiaalikaapeliin.
- 3. Poista eriste (13 mm (0,51")) ja ruuvaa kiristysrengas 7 eristeen päälle.
  - Osat 5 7 toimitetaan varustettuna BNC-liittimille kaapelihalkaisijoille 3,2 mm (0.13") ja 5 mm (0.20").
- 4. Taita punottu vaippa 8 kiristysrenkaan yli ja leikkaa yli jäävä materiaali pois.
- 5. Puolijohtava kerros 14 (johtava folio) on sisemmän eristeen ja punotun vaipan 8 välissä. Kuori tämä puolijohtava kerros punottuun vaippaan asti.
- 6. Irrota sisäeristys (4 mm (0.16")).
- Sijoita päätyholkki 13 kuoritulle sisäjohtimelle ja kiinnitä päätyholkki kutistuspihdeillä.

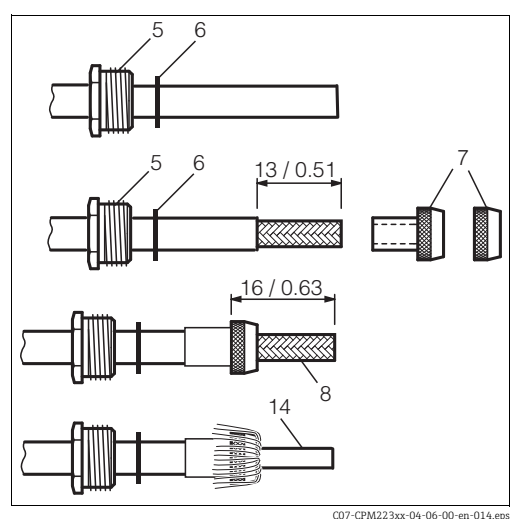

Kuva 14: pH-liitäntäkaapelin päättäminen asennettaessa BNC-kulmaliitintä

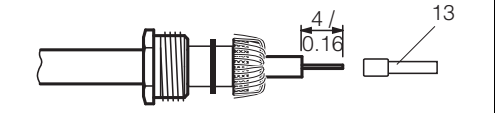

C07-CPM223xx-04-06-00-en-015.eps

Kuva 15: pH-liitäntäkaapelin päättäminen asennettaessa BNC-kulmaliitintä

- 8. Työnnä BNC-liittimen kotelo 9 kaapelin yli. Sisemmän johtimen on sijaittava liittimen 10 pursituspinnalla.
- 9. Kiristä holkkitiiviste 5.
- 10.Työnnä kiinnityselementti 11 ja ruuvaa liittimen kansi 12. Näin saadaan aikaan turvallinen kytkentä sisemmän johtimen ja johtimen tapin välillä.

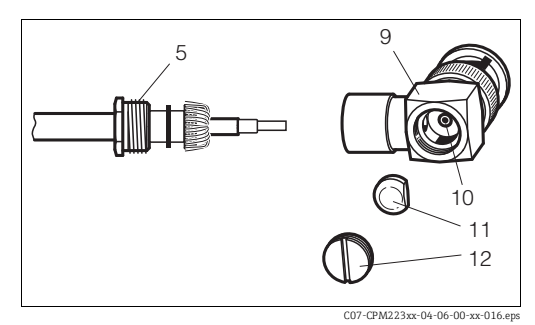

Kuva 16: pH-liitäntäkaapelin asentaminen BNCkulmaliitintään

#### Esimerkkejä pH- ja ORP-antureiden kytkennästä

Seuraavat kaaviot esittävät pH- ja ORP-antureiden kytkennän.

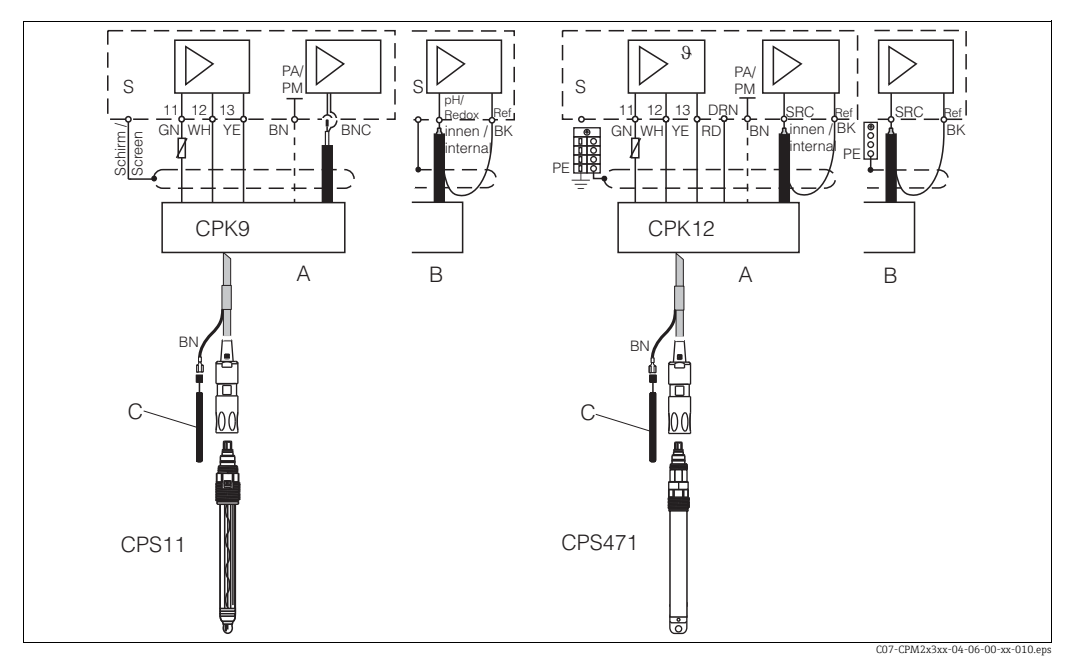

Kuva 17: Lasielektrodin CPS11 CPK9:n (vasen) ja ISFET-anturin CPS471 sekä CPK12:n (oikea) kytkentä Liquisys M -laitteeseen

A Paneelin asennettu instrumentti

B KenttäinstrumenttiC Potentiaalintasaus PM symmetrisessä kytkennässä

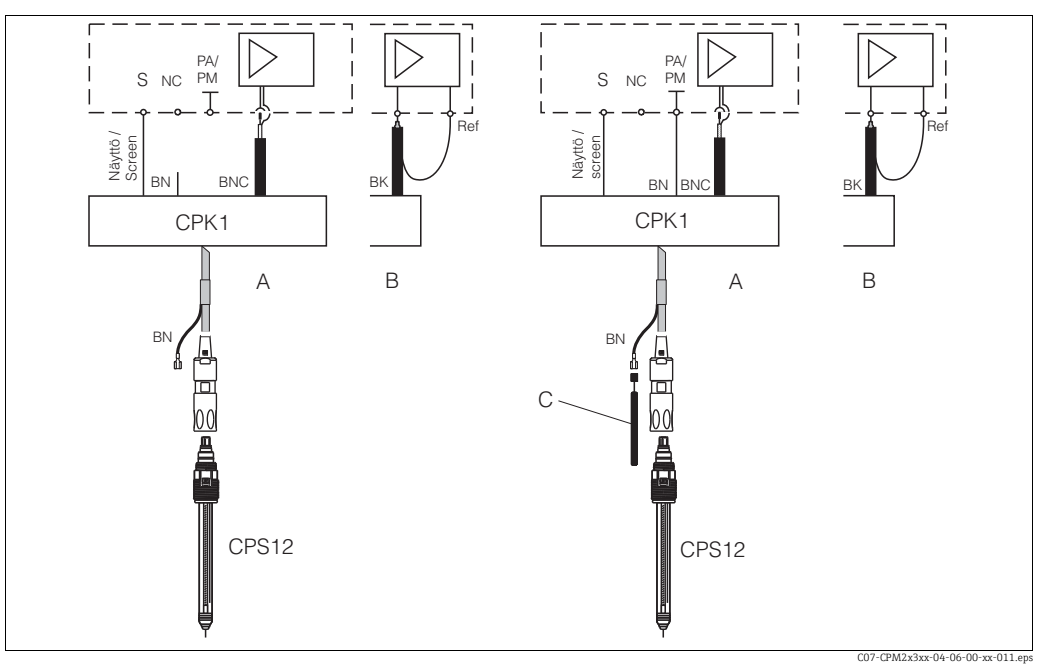

Kuva 18: OPR-elektrodien asymmetrinen (ei PML) ja symmetrinen (PML) liitäntä

- A Paneelin asennettu instrumentti
- B Kenttäinstrumentti
- C Potentiaalintasaus PM väliaineessa symmetrisessä kytkennässä

pH- ja ORP-anturit voidaan kytkeä sekä symmetrisesti että asymmetrisesti. Yleensä pätee seuraava:

- Potentiaalintasausliitäntää ei ole: asymmetrinen liitäntä
- Potentiaalintasausliitäntä on: symmetrinen liitäntä

Päätös voi riippua myös käyttöolosuhteista.

Kiinnitä huomiota seuraavaan:

- Liquisys M on esiohjelmoitu symmetriselle mittaukselle potentiaalintasauksella. Jos tarvitaan asymmetristä mittausta, on muutettava kentän A2 määrityksiä.
- Jos asymmetriset ohjelmistoasetukset on valittu symmetriseen kytkentään, referenssielektrodin käyttöikä pienenee.
- Jos kytkentä on symmetrinen, potentiaalintasausnasta on kytkettävä ja aina upotettava väliaineeseen.

Symmetrisen ja asymmetrisen kytkennän edut:

- Symmetrinen mittaus:
  - Ei vuotovirtaa, koska referenssi- ja pH/ORP-elektrodit on kytketty korkealla resistanssilla
  - Turvallinen mittaus vaikeissa prosessiolosuhteissa (voimakkaasti virtaava ja erittäin resistantti väliaine, osittain likainen kalvo)
- Asymmetrinen mittaus:
  - Käyttö ilman mahdollisuutta potentiaalintasaukseen

## 4.3 Sähkökytkentä Memosens-toiminnolla

## 4.3.1 Kytkentäkaavio

Johdotuskaavio kohdassa  $\rightarrow$   $\square$  19 esittää kaikilla vaihtoehdoilla varustettua instrumenttia. Antureiden kytkentä on esitetty tarkemmin kappaleessa "Mittauskaapeleiden ja antureiden kytkentä".

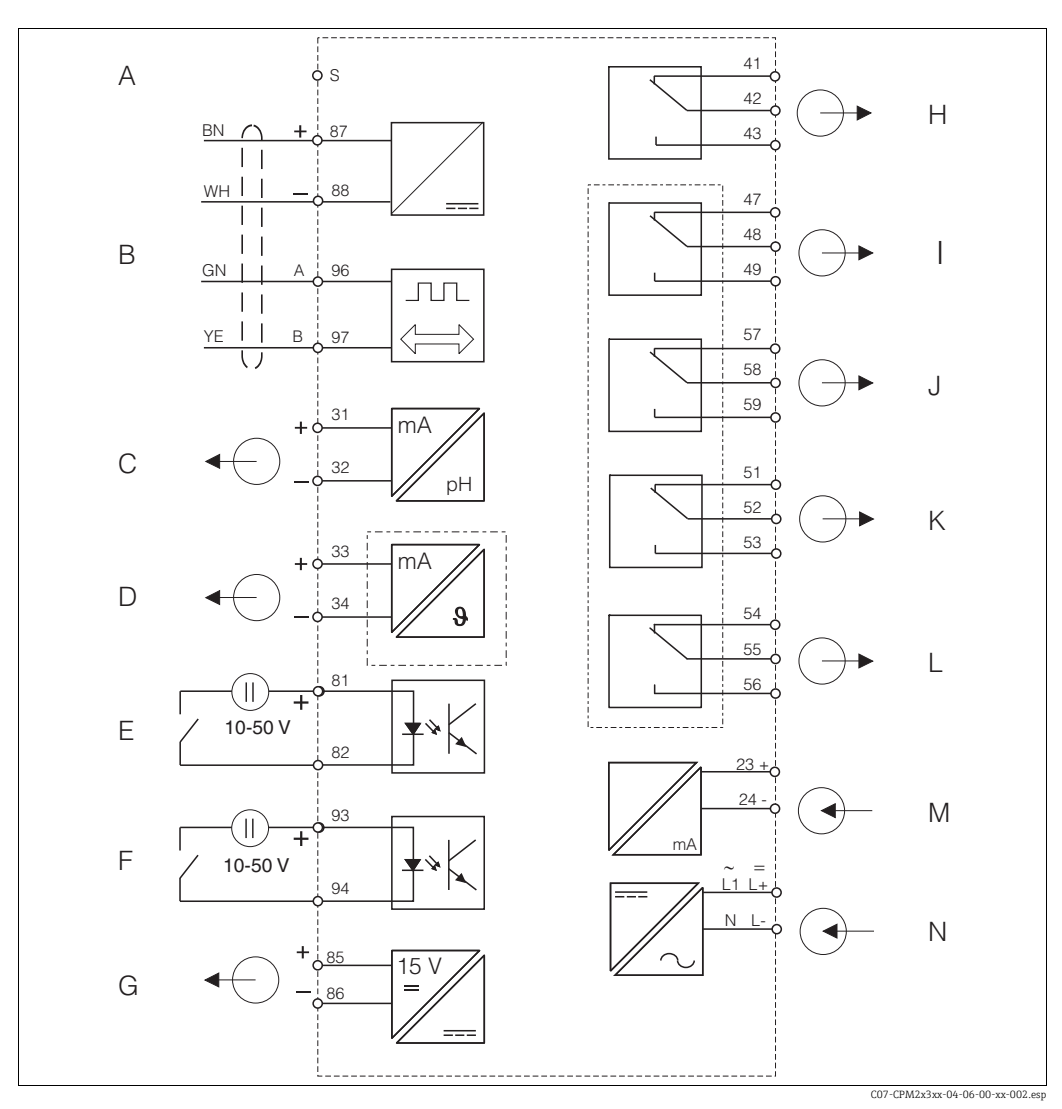

Kuva 19: Lähettimen sähkökytkentä Memosens-toiminnolla

- A Vaippa
- B Anturi
- C Signaalin lähtö 1 pH/ORP
- D Signaalin lähtö 2 lämpötila, pH/ORP tai säädin
- E Binaaritulo 1 (Hold)
- F Binaaritulo 2 (Chemoclean)
- G Lisäjännitelähtö

- H Hälytys (liittimen virraton asento)
- *I* Rele 1 (liittimen virraton asento)
- J Rele 2 (liittimen virraton asento)
- *K Rele 3 (liittimen virraton asento)*
- *L Rele* 4 (liittimen virraton asento)
- M Virtatulo 4 ... 20 mA
- N Virtalähde

Laite on hyväksytty suojausluokkaan II, ja sitä käytetään yleisesti ilman suojamaaliitäntää. Älä kytke anturivaippaa lähettimeen.

Endress+Hauser

#### Kenttälaitteen kytkentä Memosens-toiminnolla

Vie mittauskaapelit kaapelitiivisteiden läpi koteloon. Kytke mittauskaapelit liitinjärjestyksen ( $\rightarrow$   $\boxed{\coloredit}$  20) mukaan.

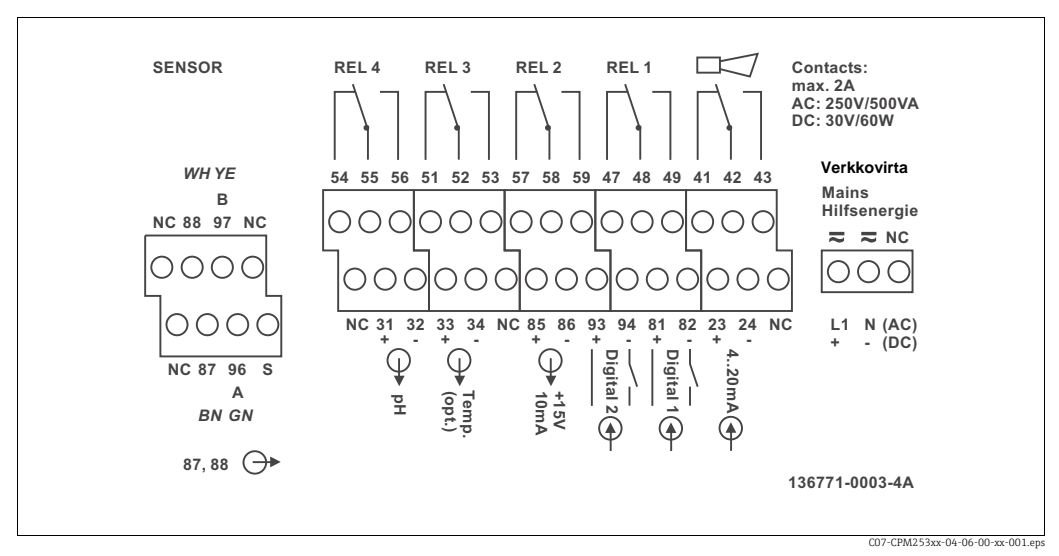

Kuva 20: Kenttälaitteen kytkentärasian tarra Memosens-toiminnolla

#### HUOMAUTUS

#### Laiminlyönti voi aiheuttaa mittausvirheen

- NC-merkittyä liittimiä ei saa kytkeä.
- Merkitsemättömiä liittimiä ei saa kytkeä.

#### Paneeliin asennetun instrumentin kytkentä Memosens-toiminnolla

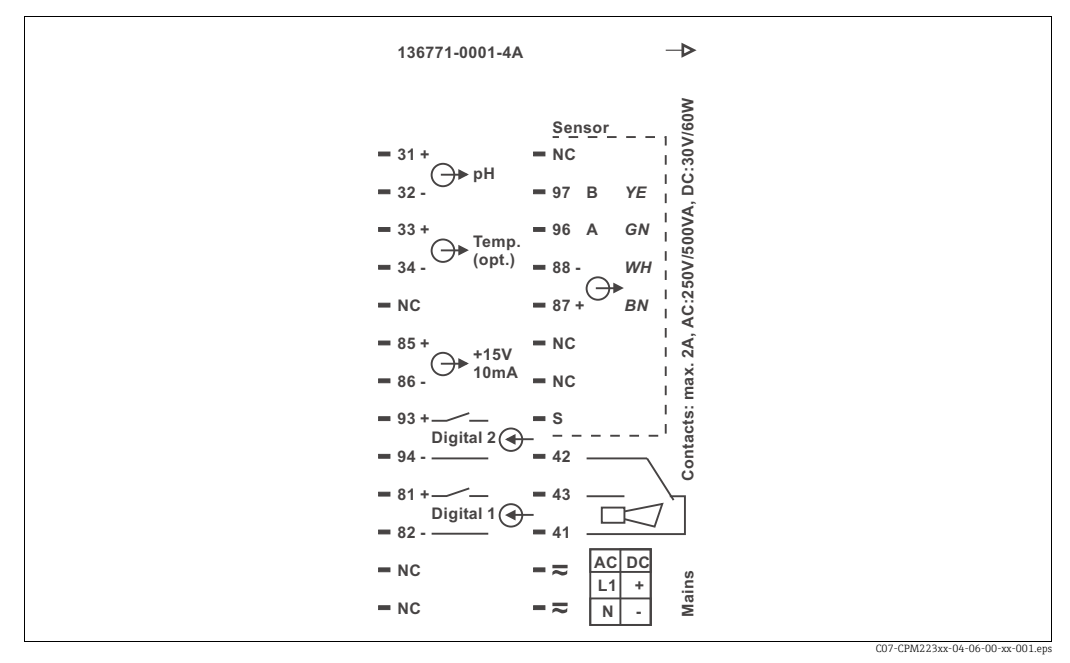

Kuva 21: Paneeliin asennetun instrumentin kytkentätarra Memosens-toiminnolla

#### HUOMAUTUS

### Laiminlyönti voi aiheuttaa mittausvirheen

- NC-merkittyä liittimiä ei saa kytkeä.
- Merkitsemättömiä liittimiä ei saa kytkeä.
- Merkitse anturin liitinrima mukana toimitetulla TU-tarralla. Älä käytä pH-tarraa.

## 4.3.2 Mittauskaapelin ja anturin liitäntä

Kun kytketään pH-elektrodit MemoSens-toiminnolla lähettimeen, tarvitaan päätettyä tiedonsiirtokaapelia CYK10 jossa 2x2 ydintä, kierteitetty pari, vaippa ja PVC- suojus. **Mittauskaapelin rakenne** 

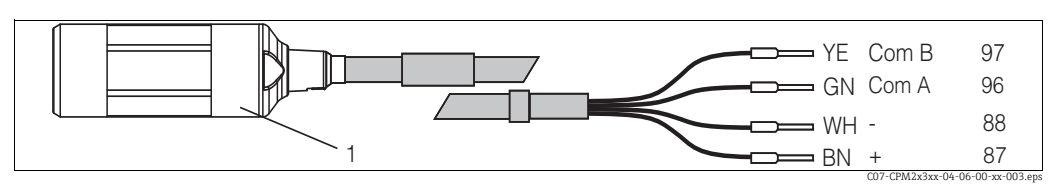

Kuva 22: CYK10-mittauskaapelin rakenne

1 Kytkentä (liittäminen antureihin) integroidulla elektroniikalla

Lisätietoa kaapelista saa kappaleesta "Lisätarvikkeet".

Kaapeliliittimen kytkeminen anturin liitäntäpäähän tapahtuu seuraavasti:

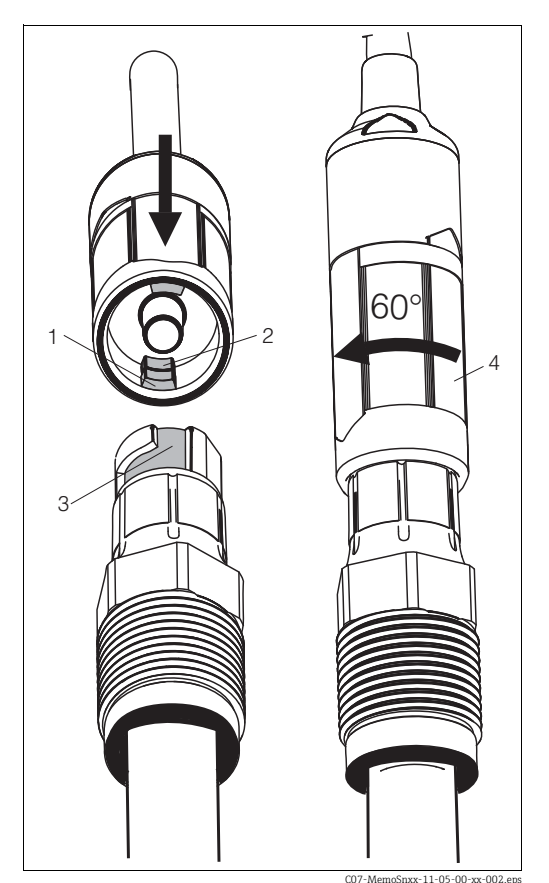

Kuva 23: Anturin pistokepään käsittely ja kaapelikytkentä

- 1. Käännä kytkimen alaosaa niin, että kaksi painikeparia (pos. 1 ja 2) sijaitsevat toistensa yläpuolella.
- Kiinnitä kytkin pistokepäähän niin, että kytkimet kiinnittyvät pistokepään uraan (pos. 3).
- Käännä kytkimen alaosaa (pos. 4) myötäpäivään mahdollisimman pitkälle (noin 60°). Näin kytkimet lukittuvat, eikä liitosta saa auki vahingossa.

Liitäntä avataan vastakkaisessa järjestyksessä.

#### Kenttälaitteen mittauskaapelin liitäntä

Toimi seuraavasti kytkiessäsi pH-elektrodia Memosens-toiminnolla kenttäinstrumenttiin:

- 1. Avaa kotelon kansi liitäntäkotelon liitinrimalle pääsemiseksi.
- 2. Avaa läpivienti kotelosta kaapelintiivistettä varten, asenna kaapelitiiviste ja vie kaapeli tiivisteen läpi.
- 3. Kytke kaapeli liitinjärjestyksen mukaan (katso liitäntärasian tarra).
- 4. Kiristä holkkitiiviste.

#### Paneelin asennetun instrumentin mittauskaapelin kytkentä

Liitä pH-elektrodi Memosens-toiminnolla kytkemällä CYK10-kaapeli liitinjärjestyksen mukaan laitteen takana oleviin liittimiin (katso liitäntätarra).

#### Esimerkki pH-elektrodin liitännästä

Seuraavassa kaaviossa on esitetty Memosens-toiminnolla varustetun pH-elektrodin kytkentä.

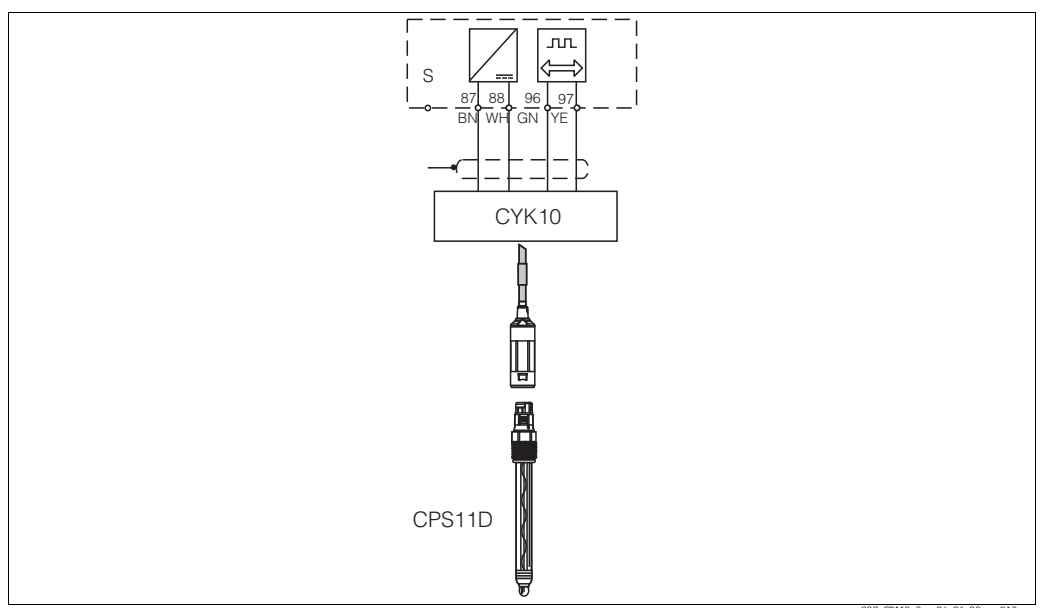

Kuva 24: CPS11D:n ja CYK10:n kytkentä

C07-CPM2x3xx-04-06-00-xx-012.ep

Signaalin siirto Memosens-elektrodin ja CYK10-kaapelin kytkimen välillä on kontaktiton ja tapahtuu täysin kapseloitujen kelojen kautta. Tästä on seuraavia etuja:

- Koska elektrodi ja lähetin ovat galvaanisesti erotettuja, toisiopotentiaali ei vaikuta signaaleihin. Toisin kuin antureissa ilman Memosens-toimintoja, tässä ei tarvita symmetrisesti suurivastuksista liitäntää turvallisen mittaamisen varmistamiseksi.
- Memosens-pistokepää ja Memosens-kytkentä ovat täysin vedenpitäviä.
- Avoimia liitäntöjä ei ole. Liitinten korroosio, vuotovirrat ja virtasiirtymät ovat poissuljettuja.

## 4.4 Hälytyskytkin

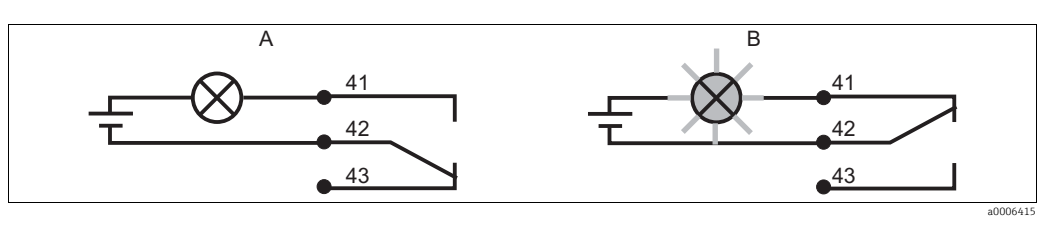

Kuva 25: Suositeltu vikaturvallinen kytkentä hälytyskytkimelle A Normaali käyttötila

B Hälytystila

Normaali käyttötila: Laite on toiminnassa eikä virheviestejä ole (hälytysvalo ei pala)

- Releessä on jännite
- Kytkin 42/43 suljettu

Hälytystila Virheviesti annettu (punainen hälytysvalo palaa) tai laite on viallinen tai jännitteetön (hälytysvalo ei pala)

- Releessä ei ole jännitettä
- Kytkin 41/42 suljettu

## 4.5 Tarkistukset kytkennän jälkeen

Kun sähkökytkennän johdotus on tehty, suorita seuraavat tarkistukset:

| Laitteen tila ja spesifikaatiot                      | Huomautukset             |
|------------------------------------------------------|--------------------------|
| Onko lähettimessä tai kaapelissa ulkoisia vaurioita? | Silmämääräinen tarkistus |

| Sähkökytkentä                                                   | Huomautukset              |
|-----------------------------------------------------------------|---------------------------|
| Onko asennetuissa kaapeleissa vedonpoisto?                      |                           |
| Ovatko kaapelit kiepillä tai ristissä?                          |                           |
| Onko signaalikaapelit asennettu oikein kytkentäkaavion mukaan=  |                           |
| Ovatko kaikki ruuvikiristeiset liitännät kiinni?                |                           |
| Onko kaikki kaapeliliitännät kytketty, kiristetty ja eristetty? |                           |
| Onko (mahdolliset) PE-jakokiskot maadoitettu?                   | Maadoitus asennuspaikalla |

## 5 Käytettävyys

## 5.1 Pikaopas

Lähetintä voi käyttää seuraavilla tavoilla:

- Kentällä kenttäliitännän kautta
- HART-käyttöliittymän kautta (lisävaruste, vastaavan vanhemman version kanssa):
  - HART-käsitietokonepäätteellä tai
    Tietokoneella, jossa on HART-modeemi ja FieldCare-ohjelmistopaketti
- PROFIBUS PA/DP-väylän kautta (lisävaruste, vastaavan vanhemman version kanssa): PC ja vastaava liitäntä sekä FieldCare-ohjelmistopaketti (katso kohta "Lisävarusteet") tai ohjelmoitavan logiikan (PLC) kautta
- HART- tai PROFIBUS PA/DP-liitännästä saa lisää tietoa käyttöohjeen seuraavista luvuista:
  - •PROFIBUS PA/DP, field communication for Liquisys M CXM223/253,
  - BA00209C/07/EN
  - •HART, field communication for Liquisys M CXM223/253, BA00208C/07/EN

Seuraavassa kappaleessa keskitytään vain toimintaan painikkeiden avulla.

## 5.2 Näyttö- ja käyttöelementit

## 5.2.1 Näyttö

### LED-näyttö

|                      | Osoittaa nykyisen käyttötilan: "Auto" (vihreä valio) tai "Manual"<br>(keltainen valo)                                                                                           |
|----------------------|----------------------------------------------------------------------------------------------------|
| REL 1                | Osoittaa aktivoidun releen "Manual"-tilassa (punainen valo)                                                                                                    |
| REL 1 []<br>REL 2 [] | Osoittaa releen 1 ja 2 toimintatila<br>Vihreä LED: mitattu arvo sallituissa rajoissa, rele ei aktiivinen<br>Punainen LED: mitattu arvo ei sallituissa rajoissa, rele aktiivinen |
| ALARM 🗆 🗖            | Hälytysnäyttö, esim. jatkuva raja-arvon ylitys. Lämpötila-anturin vika tai järjestelmävirhe (katso vikaluettelo)                                                                |

### LC-näyttö

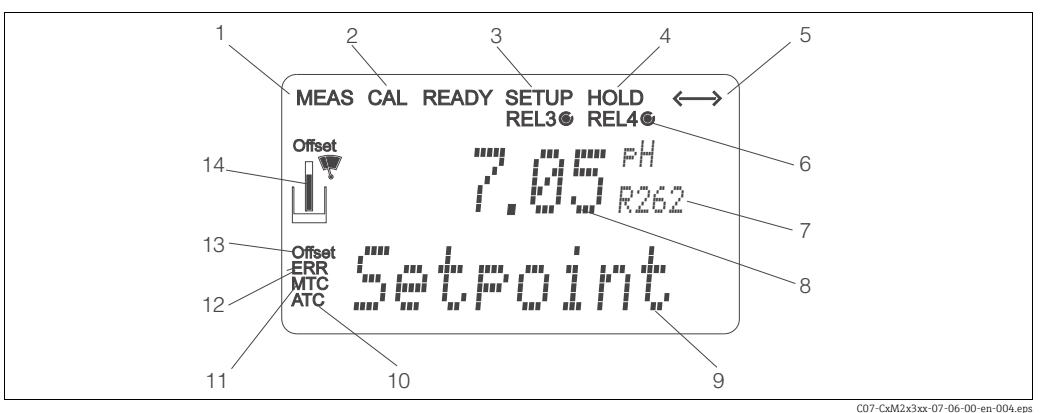

Kuva 26: Lähettimen LC-näyttö

- Mittaustilan osoitin (normaali toiminta) 1
- 2 Kalibrointitilan osoitin
- 3 Asetustilan osoitin (määritykset)
- 4 "Hold"-tilan osoitin (virtalähdöt jäävät edelliseen tilaan)
- 5 Osoitin viestin vastaanottamisesta tietoliikennelaitteelta
- 6 Releiden 3/4 käyttötilan osoitin: Oei aktiivinen, € aktiivinen
- Toimintokoodien näyttö 7

#### 5.2.2 Käyttöelementit

- 8 Mittaustilassa: mittausmuuttuja
- Asetustilassa: konfiguroitu muuttuja 9 Mittaustilassa: toissijainen mittausmuuttuja Asetus-/kalibrointitilassa: esim. asetusarvo
- 10 Automaattisen lämpötilakompensaation osoitin
- Manuaalisen lämpötilakompensaation osoitin 11
- 12 ERR: virhenäyttö
- 13 Lämpötilaero
- 14 Anturin symboli

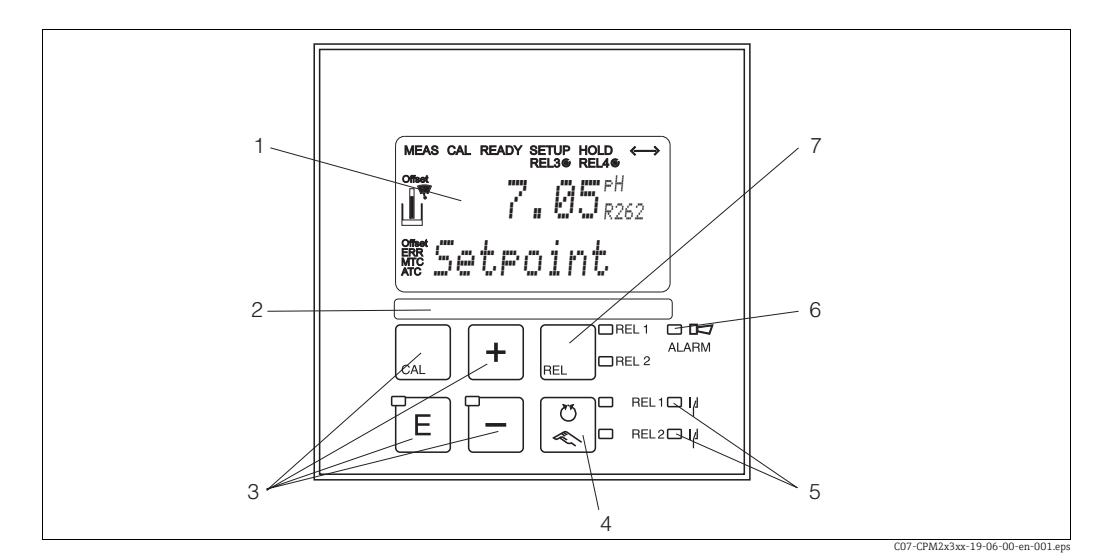

Kuva 27: Käyttöelementit

LC-näyttö mittausarvojen ja konfigurointitietojen näyttämiseen Kenttä käyttäjän merkintöjä varten 1 2

- 3 4 pääkäyttöpainiketta kalibrointiin ja laitteen konfigurointiin
- Kytkin automaattisen/manuaalisen tilan vaihtamiseksi
- 4 5 6 7 LED-valo rajakontaktorireleelle (kytkintila)
- LED-valo hälytystoiminnolle
- Aktiivisen kytkennän näyttö ja painike releen vaihtamiseksi manuaalitilaan

## 5.2.3 Painikkeet

| CAL   | <b>CAL-painike</b><br>Kun painat CAL, laite kysyy kalibrointikoodia:                                                                                                    |
|-------|----------------------------------------------------------------------------------------------------|
|       | <ul> <li>Koodi 22 kalibrointiin</li> <li>Koodi 0 tai mikä tahansa muu koodi tuoreimman kalibrointidatan<br/>lukemiseksi</li> </ul>                                                                                                    |
|       | Hyväksy kalibrointitiedot CAL-painikkeella tai siirry kenttien välillä<br>kalibrointivalikossa.                                                                                                    |
|       | <b>ENTER-painike</b><br>Kun painat ENTER, laite kysyy asetustilan käyttöoodia:                                                                                                    |
| F     | <ul> <li>Koodi 22 asetuksiin ja määrityksiin</li> <li>Koodi 0 tai mikä tahansa muu koodi tuoreimman<br/>konfigurointidatan lukemiseksi</li> </ul>                                                                                                    |
|       | ENTER-painikkeella on useita tehtäviä:                                                                                                    |
|       | <ul> <li>Hakee asetusvalikon mittaustilasta</li> <li>Tallentaa (vahvistaa) asetustilassa syötetyt tiedot</li> <li>Siirtyy eteenpäin toimintoryhmissä.</li> </ul>                                                                                                    |
|       |                                                                                                    |
|       | <b>PLUS- ja MIINUS-painikkeet</b><br>PLUS- ja MIINUS-painikkeilla on asetustilassa seuraavat toiminnot:                                                                                                    |
|       | <ul> <li>Toimintoryhmien valinta.</li> <li>Painamalla MIINUS valitaan toimintoryhmä kappaleessa<br/>"Järjestelmän konfigurointi" esitetyssä järjestyksessä.</li> <li>Parametrien ja numeeristen arvojen konfigurointi</li> <li>Releen käyttö manuaalitilassa</li> </ul> |
|       | Mittaustilassa saadaan esiin seuraava toimintojen järjestys<br><b>painamalla toistuvasti PLUS-painiketta</b> :                                                                                                    |
| +     | 1. Lämpötilanäyttö, F                                                                                                    |
|       | 2. Lämpötilanäyttö piilotettu                                                                                                    |
|       | 3. Mitattu arvo, mV                                                                                                    |
|       | 4. Virran tulosignaali, %                                                                                                    |
|       | 5. Virran tulosignaali, mA                                                                                                    |
|       | 6. Paluu perusasetuksiin                                                                                                    |
|       | Mittaustilassa saadaan esiin seuraava toimintojen järjestys<br>painamalla toistuvasti MIINUS-painiketta:                                                                                                    |
|       | 1. Virheet näkyvät peräkkäin (enintään 10).                                                                                                    |
|       | <ol> <li>Kun kaikki virheet on näytetty, esiin tulee vakiomittausnäyttö.<br/>Toimintoryhmässä F voidaan määritellä hälytys erikseen kullekin<br/>vikakoodille.</li> </ol>                                                                                               |
|       | REL-painike                                                                                                    |
| REL 1 | Manuaalitilassa voidaan REL-painiketta käyttää releiden välillä                                                                                                    |
|       | siirtymiseen ja puhdistuksen manuaaliseen käynnistämiseen.<br>Automaattitilassa voidaan REL-painiketta käyttää lukemaan kyseisen                                                                                                    |
|       | releen päällekytkentäpisteitä (rajakytkimelle) tai asetuspisteitä                                                                                                    |
|       | (PID-ohjain).<br>Painamalla PLUS-painiketta hypätään seuraavan releen asetuksiin.<br>Käytä REL-painiketta palattaessa näyttötilaan (palautuu myös<br>automaattisesti 30 sekunnin kuluttua).                                                                             |
| L     |                                                                                                    |

|   | <b>AUTO-painike</b><br>Voit käyttää AUTO-painiketta automaattisen ja manuaalisen tilan<br>välillä siirtymiseen.                                                                                                    |
|---|----------------------------------------------------------------------------------------------------|
| + | <b>Poistuminen</b><br>Jos painat PLUS- ja MIINUS-painikkeita yhtä aikaa, palaat<br>päävalikkoon tai kalibroinnin lopetukseen, jos olet kalibroimassa. Jos<br>painat PLUS- ja MIINUS-painikkeita uudelleen, palaat mittaustilaan. |
|   | Näppäimistön lukitus<br>Paina PLUS- ja ENTER-painikkeita vähintään 3 sekuntia, jolloin<br>näppäimistö lukittuu ja luvaton käyttö estetään. Kaikkia asetuksia voi<br>edelleen lukea.<br>Koodina näkyy 9999.                       |
|   | <b>Näppäimistön lukituksen avaaminen</b><br>Paina CAL- ja MIINUS-painikkeita vähintään 3 sekuntia, jolloin<br>näppäimistön lukitus vapautuu.<br>Koodina näkyy 0.                                                                 |

## 5.3 Paikalliskäyttö

## 5.3.1 Automaattinen/manuaalinen tila

Lähetin toimii normaalisti automaattisessa tilassa. Tällöin releet laukaisevat lähettimen toiminnan. Manuaalisessa tilassa releet voidaan laukaista käyttämällä REL-painiketta tai käynnistää puhdistustoiminto. Käyttötilan vaihtaminen:

|     | 1. Lähetin on <b>automaattisessa tilassa</b> . Ylempi merkkivalo AUTO-<br>painikkeen vieressä palaa.                                                                                                    |
|-----|----------------------------------------------------------------------------------------------------|
|     | 2. Paina AUTO-painiketta.                                                                                                    |
| +   | <ol> <li>Manuaaliseen tilaan siirrytään antamalla koodi 22 PLUS- tai<br/>MIINUS-painikkeilla. Alempi merkkivalo AUTO-painikkeen<br/>vieressä syttyy.</li> </ol>                                                                                                    |
| REL | <ol> <li>Valitse rele tai toiminto.</li> <li>Voit käyttää REL-painiketta siirtymiseen releiden välillä. Valittu<br/>rele ja kytkimen tila (ON/OFF) näkyvät näytön toisella rivillä.<br/>Manuaalisessa tilassa mitattu arvo näkyy jatkuvasti (esim.<br/>mitatun arvon valvontaa varten annostelutoimenpiteissä).</li> </ol> |
| +   | <ol> <li>Kytke rele. Se menee päälle PLUS-painikkeesta ja pois päältä<br/>MIINUS-painikkeesta.<br/>Rele jää kytkettyyn asentoonsa, kunnes se kytketään uudelleen.</li> </ol>                                                                                                    |
|     | 6. Painamalla AUTO palataan mittaustilaan eli automaattiseen tilaan. Tällöin lähetin laukaisee kaikki releet uudelleen.                                                                                                    |

Kiinnitä huomiota seuraavaan:

- Valittu toimintatila pysyy voimassa myös sähkökatkon aikana.
- Manuaalinen tila on etusijalla kaikissa automaattisissa toiminnoissa (Hold).
- Laitteiston lukitseminen ei ole mahdollista manuaalisessa tilassa.
- Manuaaliset asetukset säilyvät, kunnes ne nollataan aktiivisesti.
- Vikakoodi E102 näkyy manuaalisessa tilassa.

## 5.3.2 Käyttö

### Käyttötilat

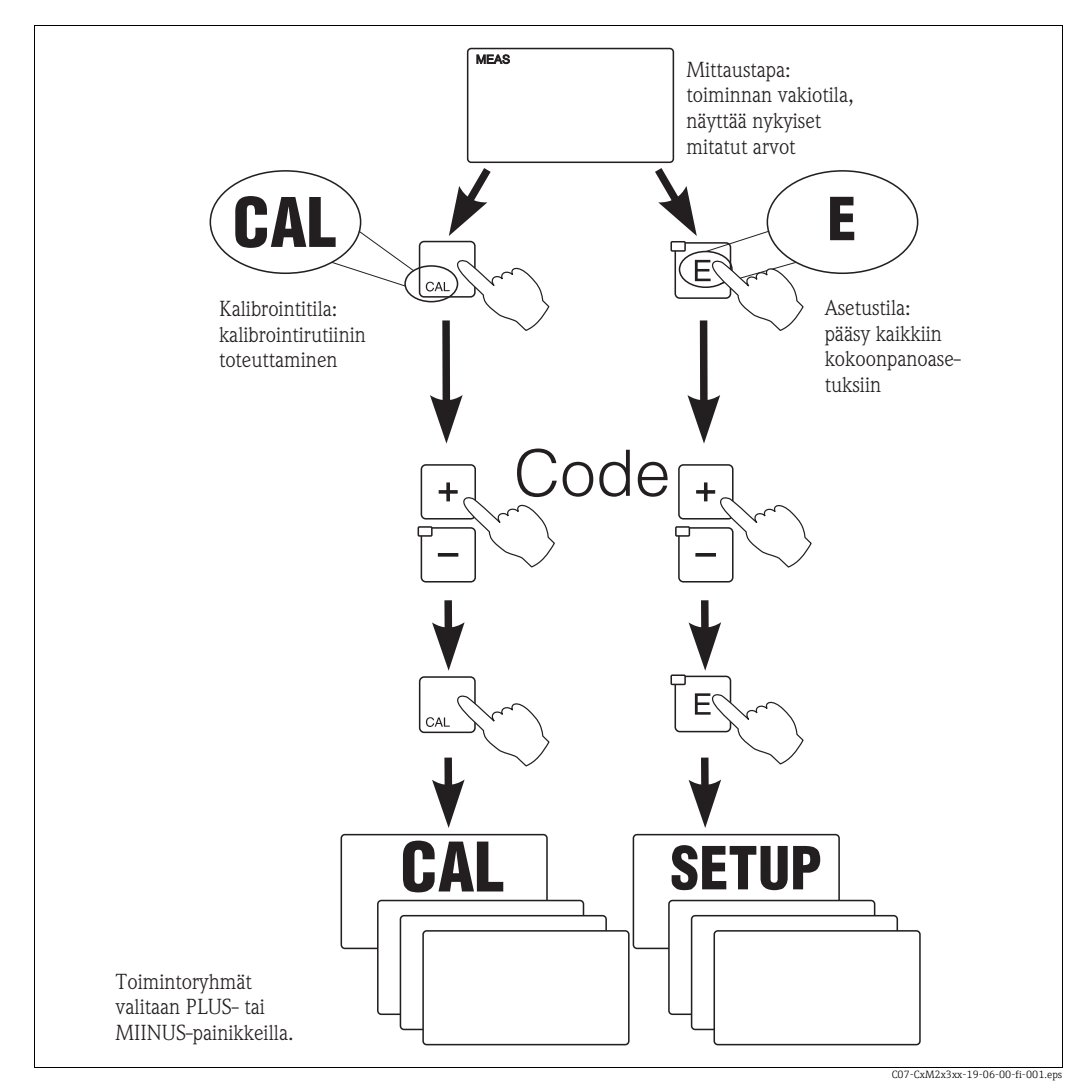

Kuva 28: Kuvaus mahdollisista käyttötiloista

Jos mitään painiketta ei paineta asetustilassa noin 15 minuuttiin, laite palaa automaattisesti mittaustilaan. Kaikki aktiiviset Hold-toiminnot (Hold during setup) nollataan.

#### Käyttökoodit

Kaikki laitteen käyttökoodit ovat kiinteitä, eikä niitä voi muuttaa. Jos laite pyytää käyttökoodia, se tekee eron eri koodien välillä.

- CAL + koodi 22: pääsy Calibration- ja Offset-valikoihin
- ENTER + koodi 22: pääsy asetusvalikoihin
- PLUS + ENTER: lukitsee näppäimistön
- CAL + MIINUS: vapauttaa näppäimistön lukituksen
- CAL tai ENTER + mikä tahansa koodi: pääsy lukitilaan eli kaikki asetukset voidaan lukea mutta ei muuttaa.

Laite jatkaa mittaamista lukutilassa. Se ei siirry Hold-tilaan. Virtalähtö ja ohjaus pysyy aktiivisena.

#### Valikkorakenne

Konfigurointi- ja kalibrointitoiminnot on ryhmitelty toimintoryhmiin.

- Valitse asetustilassa toimintoryhmä PLUS- tai MIINUS-painikkeita.
- Toimintoryhmässä voidaan toimintojen sisällä siirtyä ENTER-painikkeella. • Toiminnon sisällä valitaan haluttu vaihtoehto PLUS- tai MIINUS-painikkeella tai muokataan asetuksia samoilla painikkeilla. Vahvista painamalla ENTER ja jatka.
- Painamalla PLUS ja MIINUS yhtä aikaa (poistumistoiminto) poistutaan ohjelmoinnista (paluu päävalikkoon).
- Painamalla PLUS ja MIINUS yhtä aikaa uudelleen siirrytään mittaustilaan.
- Jos muutettuja asetuksia ei vahvisteta painamalla ENTER, vanhat asetukset jäävät voimaan.

Valikkorakenteen näkymä on esitetty näiden käyttöohjeiden liitteessä.

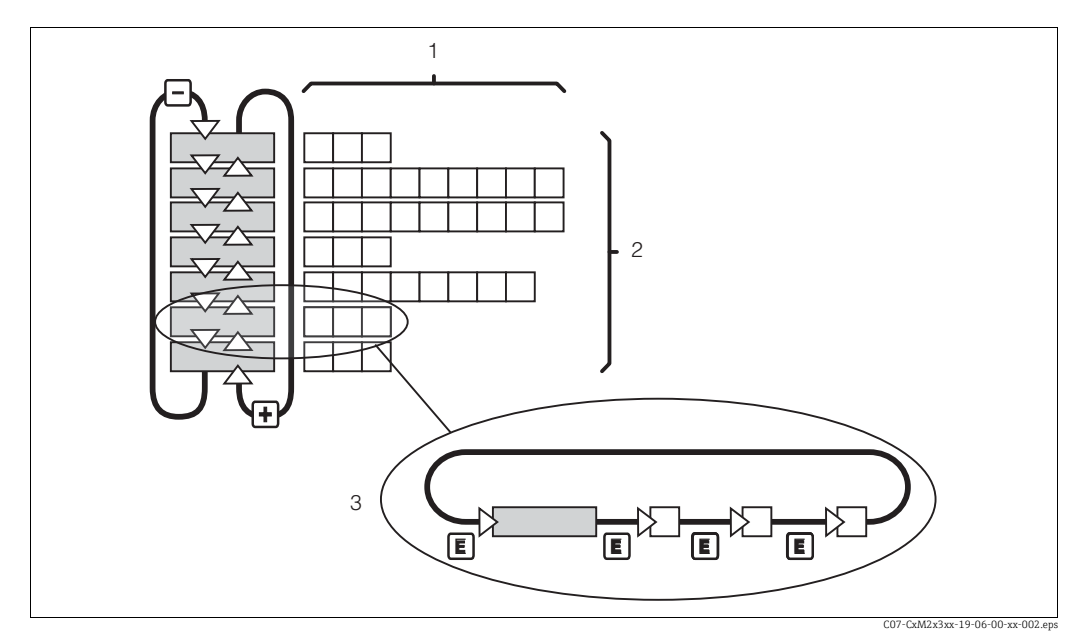

Kuva 29: Valikkorakenne

- Toiminnot (valitut parametrit ja syötetyt numerot) 1
- Toimintoryhmät, vieritys eteen ja taakse PLUS- ja MIINUS-painikkeilla Siirtyminen toimintojen välillä ENTER-painikkeella 2 3

#### Pitotoiminto (Hold): "jäädyttää" lähdöt

Asetusten ja kalibroinnin aikana voidaan virtatulo "jäädyttää". Se pitää virtatilan koko ajan samana. Näytöllä näkyy "HOLD". Jos säätimen käyttövakion (muuttumaton ohjaus 4 - 20 mA) lähtö tapahtuu virtalähdön 2 kautta, asetus on Hold-tilassa 0/4 mA.

Kiinnitä huomiota seuraavaan:

- Hold-asetukset löytyvät kappaleesta "Huolto".
- Hold-toiminnon aikana kaikki kytkimet palaavat normaaliin asentoonsa.
- Aktiivinen Hold on etusijalla kaikkiin muihin toimintoihin nähden.
- Hold-tilassa säätimen I-komponentti asetetaan nollaan.
- Kaikki hälytysviiveet nollataan.
- Tämä toiminto voidaan aktivoida myös ulkoisesti Hold-tulon kautta (katso kytkentäkaavio, binääritulo 1).
- Manuaalinen Hold (kenttä S3) pysyy aktiivisena myös sähkökatkon aikana.

## 6 Käyttöönotto

# 6.1 Huomattavaa digitaalisten antureiden käyttöönoton yhteydessä

pH-anturit Memosens-toiminnolla tallentavat kalibrointitiedot. Tästä syystä näiden antureiden käyttöönotto eroaa vakioelektrodien käyttöönotosta. Toimi seuraavasti:

- 1. Asenna lähetinkokonpano.
- 2. Kytke lähetin ja anturin kaapeli.
- 3. Määritä lähetin omien tarpeidesi mukaan (lue kappale "Järjestelmän konfigurointi").
- 4. Kytke tehtaalla valmiiksi kalibroitu anturi Memosen-toiminnolla ja upota se väliaineeseen tai puskuriliuokseen.
- 5. Tallennetut anturikohtaiset kalibrointitiedot siirretään lähettimelle automaattisesti.
- Näytölle tulee mitattu arvo. Yleensä tämä arvo voidaan hyväksyä anturia kalibroimatta. Kalibrointi on tarpeen vain seuraavissa tapauksissa:
  - Jos tarkkuusvaatimukset ovat suuret
  - Jos anturi on ollut varastossa yli 3 kuukautta
- 7. Tarkista mitattujen arvojen siirtyminen prosessin ohjausjärjestelmään tai signaalinkäsittely-yksikölle.

## 6.2 Huomattavaa ISFET-antureiden käyttöönoton yhteydessä

#### Päällekytkentäkäyttäytyminen

Ohjauspiiri muodostuu, kun mittausjärjestelmä kytketään päälle. Tänä aikana (n. 5 - 8 minuuttia) mitattu arvo säätyy todelliseen arvoon. Näin tapahtuu aina, kun nestekalvo pH-sensitiivisen puolijohteen ja referenssijohdon välillä häiriintyy (esim. kuivasäilytyksen tai paineilmalla tapahtuneen voimakkaan puhdistuksen vuoksi). Asettumisaika riippuu häiriön kestosta.

#### Valonarkuus

Kuten kaikki puolijohde-elementit myös ISFET-siru on valonarka (mitatut arvonvaihtelut). Tämä vaikuttaa kuitenkin mitattuun arvoon vain, jos anturi altistuu suoraan auringonvalolle. Tästä syystä kalibroitaessa on vältettävä suoraa auringonvaloa. Normaali ympäristön valo ei vaikuta mittaukseen mitenkään.

## 6.3 Toimintatarkistus

#### **A** VAROITUS

#### Virheellinen kytkentä, väärä syöttöjännite

Turvallisuusriski käyttäjälle ja laitteen virheellinen toiminta

- ▶ Tarkista, että kaikki liitännät on tehty oikein kytkentäkaavion mukaan.
- Varmista, että syöttöjännite vastaa nimikilven jännitettä.
#### 6.4 Päällekytkentä

Tutustu lähettimen toimintaan ennen kuin kytket sen päälle ensimmäistä kertaa. Tutustu erityisesti kappaleisiin "Turvallisuusohjeet" ja "Käyttö".

Laite suorittaa käynnistämisen jälkeen itsetestauksen ja siirtyy sitten mittaustilaan. Kalibroi anturi nyt "Kalibrointi"-kappaleen ohjeiden mukaan.

Käyttöönoton aikana anturit (paitsi digitaaliset anturit) on kalibroitava niin, että A mittausjärjestelmä pääsee palauttamaan tarkkaa mittausdataa.

Suorita sitten ensimmäinen konfigurointi "Pika-aloitus"-kappaleen ohjeiden mukaan. Käyttäjän asettamat arvot säilyvät myös sähkökatkoksen sattuessa. Lähettimessä on seuraavat toimintoryhmät (vain Plus Package -vaihtoehdossa käytössä olevat toiminnot on merkitty toimintojen kuvaukseen erikseen):

### Asetustila

- SETUP 1 (A)
- SETUP 2 (B)
- CURRENT INPUT (Z)
- CURRENT OUTPUT (O)
- ALARM (F)
- CHECK (P)
- RELAY (R)
- SERVICE (S)
- E+H SERVICE (E)
- INTERFACE (I)

### Kalibrointi- ja offsettila

- CALIBRATION (C)
- NUMERIC (N)
- OFFSET (V)
- Tarkempi kuvaus lähettimen toimintoryhmistä on annettu kappaleessa "Järjestelmän H konfigurointi".

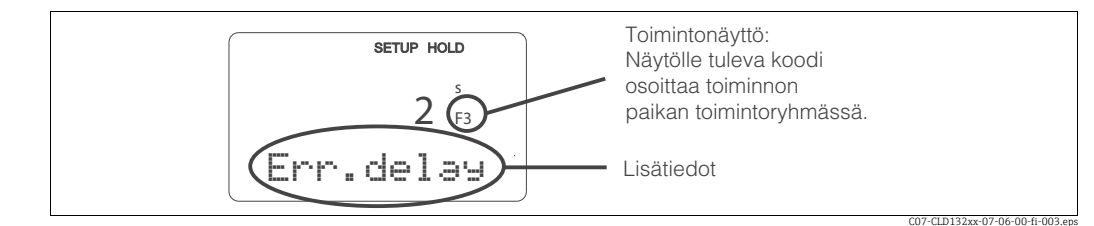

Kuva 30: Esimerkki näytöstä asetustilassa

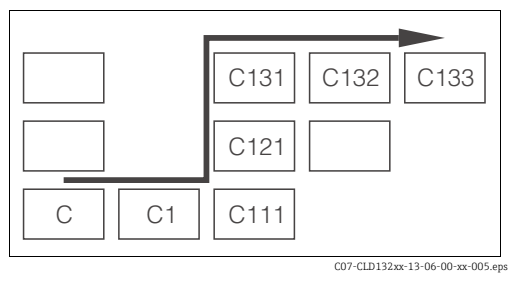

Toimintojen valitseminen ja paikantaminen helpottuu jokaisen toiminnon koodilla, joka näkyy näytön kentässä  $\rightarrow$   $\square$  30. Koodien rakenne on selitetty sivulla  $\rightarrow$   $\square$  31. Ensimmäisessä sarakkeessa näkyy toimintoryhmän kirjain (katso ryhmämerkinnät). Yksittäisten tyhmien

Toimintokoodit Kuva 31:

toiminnot lasketaan ylhäältä alas ja vasemmalta oikealle.

### Tehdasasetukset

Kun laite käynnistetään ensimmäistä kertaa, sillä on tehdasasetus kaikkiin toimintoihin. Alla olevassa taulukossa on esitetty tärkeimmät asetukset.

Kaikki muut tehdasasetukset löytyvät yksittäisen toimintoryhmän kuvauksesta kappaleessa "Järjestelmän konfigurointi" (tehdasasetus on **lihavoitu**).

| Toiminta                                                  | Tehdasasetus                                       |
|-----------------------------------------------------------|----------------------------------------------------|
| Mittaustyyppi                                             | pH tai ORP absoluuttinen,<br>Lämpötilan mittaus, C |
| Mittauksen kompensointityyppi                             | Lineaarinen viitelämpötilan 25 °C (77 °F) suhteen  |
| Lämpötilan kompensointi                                   | Automaattinen (ATC päällä)                         |
| Raja-arvo säätimelle 1                                    | pH 16 (ORP: -1500 mV tai 0 %)                      |
| Raja-arvo säätimelle 2                                    | pH 16 (ORP: +1500 mV tai 100 %)                    |
| Hold                                                      | Aktiivinen konfiguroinnin ja kalibroinnin aikana   |
| Liitin 1 - 4                                              | Rajakontaktorin pH, toiminto pois päältä           |
| Virtalähdöt 1* ja 2*                                      | 4 - 20 mA                                          |
| Virtalähtö 1: mitattu arvo<br>4 mA:n signaalivirralle*    | рН 2                                               |
| Virtalähtö 1: mitattu arvo<br>20 mA:n signaalivirralle*   | pH 12                                              |
| Virtalähtö 2: lämpötila-arvo<br>4 mA:n signaalivirralle*  | 0,0 °C (32 °F)                                     |
| Virtalähtö 2: lämpötila-arvo 20 mA:n<br>signaalivirralle* | 100,0 °C (212 °F)                                  |

\* Vastaavalle versiolle

# 6.5 Pika-aloitus

Käynnistyksen jälkeen on tehtävä asetuksia lähettimen tärkeimpien toimintojen konfiguroimiseksi, joita tarvitaan oikean mittaustuloksen saamiseen. Seuraavassa kappaleessa annetaan tästä esimerkki.

| Kä       | yttäjän toimenpiteet                                                                                                    | Asetusalue<br>(Tehdasasetukset<br>lihavoituna)                                                          | Näyttö                                                                                                    |
|----------|----------------------------------------------------------------------------------------------------|----------------------------------------------------------------------------------------------------|----------------------------------------------------------------------------------------------------|
| 1.<br>2. | Paina E.<br>Muokkaa asetusta syöttämällä koodi 22.                                                                                                    |                                                                                                    |                                                                                                    |
| 3.<br>4. | Paina —, kunnes pääset toimintoryhmään<br>"Service".<br>Painamalla E voidaan tehdä asetukset.                                                                                                    |                                                                                                    | SETUP HOLD<br>5<br>5<br>5<br>5<br>5<br>7<br>7<br>7<br>7<br>7<br>7<br>7<br>7<br>7<br>7<br>7<br>7<br>7<br>7 |
| 5.       | Kohdassa S1 valitaan kieli, esim. "ENG" = englanti.<br>Vahvista painamalla [E].                                                                                                    | <b>ENG = englanti</b><br>GER = saksa<br>FRA = ranska<br>ITA = italia<br>NEL = hollanti<br>ESP = espanja | SETUP HOLD<br>ENG 51<br>Language                                                                          |
| 6.       | Painamalla samaan aikaan <sup>(+)</sup><br>toimintoryhmästä "Service".                                                                                                    |                                                                                                    |                                                                                                    |
| 7.       | Paina –), kunnes pääset toimintoryhmään<br>"Setup 1".<br>Painamalla E voidaan tehdä Setup 1 -asetukset                                                                                                    |                                                                                                    | SETUP HOLD                                                                                                |
| 0.       |                                                                                                    |                                                                                                    |                                                                                                    |
| 9.       | Kentässä A1 valitaan haluttu toimintatapa,<br>esim. "pH".<br>Vahvista painamalla E.                                                                                                    | <b>pH</b><br>ORP (= redox) mV<br>ORP (= redox) %                                                        | setup hold<br>FH ai<br>Oper "Mode                                                                         |
| 10.      | . Kentässä A2 valitaan anturin liitäntätyyppi.<br>Lue lisää kappaleesta "Anturin liitäntä".<br>Vahvista painamalla 🖻.                                                                                                    | <b>sym = symmetrinen</b><br>asym = asymmetrinen                                                         | setup hold<br>sum a2<br>Wiring                                                                            |
| 11.      | Kentässä A3 syötetään vaimennuskerroin.<br>Mitatun arvon vaimennus laskee keskiarvon<br>yksittäisistä mitatuista arvoista ja vakauttaa sekä<br>näyttöä että lähtösignaalia. Syötä "1", jos<br>mittausarvon vaimennusta ei tarvita.<br>Vahvista painamalla [E]. | <b>1</b><br>1 - 60                                                                                      | setup Hold<br>1 A3<br>Dameing                                                                             |
| 12.      | Kentässä A4 määritellään käytettävän anturin<br>tyyppi, esim. "Glass" lasielektrodeille.<br>Vahvista painamalla [E].                                                                                                    | <b>Glass</b><br>ISFET                                                                                   | setup Hold<br>Glass.A4<br>Sensor                                                                          |
| 13.      | Kohdassa A5 valitaan käytetyn elektrodin<br>lämpötila-anturi, esim. "Pt 100" lasielektrodille.<br>Vahvista painamalla E.<br>Näyttö palautuu "Setup 1"-toimintoryhmän<br>aloitustilaan.                                                                         | <b>Pt 100</b><br>Pt 1K<br>NTC 30K<br>None                                                               | setup Hold<br>Pt100 <sub>A5</sub><br>Temp                                                                 |

| Käyttäjän toimenpiteet                                                                                                    | Asetusalue<br>(Tehdasasetukset<br>lihavoituna)            | Näyttö                                  |
|----------------------------------------------------------------------------------------------------|-----------------------------------------------------------|-----------------------------------------|
| 14. Paina —, jotta pääset toimintoryhmään "Setup 2".<br>15. Paina 🗉 asetusten viemiseksi "Setup 2"-ryhmään.                                                                                                    |                                                           |                                         |
| <ul> <li>16. Kentässä B1 valitaan prosessin<br/>lämpötilakompensaation tyyppi, esim. ATC<br/>automaattiselle lämpötilan kompensoinnille.<br/>Vahvista painamalla [E].<br/>Jos valittuna on ATC, valikko siirtyy<br/>automaattisesti kenttään B3.</li> </ul> | ATC<br>MTC                                                |                                         |
| 17. Kentässä B3 valitaan kalibroinnin<br>lämpötilakompensaation tyyppi, esim. ATC<br>automaattiselle lämpötilan kompensoinnille.<br>Vahvista painamalla [Ĕ].                                                                                                | <b>ATC</b><br>MTC                                         | SETUP HOLD<br>                          |
| <ol> <li>Nykyinen lämpötila näkyy kentässä B4. Kalibroi<br/>lämpötila-anturi tarvittaessa ulkoisen mittauksen<br/>mukaan.<br/>Vahvista painamalla <sup>E</sup>.</li> </ol>                                                                                  | Nykyinen arvo<br>näytöllä ja syötettynä<br>−50,0 150,0 °C | setup hold<br>25.0°C<br>RealTemp        |
| 19. Mitatun ja syötetyn arvon ero tulee näytölle.<br>Paina [ɛ].<br>Näyttö palautuu "Setup 2"-toimintoryhmän<br>aloitustilaan.                                                                                                    | <b>0,0 C</b><br>-5,0 5,0 °C                               | setup Hold<br>D.D.C.<br>B5<br>Temp.Offs |
| 20. Paina 🔄 samanaikaisesti siirtyäksesi mittaustilaan.                                                                                                    |                                                           |                                         |

# 6.6 Järjestelmän konfigurointi

# 6.6.1 Setup 1 (pH / ORP)

SETUP 1 -toimintoryhmässä muutetaan mittaustilan ja anturin asetuksia. Kaikki tämän valikon asetukset tehdään ensimmäisen käyttöönoton yhteydessä. Voit kuitenkin muuttaa asetuksia koska tahansa.

Virheviesti (E010) tulee näkyviin, jos lämpötila-anturi on viallinen. Mittaaminen jatkuu prosessin lämpötilassa 25 °C (77 °F).

### Setup 1 ISFET- ja vakioantureille

| Koodi |    | Kenttä                         | Asetusalue<br>(Tehdasasetukset<br>lihavoituna)   | Näyttö                                     | Info                                                                                                    |
|-------|----|--------------------------------|--------------------------------------------------|--------------------------------------------|----------------------------------------------------------------------------------------------------|
| A     |    | SETUP 1 -<br>toimintoryhmä     |                                                  |                                            | Perustoimintojen konfigurointi                                                                                                    |
|       | A1 | Valitse käyttötila             | <b>pH</b><br>ORP (= redox) mV<br>ORP (= redox) % | setup hold<br>FH ai<br>Üffer "Mode         | Kun käyttötilaa muutetaan, kaikki käyttäjän asetukset nollataan automaattisesti tehdasasetuksiin.                                                                                                    |
|       | A2 | Valitse kytkentätapa           | <b>sym = symmetrinen</b><br>asym = asymmetrinen  | setup Hold<br>Sym A2<br>Wiring             | Tarkempaa tietoa symmetrisistä ja<br>asymmetrisistä kytkennöistä saa<br>kappaleesta "Anturin liitäntä".                                                                                                    |
|       | А3 | Syötä mitattu<br>vaimennusarvo | <b>1</b><br>1 - 60                               | setup Hold<br>L A3<br>Damping              | Mitattu vaimennusarvo laskee useiden<br>syötettyjen yksittäisarvojen keskiarvon.<br>Tätä käytetään esimerkiksi vakauttamaan<br>näyttöä, jos mittaus on epävakaa.<br>Jos vaimennusta ei ole, arvoksi on syötetty<br>1. |
|       | A4 | Valitse anturi                 | <b>Glass</b><br>Antimony<br>ISFET                | setup hold<br>61.355 A4<br>Sensor          | Lasielektrodeille: glass<br>ISFET-antureille: ISFET<br>Lasielektrodeja voidaan käyttää vain<br>nollapiste pH 7:ssa.                                                                                                   |
|       | A5 | Valitse lämpötila-<br>anturi   | <b>Pt 100</b><br>Pt 1K<br>NTC 30K<br>None        | setup hold<br>Pt.100 <sub>A5</sub><br>Temp | Kenttä vain IS-versioille<br>ISFET-anturit: Pt 1K (Pt 1000)<br>Lasielektrodit: Pt 100<br>NTC 30K ei käytössä<br>Ei lämpötila-anturia: Valitse MTC kentässä<br>B1                                                      |

### Setup 1 digitaalisille antureille

| Koodi |  | i  | Kenttä                         | Asetusalue<br>(Tehdasasetukset<br>lihavoituna) | Näyttö                           | Info                                                                                                    |
|-------|--|----|--------------------------------|------------------------------------------------|----------------------------------|----------------------------------------------------------------------------------------------------|
| A     |  |    | SETUP 1 -<br>toimintoryhmä     |                                                |                                  | Perustoimintojen konfigurointi                                                                                                    |
|       |  | A1 | Käyttötila                     | рН                                             | SETUP HOLD<br>Frim M A1          | Ei muokkausmahdollisuutta.                                                                                                    |
|       |  | A2 | Kytkentätyyppi                 | asym = asymmetrinen                            | setup Hold<br>asym A2<br>Wirring | Ei muokkausmahdollisuutta.<br>Kontaktittoman, galvaanisesti eristetyn<br>signaalin välityksen ansiosta tarvitaan vain<br>yksinkertainen asymmetrinen kytkentä.                                                        |
|       |  | A3 | Syötä mitattu<br>vaimennusarvo | <b>1</b><br>1 - 60                             | setup Hold<br>1 A3<br>Dameing    | Mitattu vaimennusarvo laskee useiden<br>syötettyjen yksittäisarvojen keskiarvon.<br>Tätä käytetään esimerkiksi vakauttamaan<br>näyttöä, jos mittaus on epävakaa.<br>Jos vaimennusta ei ole, arvoksi on syötetty<br>1. |
|       |  | A4 | Anturi                         | Glass                                          |                                  | Ei muokkausmahdollisuutta.<br>Lasielektrodeja voidaan käyttää vain<br>nollapiste pH 7:ssa.                                                                                                    |

# 6.6.2 Setup 2

Käytä tätä toimintoryhmää muutettaessa lämpötilanmittauksen asetuksia. Olet jo tehnyt kaikki tämän ryhmän asetukset ensimmäisen käyttöönoton yhteydessä. Voit kuitenkin muuttaa asetuksia koska tahansa.

| Kood | i  | Kenttä                                                                                      | Asetusalue<br>(Tehdasasetukset<br>lihavoituna)                                                                       | Näyttö                                       | Info                                                                                                    |
|------|----|---------------------------------------------------------------------------------------------|----------------------------------------------------------------------------------------------------|----------------------------------------------|----------------------------------------------------------------------------------------------------|
| В    |    | SETUP 2 -<br>toimintoryhmä                                                                  |                                                                                                    |                                              | Asetukset lämpötilan mittaukselle.                                                                                                    |
|      | B1 | <b>pH</b><br>Prosessin lämpötilan<br>kompensointityyppi<br><b>ORP</b><br>Lämpötilan mittaus | <ul> <li>pH-käyttötilalle:</li> <li>ATC</li> <li>MTC</li> <li>ORP-käyttötilalle:</li> <li>Off</li> <li>On</li> </ul> |                                              | Jos B1 = ATC, siirry kenttään B3.<br>Jos B1 = MTC, syötä kenttään B2 prosessin<br>lämpötila, jota käytetään kompensaatioon.                                             |
|      | B2 | Syötä prosessin<br>lämpötila                                                                | <b>25,0 °C</b><br>−50,0 150,0 °C                                                                                     | setup Hold<br>25. 0°C<br>MTC temp.           | Vain jos A1 = pH ja B1 = MTC.<br>Näytölle tulevaa arvoa voi muokata.<br>Syötetty arvo voi olla vain °C.                                                                 |
|      | В3 | Valitse kalibroinnin<br>lämpötilan<br>kompensointityyppi                                    | ATC<br>MTC                                                                                                    |                                              | Jos B1 = ATC, muokkaus on mahdollista.<br>Jos B1 = MTC, näkyy vain B3 = MTC, palaa<br>kenttään B.<br>Erillinen lämpötila-anturi on myös<br>upotettava puskuriliuokseen. |
|      | В4 | Syötä lämpötila                                                                             | <b>25 °C</b><br>−50,0 150,0 °C                                                                                       | setup Hold<br>25.0 <sup>°C</sup><br>RealTemp | Vain jos B1 = ATC.<br>Näytölle tulevaa arvoa voi muokata.<br>Syötetty arvo voi olla vain °C.                                                                            |
|      | В5 | Lämpötilaero<br>(offset) tulee<br>näkyviin                                                  | <b>0,0 °C</b><br>−5,0 5,0 °C                                                                                         | setup Hold<br>O.O.B.<br>Temp.Offs            | Vain jos B1 = ATC.<br>Mitatun ja syötetyn arvon ero tulee<br>näytölle.                                                                                                  |

# 6.6.3 Virtatulo

"Current input"-toimintoryhmässä voi valvoa prosessin parametreja ja käyttää niitä eteenpäinsyötön valvontaan. Tätä tarkoitusta varten on ulkoisen mitatun arvon muuttujan (esim. virtausmittari) virtalähtö kytkettävä lähettimen 4 - 20 mA:n lähtöön. Yleensä pätee seuraava:

|                               | Päävirtaus                                | Virtasignaali, mA | Virran tulosignaali, % |
|-------------------------------|-------------------------------------------|-------------------|------------------------|
| Virtatulon ala-alueen<br>raja | Virtausmittarin alemman<br>asetuksen arvo | 4                 | 0                      |
| Virtatulon ylä-alueen<br>raja | Virtausmittarin ylemmän<br>asetuksen arvo | 20                | 100                    |

### Päävirtauksen valvonta

Tämä kokonpano on erityisen käytännöllinen, jos näytteen virtaus avoimessa lähdössä on täysin erillinen päävirtauksesta.

Näin mahdollistetaan hälytystilan signaalit päävirtauksessa (virtaus liian alhainen tai pysähtynyt kokonaan) ja laukaistaan annostelun katkaisu, vaikka virtaus pysyy paikallaan asennusmenetelmästä johtuen.

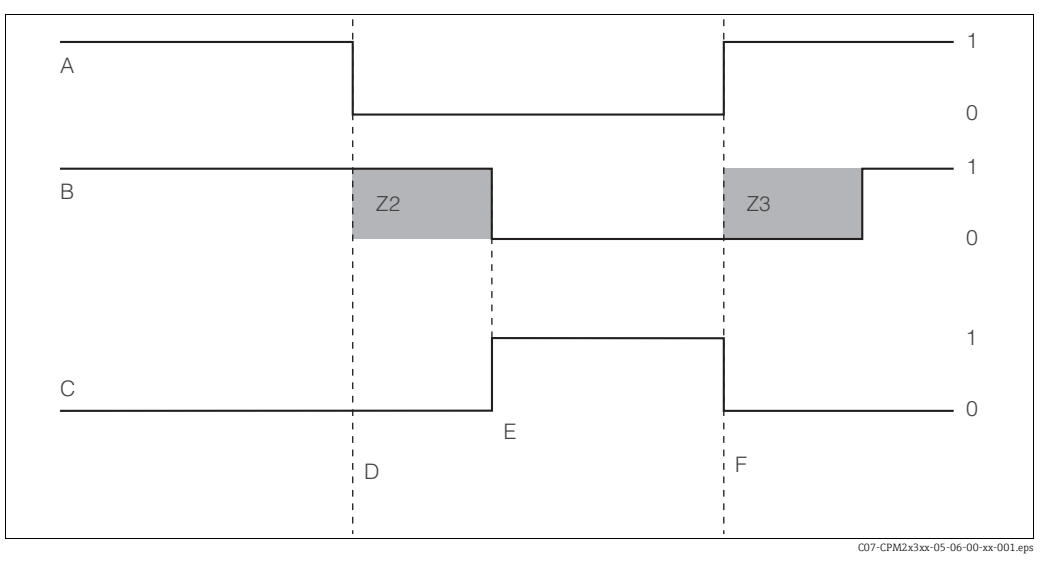

Kuva 32: Hälytyssignaalit ja annostelun katkaisu päävirtauksella

A Päävirtaus

B PID-ohjaimen releliittimet

C Hälytysrele

D Virtaus alle katkaisurajan Z 4 tai virtausvirhe

E Virtaushälytys

*F* Virtauksen palautus

Z2 Ohjainkytkimen viive, katso kenttä Z2

Z3 Ohjainkytkimen viive, katso kenttä Z3

0 Off

1 On

### Edelleensyötön ohjaus PID-ohjaimelle

Ohjausjärjestelmissä, joissa on erittäin lyhyt reaktioaika, saattaa olla hyödyllistä käyttää vaihtuvaa virtausarvoa ohjausprosessin valvomiseksi.

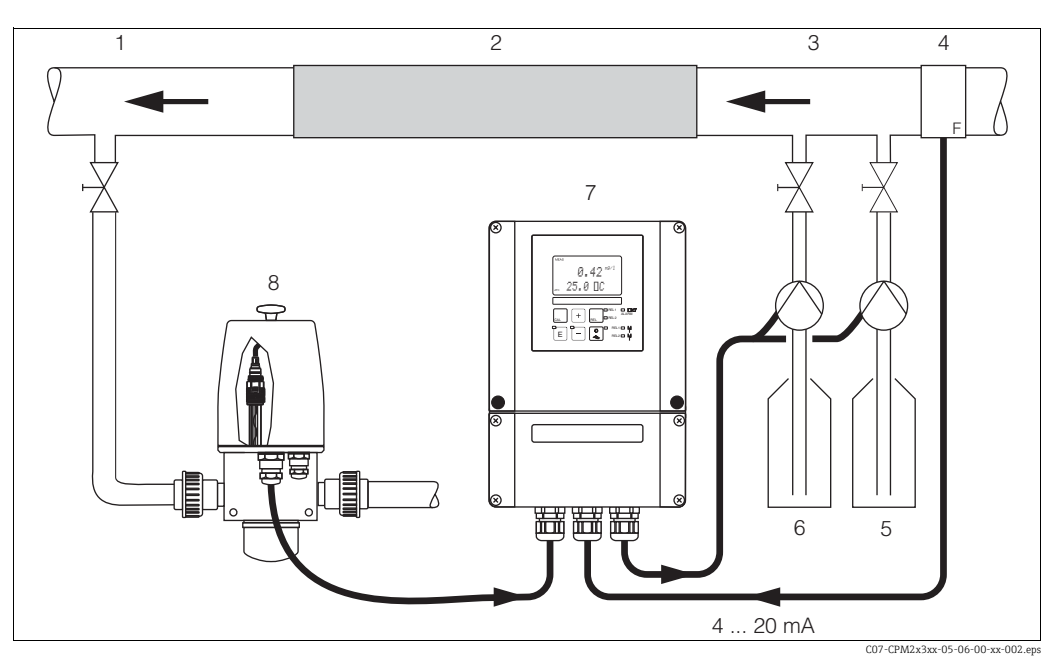

Kuva 33: Näytteen järjestely virtauksen edelleensyöttämisessä päävirtauksessa PID-ohjaukselle

- Mittausveden poistopiste 1
- 2 Staattinen sekoitin
- 3 Injektiopisteet
- 4 Virtausmittari

6 Нарро 7

5

Liquisys M CPM253 8

Emäs

CPA250 ja CPS11

Eteenpäinsyötön valvonta on kertautuva toiminto, katso alla oleva kuva (esimerkissä tehdasasetukset):

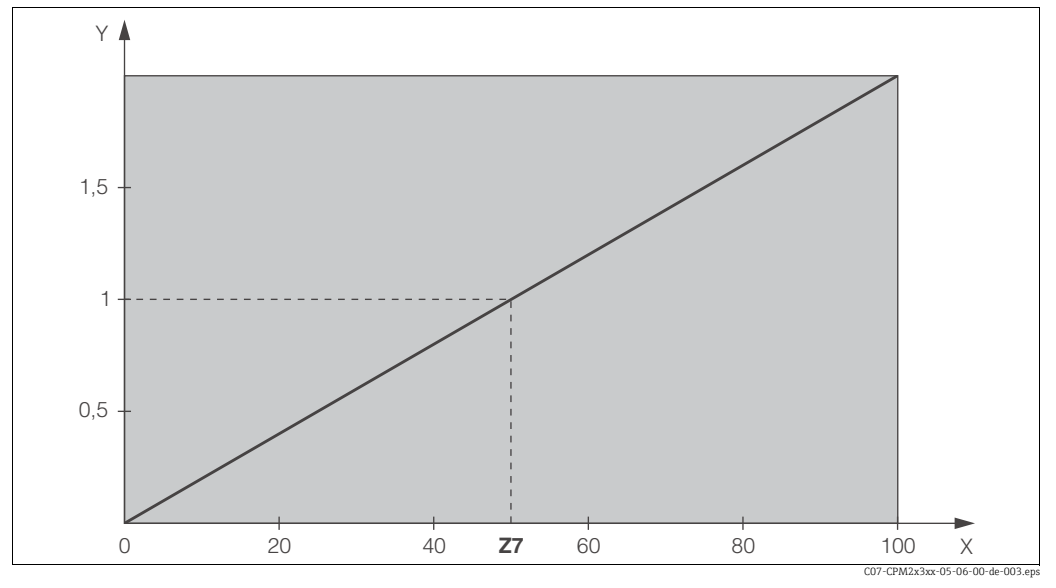

Kuva 34: Kertautuva eteenpäinsyötön ohjaus

Υ

Kasvu K<sub>infl</sub> Tulosignaali [%] Χ

| Kood | i  | Kenttä                                                                        | Asetusalue<br>(Tehdasasetukset<br>lihavoituna) | Näyttö                                        | Info                                                                                                    |
|------|----|-------------------------------------------------------------------------------|------------------------------------------------|-----------------------------------------------|----------------------------------------------------------------------------------------------------|
| z    |    | CURRENT INPUT -<br>toimintoryhmä                                              |                                                |                                               | Virtatulon asetukset                                                                                                    |
|      | Z1 | Valitse<br>päävirtauksen<br>valvonta (ohjain<br>sammutettuna)                 | <b>Off</b><br>On                               |                                               | Virtauksen valvonta voidaan kytkeä päälle<br>vain, jos virtausmittari on kytketty<br>päävirtaukseen.<br>Jos Z1 = off, kentät Z2 - Z5 eivät ole<br>käytössä.                                                                               |
|      | Z2 | Syötä viive ohjaimen<br>katkaisulle<br>tulovirran kautta                      | <b>0 s</b><br>0 - 2000 s                       |                                               | Viive voi estää lyhyet virtauksen<br>pienenemiset, jotka eivät johda ohjaimen<br>pois päältä kytkeytymiseen.                                                                                                    |
|      | Z3 | Syötä viive ohjaimen<br>käynnistymiselle<br>tulovirran kautta                 | <b>0 s</b><br>0 - 2000 s                       | SETUP HOLD                                    | Jos virtaus puuttuu pidempään, viiveestä<br>ennen vastaavan mittausarvon<br>vastaanottamista on hyötyä.                                                                                                    |
|      | Z4 | Syötä katkaisun raja-<br>arvo tulovirralle                                    | <b>50 %</b><br>0 - 100 %                       | SETUP HOLD<br>50 %<br>24<br>M. Thresh         | 0 - 100 % vastaa 4 - 20 mA virtatulossa.<br>Noudata mitattua arvoa virtausmittarin<br>virtalähdössä.                                                                                                    |
|      | Z5 | Syötä katkaisun<br>suunta tulovirralle                                        | <b>Low</b><br>High                             | setup hold<br>LOW 25<br>Stop Dir              | Ohjain on kytketty pois päältä, jos kentässä<br>Z4 syötetty arvo alle tai yli raja-arvon.                                                                                                    |
|      | Z6 | Valitse<br>edelleensyötön<br>ohjaus PID-<br>ohjaimelle                        | <b>Off</b><br>Lin = lineaarinen<br>Basic       | setup Hold<br>Offr <sub>26</sub><br>PID influ | Jos Z6 = off, kenttä Z7 ei ole käytössä.<br>Z6 = basic. Häiriömuuttuja vaikuttaa vain<br>peruskuormaan (vaihtoehtoisesti annosteli<br>on suhteessa määrään, jos tavallinen PID-<br>ohjain ei ole mahdollista esim. anturivian<br>vuoksi). |
|      | Z7 | Syötä arvo<br>eteenpäinsyötön<br>ohjaukseen jossa<br>kasvu = 1 on<br>voimassa | 50 %<br>0 - 100 %                              | setup Hold<br>50 <sup>%</sup> 27<br>Kinflu=1  | Kun tämä arvo on asetettu, ohjaimen<br>säätösuure on sama, kuin eteenpäinsyötön<br>ohjaus on kytketty päälle tai pois päältä.                                                                                                    |

### 6.6.4 Virtalähdöt

Käytä "Current output" -toimintaryhmää yksittäisten lähtöjen konfigurointiin. Voit syöttää joko lineaarisen ominaiskäyrän (O3 (1)) tai käyttäjän määrittelemän virtalähtökäytön Plus Package (O3 (3)):n yhteydessä. Poikkeus: jos olet valinnut "jatkuva ohjaus" virtalähdöksi 2, et voi syöttää käyttäjän määrittelemää ominaiskäyrää tälle virtalähdölle.

Lisäksi voit myös simuloida virtalähdön arvoa (O3 (2)) tarkistaaksesi virtalähdöt. Jos toinen virtalähtö on olemassa, voit tulostaa ohjaimen käyttömuuttujan kentän R 237/ R 266 mukaisesti virtalähdön kautta.

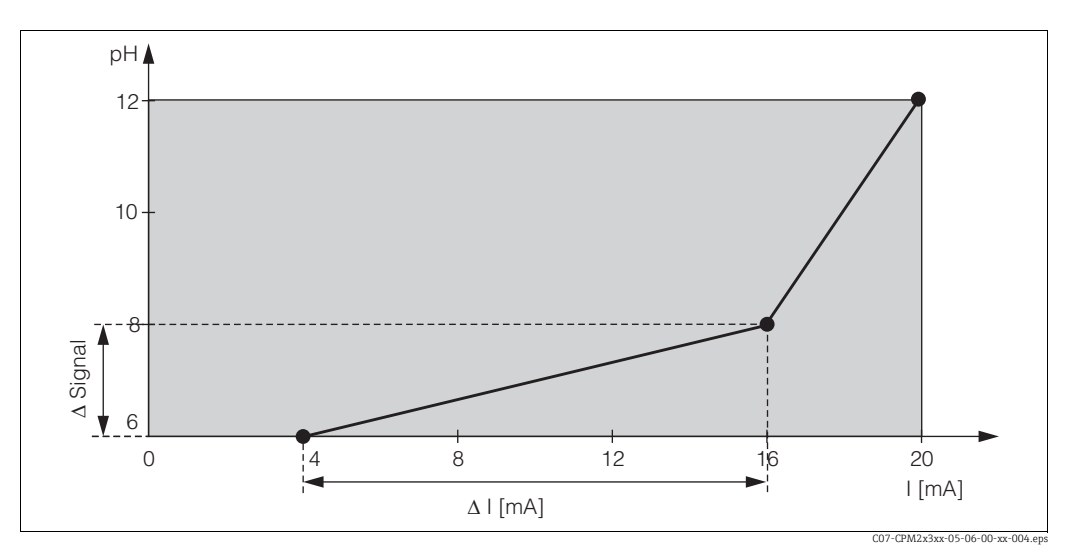

Kuva 35: Käyttäjän määrittelemän virtalähdön ominaiskäyrä (esimerkki)

Virtalähdön ominaiskäyrän on oltava erittäin monotonisesti nouseva tai erittäin monotonisesti laskeva.

Etäisyyden per mA kahden taulukon arvoparin välillä on oltava suurempi kuin:

- pH: 0,03
- ORP: 5 mV
- Lämpötila: 0,25 °C

Arvot erimerkkiominaiskäyrälle ( $\rightarrow \square$  35) syötetään seuraavaan taulukkoon. Etäisyys per mA voidaan laskea suhteesta  $\Delta$  signaali/  $\Delta$  mA.

|          |                     | Virtalähtö 1  | Virtalähtö 2       |                     |               |                    |
|----------|---------------------|---------------|--------------------|---------------------|---------------|--------------------|
| Arvopari | pH / mV /<br>% / °C | Virta<br>(mA) | Etäisyys<br>per mA | pH / mV /<br>% / °C | Virta<br>(mA) | Etäisyys<br>per mA |
| 1        | 6                   | 4             |                    |                     |               |                    |
| 2        | 8                   | 16            | 0.166              |                     |               |                    |
| 3        | 12                  | 20            | 1,000              |                     |               |                    |

Syötä ensin haluamasi virtalähtökonfiguraatio seuraavaan tyhjään taulukkoon lyijykynällä. Laske signaalin etäisyys per mA tarvittavan minimiherkkyyden noudattamiseksi. Syötä sitten arvot laitteeseen.

|          |                     | Virtalähtö 1  | Virtalähtö 2       |                     |               |                    |
|----------|---------------------|---------------|--------------------|---------------------|---------------|--------------------|
| Arvopari | pH / mV /<br>% / °C | Virta<br>(mA) | Etäisyys<br>per mA | pH / mV /<br>% / °C | Virta<br>(mA) | Etäisyys<br>per mA |
| 1        |                     |               |                    |                     |               |                    |
| 2        |                     |               |                    |                     |               |                    |
| 3        |                     |               |                    |                     |               |                    |
| 4        |                     |               |                    |                     |               |                    |
| 5        |                     |               |                    |                     |               |                    |
| 6        |                     |               |                    |                     |               |                    |
| 7        |                     |               |                    |                     |               |                    |
| 8        |                     |               |                    |                     |               |                    |
| 9        |                     |               |                    |                     |               |                    |

| Koodi |        |      | Kenttä                                                                 | Asetusalue<br>(Tehdasasetukset<br>lihavoituna)                                                                                                | Näyttö                                          | Info                                                                                                    |
|-------|--------|------|------------------------------------------------------------------------|----------------------------------------------------------------------------------------------------|-------------------------------------------------|----------------------------------------------------------------------------------------------------|
| 0     |        |      | CURRENT OUTPUT<br>-toimintoryhmä                                       |                                                                                                    |                                                 | Virtalähdön konfigurointi (ei koske<br>PROFIBUS:a).                                                                                                    |
| 01    |        |      | Valitse virtalähtö                                                     | <b>Out1</b><br>Out 2                                                                                                    | setup hold<br>Out.1 01<br>Sel.Out.              | Ominaiskäyrä voidaan valita joka<br>lähdölle.                                                                                                    |
| 02    |        |      | Valitse mittaus-<br>muuttuja 2. virtaläh-<br>dölle                     | ° <b>C</b><br>pH<br>mV<br>Contr                                                                                                    |                                                 | R237/R 266 = curr (current output 2)<br>voidaan valita vain, jos O2 = Contr on<br>valittuna (relekortti tarvitaan).                                                                        |
| 03    | 03 (1) |      | Syötä tai tulosta<br>lineaarinen ominais-<br>käyrä                     | <b>Lin = lineaarinen</b> (1)<br>Sim = simulaatio (2)<br>Tab = taulukko (3)                                                                    |                                                 | Ominaiskäyrällä voi olla positiivinen tai<br>negatiivinen herkkyys mitatulle<br>arvolähdölle.<br>Jos säätösuureen lähtö on (O2 = Contr),<br>kasvava virta vastaa kasvava<br>säätösuuretta. |
|       |        | 0311 | Valitse virta-alue                                                     | <b>4 - 20 mA</b><br>0 - 20 mA                                                                                                    | setup Hold<br>4-20 <sub>0311</sub><br>501.Range |                                                                                                    |
|       |        | 0312 | 0/4 mA arvo:<br>Syötä asianomainen<br>pH (ORP) tai lämpö-<br>tila-alue | <b>pH 2,00</b><br>pH -2,00 - 16,00<br>-1500 mV<br>-1500 - 1500 mV<br><b>0,0 %</b><br>0,0 - 100,0 %<br><b>0,0 °C</b><br>-20 150,0 °C           | етир ношо<br>2.00 рН<br>0312<br>0/4 МА          | Tähän voidaan syöttää mitattu arvo, jolla<br>minimivirta-alue (0/4 mA) on käytössä<br>lähettimen lähdössä.<br>(Hajonta: katso tekniset tiedot)                                             |
|       |        | 0313 | 20 mA arvo:<br>Syötä asianomainen<br>pH (ORP) tai lämpö-<br>tila-alue  | <b>pH 12,0</b><br>pH -2,00 - 16,00<br><b>1500 mV</b><br>-1500 1500 mV<br><b>100,0 %</b><br>0,0 - 100,0 %<br><b>100,0 °C</b><br>-20,0 150,0 °C | setup ного<br>12.00 <sup>PH</sup><br>20 MA      | Tähän voidaan syöttää mitattu arvo, jolla<br>minimivirta-alue (20 mA) on käytössä<br>lähettimen lähdössä.<br>(Hajonta: katso tekniset tiedot)                                              |
|       | 03 (2) |      | Virtalähdön<br>simulointi                                              | Lin = lineaarinen (1)<br><b>Sim = simulaatio</b> (2)<br>Tab = taulukko (3)                                                                    | setup Hold<br>Setup Hold<br>Setup 1 1 1 1 03    | Simulaatio ei ole päättynyt ennen kuin<br>(1) tai (3) on valittu.<br>Lisää ominaiskäyriä koodeissa O3 (1),<br>O3(3).                                                                       |
|       |        | 0321 | Syötä simulointiarvo                                                   | <b>Virta-arvo</b><br>0,00 - 22,00 mA                                                                                                    | setup Hold<br>10.200<br>51MULAt.                | Arvojen syöttäminen aiheuttaa tämän<br>arvon suoran virtalähdön.                                                                                                    |

| Koodi | Koodi  |      | Kenttä                                               | Asetusalue<br>(Tehdasasetukset<br>lihavoituna)                                                      | Näyttö                                          | Info                                                                                                    |
|-------|--------|------|------------------------------------------------------|----------------------------------------------------------------------------------------------------|-------------------------------------------------|----------------------------------------------------------------------------------------------------|
|       | O3 (3) |      | Syötä virtalähdön<br>taulukko (vain Plus<br>Package) | Lin = lineaarinen (1)<br>Sim = simulaatio (2)<br><b>Tab = taulukko</b> (3)                          | setup hold<br>t.able <sub>03</sub><br>Sel. Type | Arvot voidaan lisätä tai niitä muuttaa<br>myös myöhemmin. Syötetyt arvot<br>lajitellaan automaattisesti nousevasti.<br>Lisää ominaiskäyriä koodeissa O3 (1) ja<br>O3(2). |
|       |        | 0331 | Valitse taulukko-<br>vaihtoehdot                     | <b>Read</b><br>Edit                                                                                 | setup Hold<br>read 0331<br>Sel. Table           |                                                                                                    |
|       |        | 0332 | Syötä taulukkoarvo-<br>parien määrä                  | <b>1</b><br>1 - 10                                                                                  | етир ноld<br>1 0332<br>И.С., Е.І.Ф.М.,          | Syötä parien määrä x- ja y-arvosta<br>(mitattu arvo ja nykyinen arvo) tähän.                                                                                             |
|       |        | 0333 | Valitse taulukon<br>arvopari                         | <b>1</b><br>1 - No. elem.<br>Assign                                                                 | SETUP HOLD<br>1 0333<br>501.0333                |                                                                                                    |
|       |        | 0334 | Syötä arvo x                                         | <b>pH 0,00</b><br>pH -2,00 - 16,00<br><b>0 mV</b><br>-1500 1500 mV<br><b>0,0 %</b><br>0,0 - 100,0 % | setup hold<br>0.000 pH<br>0334<br>Meas.val.     | arvo x = mitattu arvo, käyttäjän<br>määrittämä.                                                                                                    |
|       |        | 0335 | Syötä y-arvo                                         | <b>0,00 mA</b><br>0,00 - 20,00 mA                                                                   | SETUP HOLD<br>D. DD MA<br>0335<br>MA VALUE      | arvo y = arvo, joka koskee O334:a,<br>käyttäjän määrittämä.<br>Palaa kohtaan O333, kunnes kaikki arvot<br>on syötetty.                                                   |
|       |        | 0336 | Viesti siitä, onko<br>taulukon tila OK               | <b>yes</b><br>no                                                                                    | setup Hold<br>Jees 0336<br>Status ok            | Paluu O3.<br>Jos tila = no, korjaa taulukko (kaikki<br>toistaiseksi tehdyt asetukset säilytetään)<br>tai takaisin mittaustilaan (taulukko on<br>poistettu).              |

### 6.6.5 Valvontatoiminnot

Voit käyttää valvontatoimintoja määrittämään eri hälytyksiä ja konfiguroimaan lähtöliittimiä.

Jokainen yksittäinen virhe voidaan määritellä olemaan voimassa tai ei (liittimessä tai vikavirtana). Lisäksi elektrodista voidaan tarkistaa lasin rikkoutuminen tai vuotovirta (P1, P2, P7). Hälytyksen sattuessa myös puhdistustoiminto on aktivoitava (F8).

Voit tarkistaa lasin rikkoutumisen tai vuotovirran puhdistustoiminnon hyödyn vain Plus package -paketin avulla.

### Hälytys

| Koodi |    | Kenttä                                                        | Asetusalue<br>(Tehdasasetukset<br>lihavoituna)             | Nä <del>ytt</del> ö                       | Info                                                                                                    |
|-------|----|---------------------------------------------------------------|------------------------------------------------------------|-------------------------------------------|----------------------------------------------------------------------------------------------------|
| F     |    | ALARM-toiminto-<br>ryhmä                                      |                                                            | SETUP HOLD<br>F                           | Hälytystoimintoasetukset.                                                                                                    |
|       | F1 | Valittu liitintyyppi                                          | <b>Latch = lukitusliitin</b><br>Momen = hetkellinen liitin | setup Hold<br>L                           | Valittu liitintyyppi koskee vain<br>hälytysliitintä.                                                                                                    |
|       | F2 | Valitse aikayksikkö                                           | s<br>min                                                   | SETUP HOLD                                |                                                                                                    |
|       | F3 | Syötä hälytysviive                                            | <b>0 s (min)</b><br>0 - 2000 s (min)                       | SETUP HOLD<br>Ø F3<br>E MM I a S          | Kohdassa F2 valitusta vaihtoehdosta<br>riippuen hälytysviive annetaan sekunteina<br>tai minuutteina.                                                                                                    |
|       | F4 | Valitse vikavirta                                             | <b>22 mA</b><br>2,4 mA                                     | setup Hold<br>ZZMH F4<br>Etritri Cutritri | Tämä valinta on tehtävä, vaikka kaikki<br>virheraportointi olisi kytketty pois päältä<br>kohdassa F5.<br>Jos "0-20 mA" oli valittuna kohdassa<br>O311, "2,4 mA" ei saa käyttää.                                                                                                    |
|       | F5 | Valitse virhe                                                 | <b>1</b><br>1 - 255                                        | Setup Hold<br>1 F5                        | Tästä voit valita kaikki virheet, joiden pitää<br>laukaista hälytys.<br>Virheet valitaan virhenumeroiden<br>perusteella. Lue taulukko kappaleesta 9.2<br>"System error messages", jossa on selitetty<br>yksittäisten virhenumeroiden merkitys.<br>Tehdasasetukset jäävät voimaan kaikkien<br>muokkaamattomien virheiden osalta. |
|       | F6 | Aseta hälytysliitti-<br>men toiminta vali-<br>tulle virheelle | <b>yes</b><br>no                                           | Setup Hold<br>나무면 프 F6<br>Rel.Res.E       | Jos valinta on "no", kaikki muut<br>hälytysasetukset deaktivoidaan (esim.<br>hälytysviive). Itse asetukset jäävät<br>voimaan.<br>Tämä asetus on voimassa <b>vain</b> virheille,<br>jotka on valittu kohdassa F5.                                                                                                    |

| Koodi |    | Kenttä                                                        | Asetusalue<br>(Tehdasasetukset<br>lihavoituna) | Näyttö                                       | Info                                                                                                    |
|-------|----|---------------------------------------------------------------|------------------------------------------------|----------------------------------------------|----------------------------------------------------------------------------------------------------|
|       | F7 | Aseta hälytysliitti-<br>men toiminta vali-<br>tulle virheelle | <b>no</b><br>yes                               | setup ноцо<br>110 г7<br>Сирра Дааа           | Vaihtoehto valittuna kohdassa F4 on<br>voimassa tai ei ole voimassa virheen<br>sattuessa.<br>Tämä asetus on voimassa <b>vain</b> virheille,<br>jotka on valittu kohdassa F5. |
|       | F8 | Automaattisen puh-<br>distustoiminnon<br>käynnistäminen       | no<br>yes                                      | setup Hold<br>MC F8<br>CleanTrig             | Tämä kenttä ei ole voimassa tietyille<br>virheille, lue kappale "Vianhaku ja korjaus".                                                                                       |
|       | F9 | Valitse paluu valik-<br>koon tai seuraava<br>virhe            | <b>next</b> = seuraava virhe<br>←R             | setup Hold<br>I'I @ X tr F9<br>5 @ 1 @ C. t. | Jos valitaan ←R, palaat kohtaan F, jos<br>valitaan "next", siirryt kohtaan F5.                                                                                               |

### Tarkasta

CHECK-toimintaryhmä on käytössä vain laitteille, joissa on Plus Package. Voit valita CHECK-toimintaryhmässä kaksi eri valvontatoimintoa mittausta varten:

#### SCS-elektrodin valvonta

Sensor Check System valvoo pH- ja referenssielektrodien vääriä mittauksia ja täydellistä pettämistä.

SCS tunnistaa seuraavat syyt väärille mittauksille:

- Elektrodin lasin rikkoutuminen
- Hienot oikosulut pH-mittauspiirissä, myös esim. kosteus- tai pölysillat liitinpisteissä
- Referenssielektrodin likaantuminen tai tukkeutuminen
- Vuotovirta ISFET-anturille

Käytössä on kolme valvontamenetelmää:

- pH-elektrodin suuren vastuksen valvonta (hälytys, jos minimi-impedanssi ei täyty, noin 500 kΩ).
  - Tätä toimintoa ei voi valita antimonille tai ISFET-elektrodeille (A4).
- Referenssielektrodin impedanssin valvonta (hälytys, jos asetettu kynnysarvo ylittyy). Tämä toiminto voidaan valita vain symmetriseen suuren vastuksen valvontaan.
- Vuotovirran valvonta ISFET-antureille (esihälytys E168/ $I_{LEAK}$  > 200 nA, virhe E008/ $I_{LEAK}$  > 400 nA).

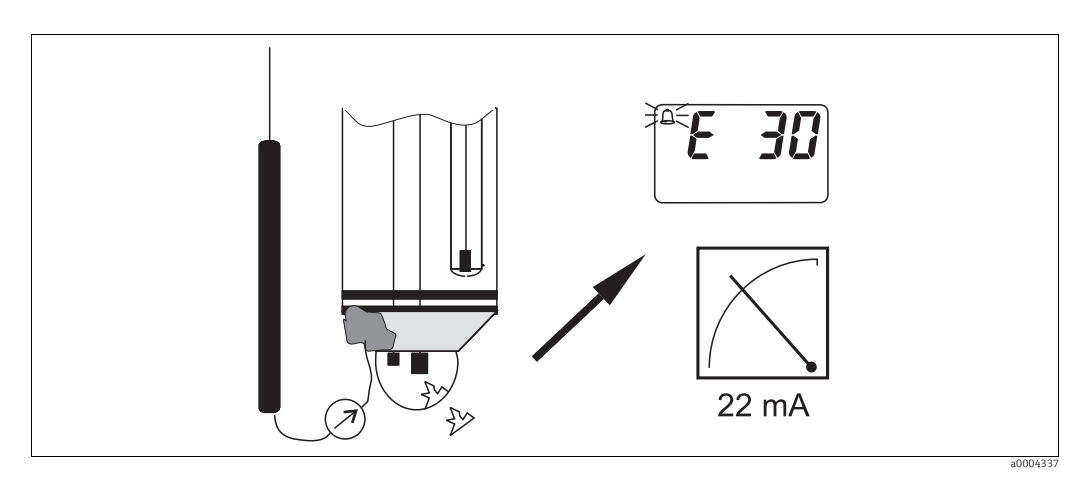

Kuva 36: SCS-hälytys

Älä poista vakioelektrodia prosessista ilman Hold-toimintoa! Koska SCS mitataan PMLarvoa vasten, kontaktia sisemmän johtimen välissä ei ole, ja PML laukaisee hälytyksen. PML ei ole käytössä digitaalisissa antureissa.

#### PCS-hälytys (Process Check System)

AC-toimintoa käytetään tarkistamaan poikkeamat mittaussignaaleista. Jos

mittaussignaalin muutos tunnin kuluessa on pienempi kuin 0,5 % (valitun mittausalueen kokonaisarvosta), laukaistaan hälytys (E152). Syy tällaiseen anturin käyttäytymiseen voi olla likaantuminen, kaapelirikko tai vastaava.

Voit valvoa ohjaimen aktiivisuutta CC-toiminnolla. Ohjaimen toimintahäiriö havaitaan ja siitä ilmoitetaan vapaasti säädettävien valvonta-aikojen ansiosta (E154 - E157).

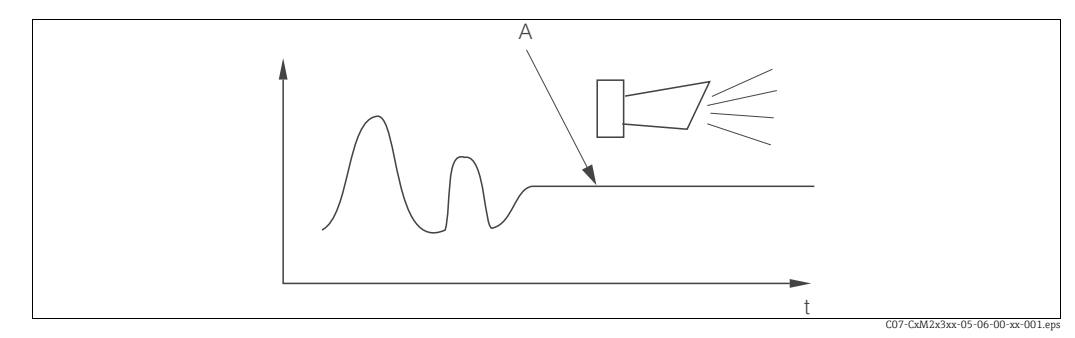

Kuva 37: PCS-hälytys (live-tarkistus)

A Vakiomittaussignaali = hälytys laukaistaan, kun PCS-hälytysaika on kulunut

Kiinnitä huomiota seuraavaan:

- Elektrodi on kytkettävä symmetrisesti (PML:n kanssa) referenssin valvontaan.
- Kaikki odottavat PCS-hälytykset poistetaan automaattisesti heti, kun anturin signaali muuttuu.
- Puolijohdekomponentin vuoksi ISFET-anturi on herkkä valolle ja reagoi mitattujen arvojen heilahteluihin. Tästä syystä kalibroitaessa ja käytön aikana on vältettävä suoraa auringonvaloa. Normaali ympäristön valo ei vaikuta mittaukseen mitenkään.

### Hälytyskynnyksen valvonta

Voit käyttää tätä toimintoa valvovaan mitattuja arvoja sallitulle ylä- ja alarajalle ja laukaista hälytyksen.

| Koodi | i  | Kenttä                                                                    | Asetusalue<br>(Tehdasasetukset<br>lihavoituna) | Näyttö                                 | Info                                                                                                    |
|-------|----|---------------------------------------------------------------------------|------------------------------------------------|----------------------------------------|----------------------------------------------------------------------------------------------------|
| Р     |    | CHECK-toiminto-<br>ryhmä                                                  |                                                |                                        | Elektrodin ja prosessinvalvonnan<br>asetukset                                                                                                    |
|       | P1 | Kytke mittauselekt-<br>rodin SCS-hälytys<br>päälle tai pois päältä        | <b>Off</b><br>On                               | SETUP HOLD<br>Offf P1<br>SCS Glass     | Lasielektrodin rikkoutumisen valvonta<br>(virhe E008).<br>Vasteaika noin 30 s.<br>SCS-lasivaroitus (virhe E175)<br>SCS-valvonta ei ole aktiivinen kalibroinnin<br>aikana. |
|       | Р2 | Kytke referens-<br>sielektrodin SCS-<br>hälytys päälle tai<br>pois päältä | <b>Off</b><br>On                               | setup Hold<br>Diftif P2<br>SCS Ref     | Referenssielektrodin likaantumisen tai<br>tukkeutumisen valvonta (virhe E030).<br>Vasteaika noin 60 s.<br>SCS-viitevaroitus (virhe E177)<br>Vain jos A2 = sym.            |
|       | Р3 | Syötä SCS-hälytyk-<br>sen kynnys viite-<br>elektrodille                   | <b>50,0 kΩ</b><br>0,0 - 50 kΩ                  | setup hold<br>50.0 kg<br>50.57100 es.6 | Mittaustulos sisältää myös väliaineen<br>vastuksen.<br>Referenssielektrodin impedanssi kasvaa<br>likaantumisen lisääntyessä.<br>Ei Memosens                               |
|       | Р4 | Vuotovirtanäyttö<br>ISFET-anturille                                       | <b>Vain näyttö!</b><br>0,0 - 9,9 μA            | setup Hold<br>D.D.P4<br>Leak Curry     | Vain jos A4 = ISFET.<br>Vuotovirrat > 0,4 µA merkitsevät ISFET-<br>anturin vaurioitumista.                                                                                |

| Kood | i   | Kenttä                                                             | Asetusalue<br>(Tehdasasetukset<br>lihavoituna)                    | Näyttö                                             | Info                                                                                                    |
|------|-----|--------------------------------------------------------------------|-------------------------------------------------------------------|----------------------------------------------------|----------------------------------------------------------------------------------------------------|
|      | Р5  | Valitse hälytyskyn-<br>nyksen valvonta                             | Off<br>Low<br>High<br>LoHi = low + high<br>Low!<br>High!<br>LoHi! |                                                    | Hälytys on mahdollinen ohjain päällä tai<br>pois päältä.<br>xxxx = ei ohjaimen sammutusta<br>xxxx = ohjaimen sammutus                                                                                            |
|      | Р6  | Syötä hälytysviive                                                 | <b>0 s (min)</b><br>0 - 2000 s (min)                              | setup Hold<br>D s<br>F6<br>E hair a la la          | Riippuen kentässä F2 valitusta<br>vaihtoehdosta hälytysviive syötetään<br>sekunteina tai minuuteittain. Vasta kun<br>tämä aika on kulunut, kenttien P7/P8<br>tuloksen ylitys tai alitus aiheuttaa<br>hälytyksen. |
|      | Р7  | Syötä alempi häly-<br>tyskynnys                                    | <b>pH -2,00</b><br>pH -2,00 - 16,00                               | SETUP HOLD<br>-2. 00 PH<br>P7<br>LOWALAMM          | Ei sovelleta, jos P5 = off.                                                                                                    |
|      | Р8  | Syötä ylempi häly-<br>tyskynnys                                    | <b>pH 16,00</b><br>pH -2,00 - 16,00                               | setup hold<br>16.00 PH<br>HighAlarm                | Ei sovelleta, jos P5 = off.                                                                                                    |
|      | Р9  | Valitse prosessin val-<br>vonta (PCS-hälytys)                      | Off<br>AC<br>CC<br>AC CC<br>AC!<br>CC!<br>ACCC!<br>ACCC!          |                                                    | AC = anturin aktiivisuuden valvonta<br>CC = ohjaimen valvonta<br>Hälytys on mahdollinen ohjain samaan<br>aikaan päällä tai pois päältä.<br>xxxx = ei ohjaimen sammutusta<br>xxxx = ohjaimen sammutus             |
|      | P10 | Syötä suurin sallittu<br>kesto hälytyskyn-<br>nyksen alittumiselle | <b>60 min</b><br>0 - 2000 min                                     | setup Hold<br>60 min<br>P10<br>TMAX LOW            | Vain jos P9 = CC tai AC CC.                                                                                                    |
|      | P11 | Syötä suurin sallittu<br>kesto hälytyskyn-<br>nyksen ylittymiselle | <b>120 min</b><br>0 - 2000 min                                    | setup Hold<br>120 Min<br>P11<br>TMax High          | Vain jos P9 = CC tai AC CC.                                                                                                    |
|      | P12 | Syötä hälytyskynnys<br>(P10/P11)                                   | <b>рН 1,00</b><br>рН -2,00 - 16,00                                | setup Hold<br>III PH<br>P12<br>Setup D I PH<br>P12 | Asetettu arvo on absoluuttinen arvo. Tämä<br>toiminto sopii ensisijaisesti eräkäyttöön ja<br>yksipuolisille rajakytkimille.                                                                                      |

### SCS-käyttöjännite pH-antureille, joissa on Memosens-toiminto

Jos yhteys Memosens-toiminnolla varustetun pH-anturin ja kaapelin välillä on luotu mutta ei lukittu, syöttöjännite voi laskea alle vaaditun jännitteen heikon kytkennän vuoksi. Tämä johtaa virheelliseen mittaustulokseen.

SCS-käyttöjännitteellä Memosens-toiminnolla varustetun pH-anturin syöttöjännitettä valvotaan.

Jos tämä arvo putoaa alle turvarajan, mitattu arvo jätetään huomiotta ja virhe E 127 tulee näytölle.

### 6.6.6 Relekontaktin konfigurointi

RELAY-toimintoryhmän käyttö edellyttää relekorttia, joka ei kuulu perusversioon.

Seuraavat releet voidaan valita ja konfiguroida halutusti (enintään 4 liitintä asennetusta vaihtoehdoista riippuen):

- Rajakontaktori pH/ORP: R2 (1)
- Rajakontaktori lämpötilalle: R2 (2)
- PID-ohjain: R2 (3)
- Puhdistustoiminnon ajastin: R2 (4)
- Chemoclean-toiminto: R2 (5)
- Neutralointiohjain: R2 (6) (Plus Package)

### Rajakontaktori mitatulle pH-/ORP-arvolle ja lämpötilalle

Lähetin voi määritellä releliitännän monella eri tavalla.

Kytkentäpisteet päälle ja pois sekä poiminta- ja keskeytysviiveet voidaan määrittää rajakontaktorille. Lisäksi voit määrittää hälytyskynnyksen virheviestin luomiseksi ja aloittaa puhdistustoiminnon sen yhteydessä.

Näitä toimintoja voidaan käyttää sekä pH/ORP-mittauksessa että lämpötilan mittauksessa.

 $\rightarrow$   $\square$  38 tarjoaa selkeän kuvan relekontaktien tilasta.

- Kun mitatut arvot nousevat (maksimitoiminto), relekontakti menee kiinni kohdassa  $t_2$  kun kytkentäpisteessä ( $t_1$ ) on ylitys ja poimintaviive on kulunut umpeen ( $t_2 t_1$ ). Hälytysliitin toimii, jos hälytyskynnys ( $t_3$ ) on saavutettu ja hälytysviive ( $t_4 - t_3$ ) on myös kulunut umpeen.
- Kun mitatut arvot laskevat, hälytysliitin nollataan, kun hälytyskynnys ( $t_5$ ) alittuu samoin kuin releliitin ( $t_7$ ) keskeytysviiveen jälkeen ( $t_7 t_6$ ).
- Jos poiminta- ja keskeytysviiveen asetus on 0 s, kytkentäpisteet päälle ja pois ovat myös liitinten kytkentäpisteitä.

Asetukset voidaan tehdä minimitoiminnolle samalla tavalla kuin maksimitoiminnolle.

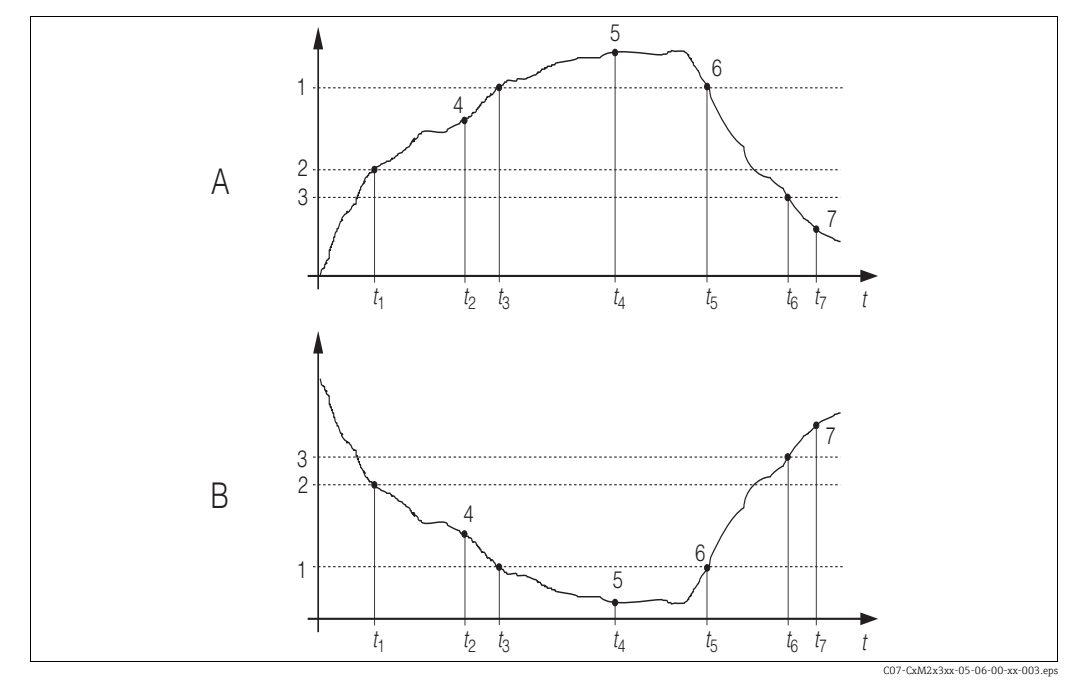

Kuva 38: Hälytyksen ja raja-arvon toimintojen kuvaaja

- Kytkentäpiste päälle > kytkentäpiste pois: А
- В maksimitoiminto

Kytkentäpiste päälle < kytkentäpiste pois: minimitoiminto

- Hälytyskynnys 1
- Kytkentäpiste päälle 2 3 Kytkentäpiste pois
  - Liitin ON
- 4 Hälytys ON 5
- 6 Hälytys OFF
- 7 Liitin OFF

### P(ID)-ohjain

Voit määritellä lähettimelle ohjaimen eri toimintoja. PID-ohjaimen pohjalta voidaan käyttää P-, PI-, PD- ja PID-ohjaimia. Jotta ohjain toimisi optimaalisesti, käytä sellaista ohjainta, joka soveltuu omaan sovellukseen parhaiten. R 237/R 266 -kentässä valitusta vaihtoehdosta riippuen

käyttöviesti voidaan antaa releiden tai mahdollisen virtalähdön 2 kautta.

P-ohjain

Käytetään yksinkertaisiin lineaarisiin ohjaustarpeisiin, kun järjestelmäpoikkeamat ovat pieniä. Jos valvottavana on suuria muutoksia, ylittymistä saattaa esiintyä. Lisäksi on odotettavissa pitkäkestoinen ohjauksen poikkeama.

PI-ohjain

Käytetään ohjausjärjestelmiin, joissa ylittymine on vältettävä eikä pitkäkestoista poikkeamaa sallita.

PD-ohjain

Käytetään prosesseissa, jotka edellyttävät nopeita muutoksia ja jossa huiput on korjattava. PID-ohjain

Käytetään prosesseihin, joissa P-, PI- tai PD-ohjain ei riitä.

### PID-säätimen konfigurointivaihtoehdot

Seuraavat konfigurointivaihtoehdot ovat käytettävissä PID-säätimelle:

- Muuta ohjauksen kasvua K<sub>p</sub> (P-vaikutus)
- Aseta integraalinen toiminta-aika T<sub>n</sub> (I-vaikutus)
- Aseta derivatiivinen toiminta-aika T<sub>v</sub> (D-vaikutus)

#### Peruslatausannos (Basic)

Peruslatausannosta (kenttä R231) käytetään jatkuvan annoksen asettamiseen (kenttä R2311)

### PID-ohjaus sekä peruskuormituksen annos

Jos haluat valita tämän toiminnon (PID + Basic) kentässä R231, PID-ohjaimen annostelu ei ole alle peruslatausarvon, joka on annettu kentässä R2311.

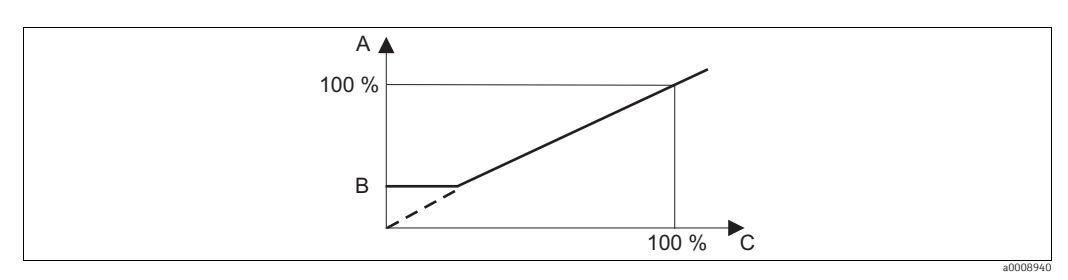

Kuva 39: PID-ohjaimen ohjauskäyrä peruslatausannoksella

- A PID ja peruskuorma
- B Peruskuorma
- C PID

### Käyttöönotto

Jos sinulla ei vielä ole kokemusta ohjausparametrien asettamisesta, aseta arvot, jotka antavat suurimman mahdollisen vakauden ohjausvirtapiirissä. Optimoi ohjauspiiriä edelleen seuraavasti:

- Lisää ohjauksen kasvua K<sub>p</sub>, kunnes ohjattu muuttuja alkaa mennä yli rajan.
- Vähennä K<sub>p</sub> hieman ja vähennä integraalista toiminta-aikaa T<sub>n</sub> niin, että saavutetaan lyhyin mahdollinen korjausaika ilman ylitystä.
- Ohjaimen vasteaikaa vähennetään asettamalla myös derivatiivisen toiminta-aikaa T<sub>v</sub>.

### Asetettujen parametrien ohjaus ja hieno-optimointi tallentimella

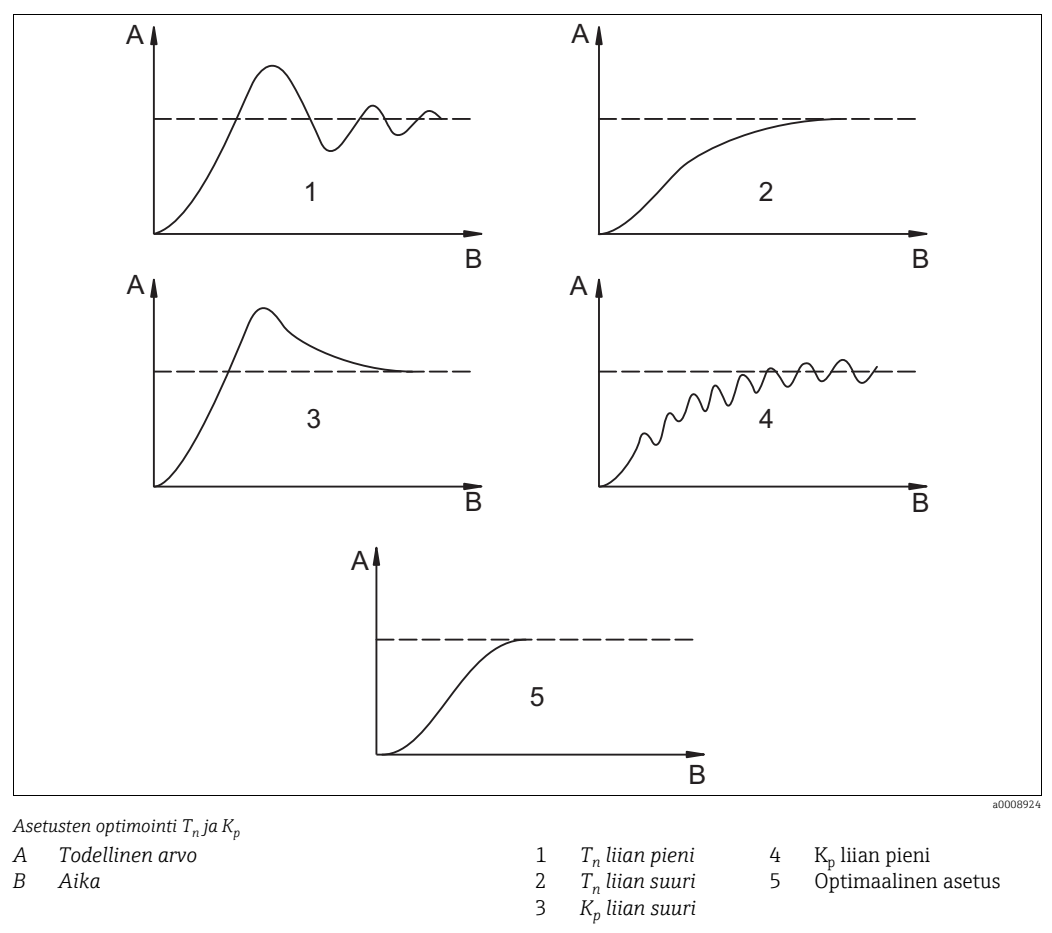

### Signaalilähdöt (R237 - R2310)

Kukin ohjausliitin antaa jaksottaisen signaalin, jonka intensiteetti vastaa ohjaimen manipuloitua muuttujaa. Ero tehdään signaalijakson tyypin perusteella:

Pulssileveysmoduulatio

Mitä suurempi laskettu manipuloitu muuttuja on, sitä pidempään liitin pysyy poimittuna. Jakso T voidaan säätää välille 0,5 - 99 s (kenttä R238). Pulssileveysmoduulatiolähtöjä käytetään aktivoimaan solenoidiventtiilit.

Pulssitaajuusmodulaatio

Mitä suurempi laskettu manipuloitu muuttuja on, sitä korkeampi on kyseisen liittimen kytkentätaajuus. Suurin kytkentätaajuus 1/T voidaan asettaa välille 60 – 180 min<sup>-1</sup>. Aika t<sub>ON</sub> on vakio. Se riippuu asetetusta maksimitaajuudesta ja on noin 0,5 s ajalle 60 min<sup>-1</sup> ja noin 170 ms ajalle 180 min<sup>-1</sup>. Pulssitaajuusmoduulaatiolähtöjä käytetään aktivoimaan suoraohjatut solenoidiannostelupumput.

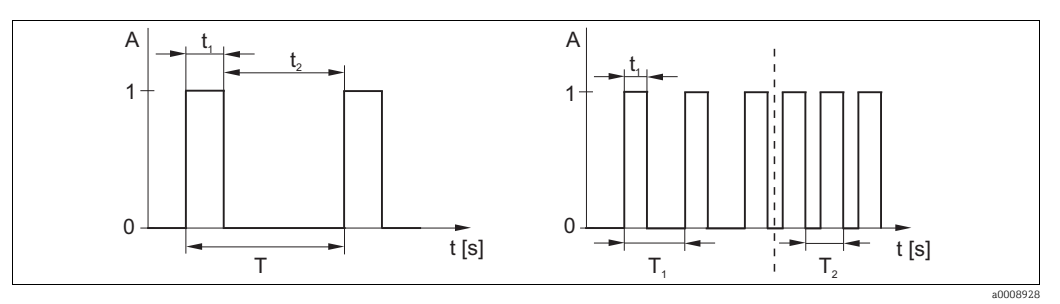

Kuva 40: Pulssileveysmoduloidun ohjausliittimen signaali (vasen) ja pulssitaajuusmoduloitu ohjausliitin (oikea)

- A Liitin 1 = on, 0 = off
- $B \quad Aika [s] t_1 = t_{on} t_2 = t_{off}$

T Jakson pituus

 $T_1 T_2$  Pulssijakson pituus (pulssin taajuus  $1/T_1$  ja  $1/T_2$ )

### Vakio-ohjain

Virtalähtö 2:n kautta ohjaimen pienin käyttömuuttuja (0 %) on 0/4 mA:n lähtö ja maksimi (100 %) 20 mA.

### Ohjauksen ominaiskäyrä suoralle ja käänteiselle ohjaustoiminnolle

Voit valita kahden ohjauskäyrän välillä kentässä R236:

- Suora ohjaustoiminto = maksimitoiminto
- Käänteinen ohjaustoiminto = minimitoiminto

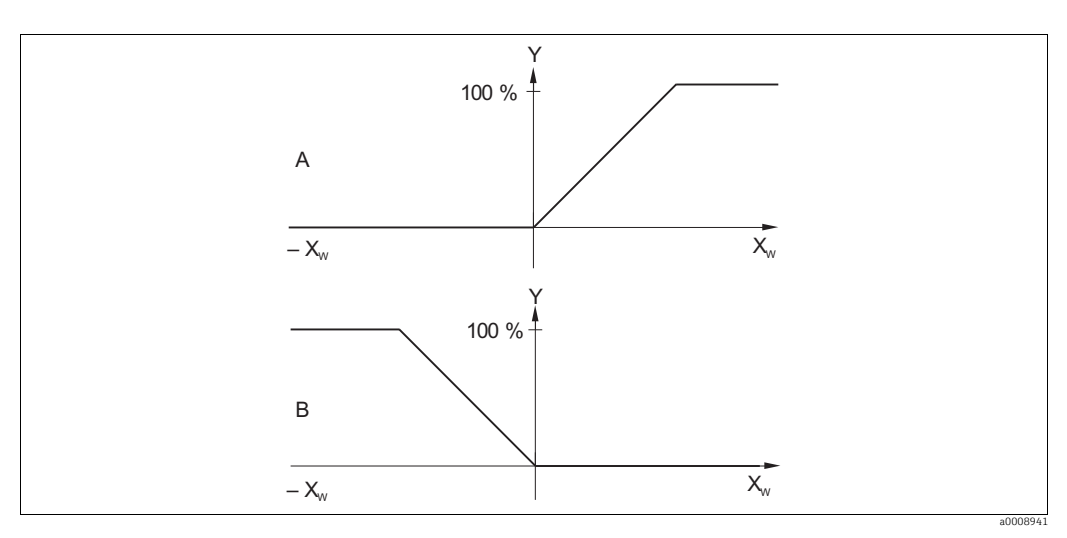

Kuva 41: Suhteellisen ohjauksen ominaiskäyrä suoralla ja käänteisellä ohjaustoiminnolla

A Suora = maksimitoiminto

B Käänteinen = minimitoiminto

### Puhdistustoiminnon ajastus

Tämä toiminto sisältää yksinkertaisen puhdistusvaihtoehdon. Voit asettaa aikavälin, jonka jälkeen puhdistuksen pitää alkaa. Voit siis valita vain vakiointervallijakson.

Muut puhdistustoiminnot ovat käytössä Chemoclean-toiminnon valinnoissa (versio neljällä liittimellä, lue kappale "Chemoclean-toiminto").

Ajastin ja Chemoclean eivät toimi itsenäisesti toisiinsa nähden. Kun toinen näistä kahdesta toiminnosta on aktiivinen, toista ei voi käynnistää.

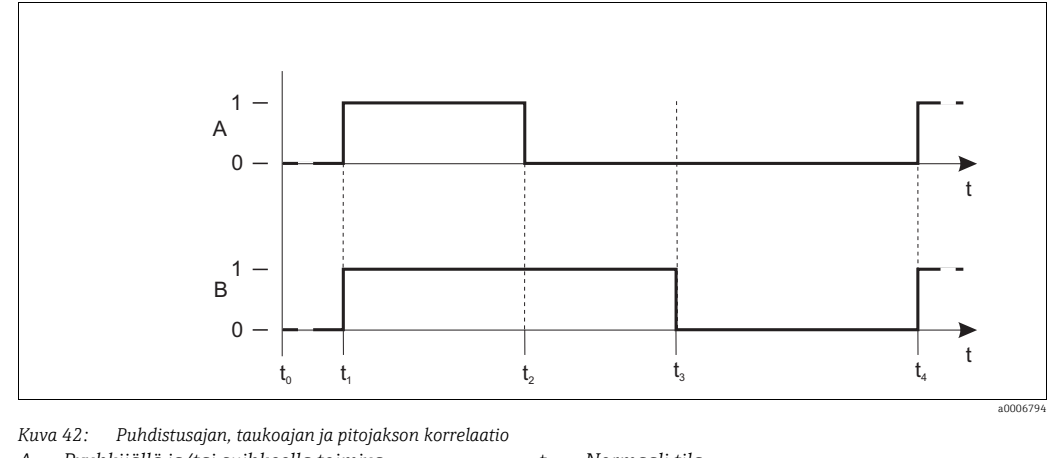

- A Pyyhkijällä ja/tai suihkeella toimiva
- B puhdistusjärjestelmä
- 0 Pitotoiminto (Hold)
- 1 Ei aktiivinen
- Aktiivinen

- t<sub>o</sub> Normaali tila
- t<sub>1</sub> Puhdistuksen käynnistys
- t<sub>2</sub>-t<sub>1</sub> Puhdistusaika
- t<sub>3</sub>-t<sub>2</sub> Puhdistuksen pitojakso (0 999 s)
- t<sub>4</sub>-t<sub>3</sub> Taukoaika kahden puhdistusjakson välillä (1 - 7200 min)

### Chemoclean-toiminto

Kuten ajastintoimintoa myös Chemoclean-toimintoa voidaan käyttää puhdistusjakson käynnistämiseksi. Chemoclean antaa myös lisämahdollisuuden eri puhdistus- ja huutelujaksojen määrittämiseen.

Näin on mahdollista puhdistaa epäsäännöllisesti erilaisissa toistojaksoissa ja asettaa eri puhdistus- ja jälkihuuhteluaikoja.

Kiinnitä huomiota seuraavaan:

- Chemoclean-toimintoa käytettäessä lähettimessä on oltava erityinen relekortti (lue tuoterakenne tai kappale "Lisätarvikkeet").
- Ajastin ja Chemoclean eivät toimi itsenäisesti toisiinsa nähden. Kun toinen näistä kahdesta toiminnosta on aktiivinen, toista ei voi käynnistää.
- Chemoclean-toiminnossa käytetään releitä 3 (vesi) ja 4 (puhdistin).
- Jos puhdistus keskeytetään ennenaikaisesti, jälkihuuhteluaika seuraa aina.
- Jos asetuksena on "Economy", puhdistus tehdään vain vedellä.

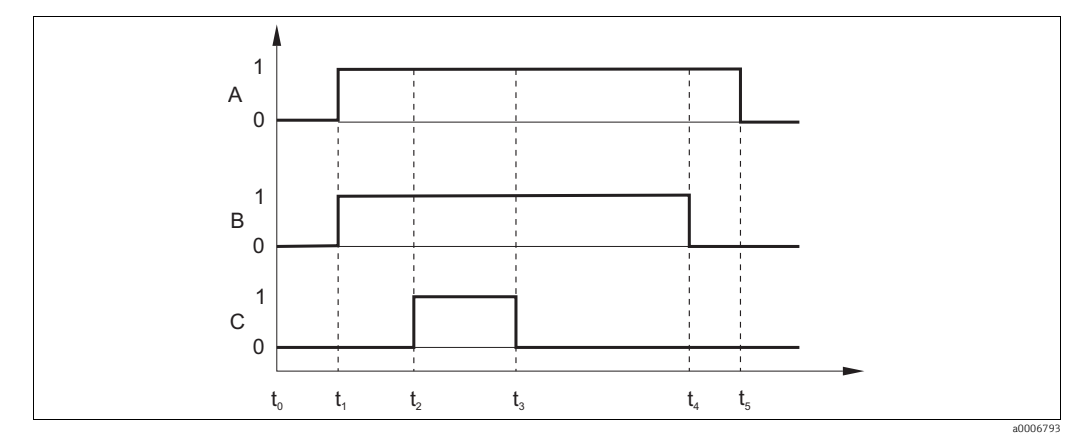

Kuva 43: Puhdistusjakson järjestys

A Hold

B Vesi

C Puhdistus

0 Liitin ON

1 Liitin OFF

- t<sub>0</sub> Normaali tila
- t<sub>1</sub> Puhdistuksen käynnistys
- t<sub>2</sub> t<sub>1</sub> Esihuuhteluaika
- $t_3 t_2$  Puhdistusaika
- t<sub>4</sub> t<sub>3</sub> Jälkihuuhteluaika
- t<sub>5</sub> t<sub>4</sub> Pitojakso

#### Neutraloinnin ohjain

Neutraloinnin aikana väliaineen pH-arvo pidetään vakiona annostelemalla happoa ja emästä. Tähän tehtävän tarvitaan kaksi erillistä käyttösignaalia, toinen hapolle ja toinen emäkselle.

Neutralointiohjainta ohjataan kahdella releliittimellä, jotka on erityisesti tähän tarkoitukseen suunniteltu. P(ID)-ohjainta käytetään ohjaimena.

Hapon ja emäksen arvot  $K_p$  voidaan asettaa erikseen. Integraalinen toiminta-aika  $T_n$  ja derivatiivinen toiminta-aika  $T_v$  koskevat molempia ohjaimia (lue kappale "P(ID)-ohjain"). "Neutraali alue" sijaitsee asetusarvojen 1 ja 2 välissä. Neutraalilla alueella ei ole hapon tai emäksen annostelua (Y = 0, see Fig. 44) ohjaimissa, joissa ei ole integroituja komponentteja (P, PD). Jos ohjaimessa on integraalinen komponentti (PI, PID), siinä on hapon ja emäksen vakioannostelu (Y<sub>uusi</sub> = Y<sub>vanha</sub>). I-komponentin käyttäytyminen neutraalilla alueella riippuu prosessin tyypistä (inline/erä).

Neutraalia aluetta voidaan muuttaa haluttaessa suuntaan X asetuspisteiden 1 ja 2 avulla.

Neutraloinnin ohjaus on mahdollista vain releillä 1 ja 2.

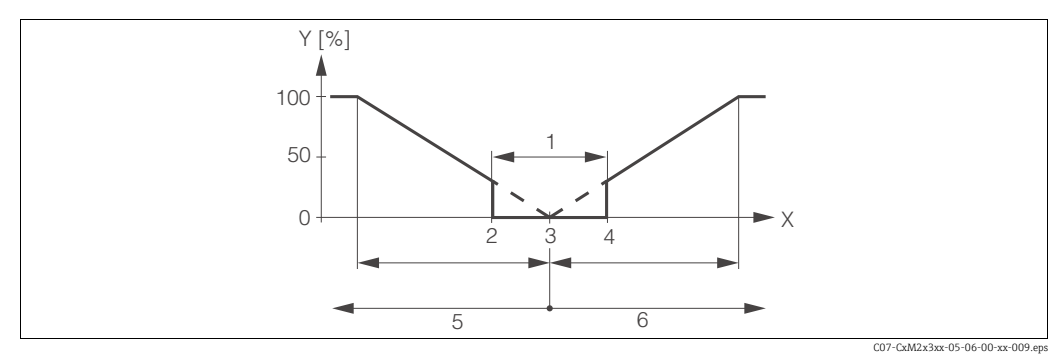

Kuva 44: Suhteellisen neutraloinnin ohjauksen ominaiskäyrät

- 1 Neutraali alue
- 2 Asetuspiste 1
- 3 Asetuspiste

- 4 Asetuspiste 2
- 5 Ohjausliitin 1 emäkselle
- 6 Ohjausliitin 2 hapolle

| Koodi |        |      | Kenttä                                                  | Asetusalue<br>(Tehdasasetukset<br>lihavoituna)                                                                                                    | Näyttö                                                | Info                                                                                                    |
|-------|--------|------|---------------------------------------------------------|----------------------------------------------------------------------------------------------------|-------------------------------------------------------|----------------------------------------------------------------------------------------------------|
| R     | R      |      | RELAY-toiminto-<br>ryhmä                                |                                                                                                    |                                                       | Releliitinten asetukset.                                                                                                    |
|       | R1     |      | Valitse konfiguroi-<br>tava liitin                      | <b>Rel1</b><br>Rel2<br>Rel3<br>Rel4                                                                                                    | SETUP HOLD<br>Reller<br>Sel.Relay                     | Rel3 (vesi) ja Rel4 (puhdistusaine) ovat<br>käytössä vain lähettimen kyseisessä<br>versiossa.<br>Jos puhdistusmenetelmänä on<br>Chemoclean, Rel4 ei ole käytössä.                                                                                                    |
|       | R2 (1) | )    | Konfiguroi rajakon-<br>taktori pH/ORP-mit-<br>taukselle | LC PV = rajakontaktori pH/<br>ORP (1)<br>LC C = rajakontaktori T (2)<br>PID-ohjain (3)<br>Ajastin (4)<br>Clean = Chemoclean (5)<br>Neutra-ohjain (6) | Setup Hold<br>L.C. P.U. R2<br>S.C.L. T.L.P.C.         | PV = prosessiarvo<br>Jos Rel4 on valittuna kentässä R1,<br>Clean = Chemoclean ei ole valittavissa.<br>ENTER-painikkeella voi muuttaa<br>reletoiminnon kytkemisen päälle ja pois.<br>Samoin sen asetukset nollataan<br>tehdasasetuksiksi.                                                                           |
|       |        | R211 | R2 (1)-kytkintoi-<br>minto off tai on                   | <b>Off</b><br>On                                                                                                    |                                                       | Kaikki asetukset jäävät voimaan.                                                                                                    |
|       |        | R212 | Syötä liittimen kyt-<br>kentäpiste "päällä"             | <b>pH 16,00</b><br>pH -2,00 - 16,00<br><b>1500 mV</b><br>-1500 1500 mV<br><b>100,0 %</b><br>0,0 - 100,0 %                                            | setup Hold<br>16.00 PH<br>R212<br>01 Value            | Älä koskaan aseta kytkentäpisteeseen<br>päälle ja pois samaa arvoa!<br>(Näkyviin tulee vain kentässä A1 valittu<br>käyttötila).                                                                                                    |
|       |        | R213 | Syötä liittimen<br>kytkentäpiste pois<br>päältä         | <b>pH 16,00</b><br>pH -2,00 - 16,00<br><b>1500 mV</b><br>-1500 1500 mV<br><b>100,0 %</b><br>0,0 - 100,0 %                                            | setup Hold<br>16.00 PH<br>R213<br>Off Value           | Siirtyminen kytkentäpisteeseen valitsee<br>joko Max contact -arvon (kytkentäpiste<br>pois < kytkentäpiste päälle) tai Min<br>contact -arvon (kytkentäpiste pois ><br>kytkentäpiste päälle) ja toteuttaa näin<br>hystereesin, jota edellytetään jatkuvasti<br>(katso kuva "Hälytys- ja rajatoimintojen<br>kuvaus"). |
|       |        | R214 | Syötä poimintaviive                                     | <b>0 s</b><br>0 - 2000 s                                                                                                    | SETUP HOLD                                            |                                                                                                    |
|       |        | R215 | Syötä keskeytysviive                                    | <b>0 s</b><br>0 - 2000 s                                                                                                    | SETUP HOLD                                            |                                                                                                    |
|       |        | R216 | Syötä hälytyskynnys                                     | <b>pH 16,00</b><br>pH -2,00 - 16,00<br><b>1500 mV</b><br>-1500 1500 mV<br><b>100,0 %</b><br>0,0 - 100,0 %                                            | setup hold<br>16.00 <sup>PH</sup><br>R216<br>R.Thresh | Jos hälytyskynnys alittuu tai ylittyy, se<br>laukaisee hälytyksen virheviestein ja<br>vikavirran lähettimessä (huomaa<br>hälytysviive kentässä F3).<br>Jos määritys on "Min contact",<br>hälytyskynnyksen on oltava <<br>kytkentäpiste pois päältä.                                                                |

| Коо | li     |      | Kenttä                                                 | Asetusalue<br>(Tehdasasetukset<br>lihavoituna)                                                                                                    | Näyttö                                     | Info                                                                                                    |
|-----|--------|------|--------------------------------------------------------|----------------------------------------------------------------------------------------------------|--------------------------------------------|----------------------------------------------------------------------------------------------------|
|     |        | R217 | Näytön tila<br>rajakytkimelle                          | <b>MAX</b><br>MIN                                                                                                    |                                            | Vain näyttö.                                                                                                    |
|     | R2 (2) | )    | Konfiguroi<br>rajakytkin<br>lämpötilan<br>mittaukselle | LC PV = rajakontaktori pH/<br>ORP (1)<br><b>LC C = rajakontaktori T (2)</b><br>PID-ohjain (3)<br>Ajastin (4)<br><i>Clean = Chemoclean (5)</i><br><i>Neutra-ohjain</i> |                                            | ENTER-painikkeella voi muuttaa<br>reletoiminnon kytkemisen päälle ja pois.<br>Samoin sen asetukset nollataan<br>tehdasasetuksiksi.                                                                                                    |
|     |        | R221 | R2 (2)-kytkintoi-<br>minto off tai on                  | <b>Off</b><br>On                                                                                                    | setup Hold<br>Off R221<br>Function         |                                                                                                    |
|     |        | R222 | Syötä päällekytken-<br>tälämpötila                     | <b>150,0 °C</b><br>−50,0 150,0 °C                                                                                                    | SETUP HOLD<br>150.0°C<br>R222<br>0n Value  | Älä koskaan aseta kytkentäpisteeseen<br>päälle ja pois samaa arvoa!                                                                                                    |
|     |        | R223 | Syötä pois päältä<br>kytkentälämpötila                 | <b>150,0 °C</b><br>−50,0 150,0 °C                                                                                                    | setup Hold<br>150.0°C<br>R223<br>Off Value | Siirtyminen kytkentäpisteeseen valitsee<br>joko Max contact -arvon (kytkentäpiste<br>pois < kytkentäpiste päälle) tai Min<br>contact -arvon (kytkentäpiste pois ><br>kytkentäpiste päälle) ja toteuttaa näin<br>hystereesin, jota edellytetään jatkuvasti<br>(katso kuva "Hälytys- ja rajatoimintojen<br>kuvaus"). |
|     |        | R224 | Syötä poimintaviive                                    | <b>0 s</b><br>0 - 2000 s                                                                                                    | SETUP HOLD<br>Dr Delau<br>Dr Delau         |                                                                                                    |
|     |        | R225 | Syötä keskeytysviive                                   | <b>0 s</b><br>0 - 2000 s                                                                                                    | setup Hold<br>Ø R225<br>Off Delay          |                                                                                                    |
|     |        | R226 | Syötä hälytyskynnys<br>(absoluuttisena<br>arvona)      | <b>150,0 °C</b><br>−50,0 150,0 °C                                                                                                    | setup hold<br>150.0°C<br>R226<br>R.Thresh  | Jos hälytyskynnys alittuu tai ylittyy, se<br>laukaisee hälytyksen virheviestein ja<br>vikavirran lähettimessä (huomaa<br>hälytysviive kentässä F3).<br>Jos määritys on "Min contact", hälytyskyn-<br>nyksen on oltava < kytkentäpiste pois<br>päältä.                                                              |
|     |        | R227 | Näytön tila<br>rajakytkimelle                          | MAX<br>MIN                                                                                                    |                                            | Vain näyttö.                                                                                                    |

| Коо | di     |      | Kenttä                                                                                | Asetusalue<br>(Tehdasasetukset<br>lihavoituna)                                                                                                    | Näyttö                                                | Info                                                                                                    |
|-----|--------|------|---------------------------------------------------------------------------------------|----------------------------------------------------------------------------------------------------|-------------------------------------------------------|----------------------------------------------------------------------------------------------------|
|     | R2 (3) | )    | Konfiguroi P(ID)-<br>ohjain                                                           | LC PV = rajakontaktori pH/<br>ORP (1)<br>LC C = rajakontaktori T (2)<br><b>PID-ohjain (3)</b><br>Ajastin (4)<br><i>Clean = Chemoclean (5)</i><br><i>Neutra-ohjain</i> |                                                       | ENTER-painikkeella voi muuttaa reletoi-<br>minnon kytkemisen päälle ja pois. Samoin<br>sen asetukset nollataan tehdasasetuk-<br>siksi.                                                                      |
|     |        | R231 | R2 (3)-<br>kytkintoiminto off<br>tai on                                               | <b>Off</b><br>On<br>Basic<br>PID+B                                                                                                    | setup hold<br>Off R231<br>Function                    | On = PID-ohjain<br>Basic = peruslatausannos<br>PID+B = PID-ohjain + peruslatausannos                                                                                                    |
|     |        | R232 | Syötä asetuspiste                                                                     | <b>pH 16,00</b><br>pH -2,00 - 16,00<br><b>1500 mV</b><br>-1500 1500 mV<br><b>0,0 %</b><br>0,0 - 100,0 %                                                               | setup hold<br>16.00 <sup>PH</sup><br>R232<br>Setpoint | Asetuspiste on arvo, jota ohjausjärjes-<br>telmä pitää yllä. Käyttämällä tätä ohjaus-<br>prosessia tämä arvo palautetaan ylös tai<br>alas poikkeaman sattuessa.                                             |
|     |        | R233 | Syötä ohjauksen<br>kasvu K <sub>p</sub>                                               | <b>1,00</b><br>0,01 20,00                                                                                                    | setup ноld<br>1 ЙЙ R233<br>К.Р.                       | Lue kappale "P(ID)-ohjain".                                                                                                    |
|     |        | R234 | Syötä integraalinen<br>toimintoaika T <sub>n</sub><br>(0,0 = ei I-<br>komponenttia)   | <b>0,0 min</b><br>0,0 - 999,9 min                                                                                                    | setup hold<br>D.D. Min<br>R234<br>Time Th             | Lue kappale "P(ID)-ohjain".<br>Jokaisen Hold-toiminnon yhteydessä I-<br>komponentti asetetaan nollaan. Vaikka<br>Hold voidaan deaktivoida kentässä S2, se<br>ei koske Chemocleania ja ajastinta!            |
|     |        | R235 | Syötä derivatiivinen<br>toiminta-aika T <sub>v</sub><br>(0,0 = ei D-<br>komponenttia) | <b>0,0 min</b><br>0,0 - 999,9 min                                                                                                    | setup hold<br>D.D. Min<br>R235<br>Time TV             | Lue kappale "P(ID)-ohjain".                                                                                                    |
|     |        | R236 | Valitse ohjaimen<br>ominaiskäyrä                                                      | <b>dir = suora</b><br>Inv = käänteinen                                                                                                    | setup Hold<br>dir R236<br>Direction                   | Tarvittava asetus riippuu ohjauksen<br>poikkeamasta (poikkeama ylös ja alas, lue<br>kappale "Chemoclean-toiminto").                                                                                         |
|     |        | R237 | Valitse pulssin<br>pituus tai<br>pulssitaajuus                                        | <b>len = pulssin pituus</b><br>Freq = pulssitaajuus<br>Curr = virtalähtö 2                                                                                            | setup Hold<br>Ien R237<br>Opern Mode                  | Pulssin pituus esim. solenoidiventtiilissä,<br>pulssitaajuus esim. solenoidiannostelu-<br>pumpulle: lue kappale "Käyttösignaalien<br>lähtö".<br>Curr = virtalähtö 2 voidaan valita vain, jos<br>O2 = Contr. |
|     |        | R238 | Syötä pulssiväli                                                                      | <b>10,0 s</b><br>0,5 - 999,9 s                                                                                                    | setup Hold<br>10,0 <sup>s</sup><br>R238<br>PULSEPEr,  | Tämä kenttä tulee esiin vain, jos<br>pulssileveys on valittu kohdassa R237.<br>Jos pulssitaajuus on valittu, R238<br>ohitetaan ja syötteet jatkuvat kohdasta<br>R239.                                       |

| Kood | li     |       | Kenttä                                                    | Asetusalue<br>(Tehdasasetukset<br>lihavoituna)                                                                                                    | Näyttö                                                   | Info                                                                                                    |
|------|--------|-------|-----------------------------------------------------------|----------------------------------------------------------------------------------------------------|----------------------------------------------------------|----------------------------------------------------------------------------------------------------|
|      |        | R239  | Syötä säätimen mak-<br>simipulssitaajuus                  | <b>120 min</b> <sup>-1</sup><br>60 - 180 min <sup>-1</sup>                                                                                                    | етир ного<br>120 <sup>1/міп</sup><br>1239<br>Мах. РЕгеда | Tämä kenttä tulee esiin vain, jos<br>pulssitaajuus on valittu kohdassa R237.<br>Jos pulssileveys on valittu, R239 ohitetaan<br>ja syötteet jatkuvat kohdasta R2310.                                                        |
|      |        | R2310 | Syötä vähimmäis-<br>päällekytkentäaika<br>t <sub>ON</sub> | <b>0,3 s</b><br>0,1 - 5,0 s                                                                                                    | setup Hold<br>Ø. 3 <sup>s</sup><br>Min. PTime            | Tämä kenttä tulee esiin vain, jos<br>pulssileveys on valittu kohdassa R237.                                                                                                    |
|      |        | R2311 | Syötä peruskuorma                                         | <b>0%</b><br>0-40%                                                                                                    | BasicLoad                                                | Kun valitset peruskuorman, syötetään<br>haluttu annoksen määrä.<br>100 %:n peruskuormaa vastaavat:<br>– Jatkuvasti R237 = len<br>– Fmax per R237 = feq<br>– 20 mA per R237 = curr                                          |
|      |        | R2312 | Syötä prosessityyppi                                      | <b>Batch</b><br>Inlne                                                                                                    | setup Hold<br>Batch <sup>%</sup><br>Proc. Type           | Batch = keskeytyvä prosessi<br>Inlne = jatkuva prosessi<br>Erätilan asetusalueella ei ole muita<br>annosteluita. I-komponentti pienenee.<br>Annostelu jatkuu asetusalueella inline-<br>tilassa. I-komponentti on voimassa. |
|      | R2 (4) | )     | Konfiguroi puhdis-<br>tustoiminto (ajastin)               | LC PV = rajakontaktori pH/<br>ORP (1)<br>LC C = rajakontaktori T (2)<br>PID-ohjain (3)<br><b>Ajastin</b> (4)<br><i>Clean = Chemoclean (5)</i><br><i>Neutra-ohjain (6)</i> | setup ношо<br>Тіпер, <sub>R2</sub><br>5е1. Тыре          | Puhdistus tapahtuu vain puhdistusaineen<br>avulla (yleensä vedellä), katso kuva 41).<br>ENTER-painikkeella voi muuttaa<br>reletoiminnon kytkemisen päälle ja pois.<br>Samoin sen asetukset nollataan<br>tehdasasetuksiksi. |
|      |        | R241  | R2 (4)-kytkintoi-<br>minto off tai on                     | <b>Off</b><br>On                                                                                                    | setup Hold<br>Off <sub>R241</sub><br>Function            |                                                                                                    |
|      |        | R242  | Syötä huuhtelu-/<br>puhdistusaika                         | <b>30 s</b><br>0 - 999 s                                                                                                    | setup hold<br>30 s<br>R242<br>RinseTime                  | Rele- ja Hold-asetukset ovat aktiivisia<br>tälle ajalle.                                                                                                    |
|      |        | R243  | Syötä taukoaika                                           | <b>360 min</b><br>1 - 7200 min                                                                                                    | setup Hold<br>360 min<br>PauseTime                       | Taukoaika on aika kahden<br>puhdistusjakson välissä (lue kappale<br>"Ajastimen puhdistustoiminto").                                                                                                    |
|      |        | R244  | Syötä minimitauko-<br>aika                                | <b>120 min</b><br>1 - R243 min                                                                                                    | setup Hold<br>120 <sup>min</sup><br>124<br>Min. Pause    | Minimitaukoaika estää jatkuvan<br>puhdistuksen, jos puhdistuksen laukaisu<br>tapahtuu.                                                                                                    |

| Koo | Koodi  |      | Kenttä                                                                                                    | Asetusalue<br>(Tehdasasetukset<br>lihavoituna)                                                                                                    | Näyttö                                            | Info                                                                                                    |  |
|-----|--------|------|----------------------------------------------------------------------------------------------------|----------------------------------------------------------------------------------------------------|---------------------------------------------------|----------------------------------------------------------------------------------------------------|--|
|     | R2 (5) | )    | Konfiguroi puhdistus<br>Chemocleanilla<br>(versioille, joissa on<br>neljä liitintä ja<br>liittimet 3 ja 4<br>määritelty) | LC PV = rajakontaktori pH/<br>ORP (1)<br>LC C = rajakontaktori T (2)<br>PID-ohjain (3)<br>Ajastin (4)<br><b>Clean = Chemoclean (5)</b><br><i>Neutra-ohjain (6)</i> | setup Hold<br>Clean R2<br>Sel.Tupe                | Lue kappale "Chemoclean-toiminto".<br>ENTER-painikkeella voi muuttaa<br>reletoiminnon kytkemisen päälle ja pois.<br>Samoin sen asetukset nollataan<br>tehdasasetuksiksi.                                            |  |
|     |        | R251 | R2 (5)-kytkintoi-<br>minto off tai on                                                                                    | <b>Off</b><br>On                                                                                                    | setup Hold<br>Ciff R251<br>Function               |                                                                                                    |  |
|     |        | R252 | Valitse aloituspuls-<br>sin tyyppi                                                                                       | Int = sisäinen<br>(aikaohjattu)<br>Ext = ulkoinen (digitaalitulo<br>2)<br>I+ext = sisäinen + ulkoinen<br>I+stp = sisäinen, ulkoisen<br>peittämä                    | setup Hold<br>int R252<br>CleanTrig               | Jakso "int"-toimintoa varten käynnistetään<br>taukoajan jälkeen (R257).<br>Käytössä ei ole reaaliaikaista kelloa.<br>Ulkoista vaimennusta edellytetään<br>epäsäännöllisiin ajanjaksoihin (esim.<br>viikonlopuiksi). |  |
|     |        | R253 | Syötä esihuuhtelu-<br>aika                                                                                               | <b>20 s</b><br>0 - 999 s                                                                                                    | setup hold<br>20 <sup>s</sup><br>R253<br>PreRinse | Huuhtelu vedellä suoritaan.                                                                                                    |  |
|     |        | R254 | Syötä puhdistusaika                                                                                                    | <b>10 s</b><br>0 - 999 s                                                                                                    | SETUP HOLD<br>10 s<br>254<br>C103MT1MB            | Puhdistus puhdistusaineella ja vedellä<br>suoritetaan.                                                                                                    |  |
|     |        | R255 | Syötä jälkihuuhtelu-<br>aika                                                                                             | <b>20 s</b><br>0 - 999 s                                                                                                    | setup hold<br>20 s<br>PostRinse                   | Huuhtelu vedellä suoritaan.                                                                                                    |  |
|     |        | R256 | Syötä toistettujen<br>jaksojen määrä                                                                                     | <b>0</b><br>0 - 5                                                                                                    | SETUP HOLD<br>DR256<br>Rep. Rate                  | R253 - R255 toistetaan.                                                                                                    |  |
|     |        | R257 | Syötä taukoaika                                                                                                    | <b>360 min</b><br>1 - 7200 min                                                                                                    | SETUP HOLD<br>JOD Min<br>R257<br>PauseTime        | Taukoaika on aika kahden puhdistusjak-<br>son välissä (lue kappale "Ajastintoiminto").                                                                                                    |  |
|     |        | R258 | Syötä minimitauko-<br>aika                                                                                               | <b>120 min</b><br>1 - R257 min                                                                                                    | SETUP HOLD<br>120 min<br>R258<br>Min Pause        | Minimitaukoaika estää jatkuvan puhdis-<br>tuksen, jos ulkoinen puhdistus käynnistyy.                                                                                                    |  |

| Коо | di     |      | Kenttä                                                                                           | Asetusalue<br>(Tehdasasetukset<br>lihavoituna)                                                                                                    | Näyttö                                           | Info                                                                                                    |
|-----|--------|------|--------------------------------------------------------------------------------------------------|----------------------------------------------------------------------------------------------------|--------------------------------------------------|----------------------------------------------------------------------------------------------------|
|     |        | R259 | Syötä puhdistusjak-<br>sojen määrä ilman<br>puhdistusainetta<br>(säästötoiminto)                 | <b>0</b><br>0 - 9                                                                                                    | setup ноld<br>Ø <sub>R259</sub><br>ЕсопомыС1     | Kun puhdistus on tehty puhdistusaineella,<br>jopa 9 puhdistusta voidaan tehdä vain<br>vedellä, kunnes seuraava puhdistaminen<br>puhdistusaineella tapahtuu.                                                                                             |
|     | R2 (6) | )    | Konfiguroi neutra-<br>lointiohjain                                                               | LC PV = rajakontaktori pH/<br>ORP (1)<br>LC C = rajakontaktori T (2)<br>PID-ohjain (3)<br>Ajastin (4)<br><i>Clean = Chemoclean (5)</i><br><b>Neutra-ohjain (6)</b> | setup Hold<br>МёЦТ, М <sub>82</sub><br>5ё1, Тыре | Vain jos A1 = pH.<br>Jos neutra-ohjaus on valittuna kentässä<br>Rel1, vain neutra-ohjainta tarjotaan<br>Rel2:ssa.<br>ENTER-painikkeella voi muuttaa<br>reletoiminnon kytkemisen päälle ja pois.<br>Samoin sen asetukset nollataan<br>tehdasasetuksiksi. |
|     |        | R261 | R2 (6)-kytkintoi-<br>minto off tai on                                                            | <b>Off</b><br>On                                                                                                    | setup Hold<br>Off R261<br>Function               |                                                                                                    |
|     |        | R262 | Syötä asetuspiste 1<br>(tai 2)                                                                   | <b>рН 6,00</b><br>рН -2,00 16,00                                                                                                    | setup Hold<br>6.00 PH<br>Setpoint1               | Releen osoittaminen 1 ja 2 neutra-<br>säätimelle:<br>Rel1 = asetuspiste 1<br>Rel2 = asetuspiste 2                                                                                                    |
|     |        | R263 | Syötä relekytkimen<br>kapasiteetti K <sub>p</sub> 1 (tai<br>K <sub>p</sub> 2)                    | <b>1,00</b><br>0,10 - 20,00                                                                                                    | setup hold<br>1.00 <sub>r263</sub><br>Kp Re11    | Releen osoittaminen 1 ja 2 neutra-<br>säätimelle:<br>Rel1 = Kp1<br>Rel2 = Kp2                                                                                                    |
|     |        | R264 | Syötä integraalinen<br>toiminta-aika $T_n 1$<br>(tai $T_n 2$ )<br>(0,0 = ei I-<br>komponenttia)  | <b>0,0 min</b><br>0,0 - 999,9 min                                                                                                    | setup hold<br>D.D.M.<br>R264<br>Th Rell          | Releen osoittaminen 1 ja 2 neutra-<br>säätimelle:<br>Rel1 = Tn1<br>Rel2 = Tn2                                                                                                    |
|     |        | R265 | Syötä derivatiivinen<br>toiminta-aika $T_v 1$<br>(tai $T_v 2$ )<br>(0,0 = ei D-<br>komponenttia) | <b>0,0 min</b><br>0,0 - 999,9 min                                                                                                    | setup hold<br>D. D. Min<br>R265                  | Releen osoittaminen 1 ja 2 neutra-<br>säätimelle:<br>Rel1 = Tv1<br>Rel2 = Tv2                                                                                                    |
|     |        | R266 | Valitse pulssin<br>pituus tai<br>pulssitaajuus                                                   | <b>len = pulssin pituus</b><br>Freq = pulssitaajuus<br>Curr = virtalähtö 2                                                                                         | setup hold<br>Ien R266<br>Oper. Mode             | Pulssin pituus esim. solenoidiventtiilissä,<br>pulssitaajuus esim.<br>solenoidiannostelupumpulle: lue kappale<br>"Käyttösignaalien lähtö".<br>Curr = virtalähtö 2 voidaan valita vain, jos<br>O2 = Contr.                                               |
|     |        | R267 | Syötä pulssiväli                                                                                 | <b>10,0 s</b><br>0,5 - 999,9 s                                                                                                    | setup Hold<br>10.05 r267<br>PUIS Per.            | Tämä kenttä tulee esiin vain, jos<br>pulssileveys on valittu kohdassa R266.<br>Jos pulssitaajuus on valittu, R267<br>ohitetaan ja syötteet jatkuvat kohdasta<br>R268.                                                                                   |

| Koodi |  |       | Kenttä                                                    | Asetusalue<br>(Tehdasasetukset<br>lihavoituna)             | Näyttö                                                                  | Info                                                                                                    |
|-------|--|-------|-----------------------------------------------------------|------------------------------------------------------------|-------------------------------------------------------------------------|----------------------------------------------------------------------------------------------------|
|       |  | R268  | Syötä säätimen mak-<br>simipulssitaajuus                  | <b>120 min</b> <sup>-1</sup><br>60 - 180 min <sup>-1</sup> | setup Hold<br>120 <sup>1/min</sup><br>120 <sup>R268</sup><br>Max. PFreq | Tämä kenttä tulee esiin vain, jos<br>pulssitaajuus on valittu kohdassa R266.<br>Jos pulssileveys on valittu, R268 ohitetaan<br>ja syötteet jatkuvat kohdasta R269.                                                         |
|       |  | R269  | Syötä vähimmäis-<br>päällekytkentäaika<br>t <sub>ON</sub> | <b>0,3 s</b><br>0,1 - 5,0 s                                | setup Hold<br>D. 3 <sup>s</sup><br>Min. PTime                           | Tämä kenttä tulee esiin vain, jos<br>pulssileveys on valittu kohdassa R266.                                                                                                    |
|       |  | R2610 | Syötä prosessityyppi                                      | <b>Batch</b><br>Inlne                                      | setup Hold<br>Batch 2<br>Proc. Tuppe                                    | Batch = keskeytyvä prosessi<br>Inlne = jatkuva prosessi<br>Erätilan asetusalueella ei ole muita<br>annosteluita. I-komponentti pienenee.<br>Annostelu jatkuu asetusalueella inline-<br>tilassa. I-komponentti on voimassa. |

## 6.6.7 Huolto

| Kood | i  | Kenttä                                                 | Asetusalue<br>(Tehdasasetukset<br>lihavoituna)                                                                                                    | Näyttö                                        | Info                                                                                                    |
|------|----|--------------------------------------------------------|----------------------------------------------------------------------------------------------------|-----------------------------------------------|----------------------------------------------------------------------------------------------------|
| S    |    | SERVICE-<br>toimintoryhmä                              |                                                                                                    | SETUP HOLD                                    | Huoltotoimintojen asetukset.                                                                                                    |
|      | S1 | Valitse kieli                                          | <b>ENG = englanti</b><br>GER = saksa<br>FRA = ranska<br>ITA = italia<br>NL = hollanti<br>ESP = espanja                                                               | SETUP HOLD<br>ENG 51<br>Language              | Tämän kentän määrityksen on tehtävä<br>kerran laitemäärityksen aikana. Sen<br>jälkeen voidaan siirtyä S1-kentästä ja<br>jatkaa.                                                                            |
|      | S2 | Konfiguroi Hold                                        | S+C = pitotila konfiguroinnin<br>ja kalibroinnin aikana<br>Cal = pitotila kalibroinnin<br>aikana<br>Setup = pitotila konfiguroinnin<br>aikana<br>None = ei pitotilaa |                                               | S = asetus<br>C = kalibrointi                                                                                                    |
|      | S3 | Manuaalinen pitotila                                   | <b>Off</b><br>On                                                                                                    | setup Hold<br>Off 53<br>Man. HOLD             | Asetukset säilyvät myös sähkökatkoksen<br>aikana.                                                                                                    |
|      | S4 | Syötä pitojakso                                        | <b>10 s</b><br>0 - 999 s                                                                                                    | setup hold<br>10 s<br>54<br>Cont. Time        |                                                                                                    |
|      | S5 | Syötä SW-päivityk-<br>sen avauskoodi (Plus<br>Package) | <b>0000</b><br>0000 - 9999                                                                                                    | setup Hold<br>0000 55<br>Pluscode             | Jos syötät väärän koodin, palaat takasin<br>mittausvalikkoon.<br>Koodia voi muuttaa PLUS- tai MIINUS-<br>painikkeilla ja vahvistaa ENTER-<br>painikkeella.<br>"1" tulee näkyviin, jos koodi on aktiivinen. |
|      | S6 | Syötä SW-päivityk-<br>sen avauskoodi<br>(Chemoclean)   | <b>0000</b><br>0000 - 9999                                                                                                    | setup Hold<br>0000 <sub>s6</sub><br>CleanCode | Jos syötät väärän koodin, palaat takasin<br>mittausvalikkoon.<br>Koodia voi muuttaa PLUS- tai MIINUS-<br>painikkeilla ja vahvistaa ENTER-<br>painikkeella.<br>"1" tulee näkyviin, jos koodi on aktiivinen. |
|      | S7 | Tilausnumero tulee<br>näkyviin                         |                                                                                                    | setup hold<br>Order <sub>57</sub><br>PR0005   | Jos laite päivitetään uudempaan versioon,<br>tilausnumeroa muutetaan automaattisesti.                                                                                                    |
|      | S8 | Sarjanumero tulee<br>näkyviin                          |                                                                                                    | setup ноld<br>SerNo <sub>s8</sub><br>12345678 |                                                                                                    |

| Koodi |     | Kenttä                          | Asetusalue<br>(Tehdasasetukset<br>lihavoituna)              | Näyttö                                    | Info                                                                                                    |
|-------|-----|---------------------------------|-------------------------------------------------------------|-------------------------------------------|----------------------------------------------------------------------------------------------------|
|       | S9  | Nollaa laite<br>perusasetuksiin | <b>No</b><br>Sens = anturitiedot<br>Facty = tehdasasetukset | setup Hold<br>MC 59<br>S.Default          | Sens = viimeisin kalibrointi poistetaan ja<br>nollataan tehdasasetuksiin.<br>Facty = kaikki tiedot (ei A1 a. S1)<br>poistetaan ja nollataan tehdasasetuksiin!                    |
|       | S10 | Suorita laitetesti              | <b>No</b><br>Displ = näyttötesti                            | SETUP HOLD<br>I'I'LI' 510<br>T'LI'LI' 510 |                                                                                                    |
|       | S11 | Viitejännite tulee<br>näytölle  | Virta-arvo, mV                                              | setup hold<br>25 mu<br>LincompRef         | Tätä käytetään viitepotentiaalin<br>tarkistamiseen. Arvo > 50 mV osoittaa<br>väliaineen galvaanisen jännitteen.<br>Korkeat arvot (> 1000 mV) voivat<br>väärentää mitattua arvoa. |
|       | S12 | Valitse AC-taajuus              | <b>50 Hz</b><br>60 Hz                                       |                                           | Valitse 60 Hz vain, jos taajuus<br>käyttöpaikassa on 60 Hz, mittausarvot<br>vaihtelevat tai satunnaisia SCS-virheitä<br>ilmenee.                                                 |

| Koodi |    |                                      | Kenttä                             | Asetusalue<br>(Tehdasasetukset<br>lihavoituna)                                                                          | Näyttö                                         | Huomautus                                                                                                    |
|-------|----|--------------------------------------|------------------------------------|----------------------------------------------------------------------------------------------------|------------------------------------------------|----------------------------------------------------------------------------------------------------|
| fi    |    |                                      | E+H SERVICE -<br>toimintoryhmä     |                                                                                                    |                                                | Tietoa laiteversiosta                                                                                                    |
|       | E1 |                                      | Valitse moduuli                    | <b>Contr = ohjain</b> (1)<br>Trans = lähetin (2)<br>Main = virtalähde (3)<br>Rel = relemoduuli (4)<br>Sens = anturi (5) | SETUP HOLD                                     | Sens = anturi" on käytössä vain laitteissa,<br>joissa on Memosens-toiminto.                                                         |
|       |    | E111<br>E121<br>E131<br>E141<br>E151 | Ohjelmistoversio<br>tulee näytölle |                                                                                                    | SETUP HOLD<br>XX # XX E111<br>SW-W@MS.#        | Jos E1 = contr > instrumentin ohjelmisto<br>Jos E1 = trans, main, rel > moduulin<br>ohjelmisto<br>Jos E1 = sens: anturin ohjelmisto |
|       |    | E112<br>E122<br>E132<br>E142<br>E152 | Laitteistoversio tulee<br>näytölle |                                                                                                    | SETUP HOLD<br>XX # XX E112<br>HU - U - U - E # | Vain näyttötoiminto                                                                                                    |
|       |    | E113<br>E123<br>E133<br>E143<br>E153 | Sarjanumero tulee<br>näkyviin      |                                                                                                    | setup hold<br>5@r:No e113<br>12345678          | Vain näyttötoiminto                                                                                                    |
|       |    | E114<br>E124<br>E134<br>E144<br>E154 | ID-moduuli tulee<br>näytölle       |                                                                                                    | setup Hold<br>LSG E114<br>Modul-ID             | Vain näyttötoiminto                                                                                                    |

## 6.6.8 E+H-huolto

# 6.6.9 Liitännät

| Koodi |  |    | Kenttä                      | Asetusalue<br>(Tehdasasetukset<br>lihavoituna)                   | Näyttö                            | Info                                                                                                    |
|-------|--|----|-----------------------------|------------------------------------------------------------------|-----------------------------------|----------------------------------------------------------------------------------------------------|
|       |  |    | INTERFACE-<br>toimintoryhmä |                                                                  |                                   | Tietoyhteysasetukset (vain laiteversiot<br>HART ja PROFIBUS).                                                                                                    |
|       |  | 11 | Syötä väylän osoite         | Osoite<br>HART: <b>0</b> - 15<br>tai<br>PROFIBUS: 0 - <b>126</b> | setup Hold<br>126 II<br>Address   | Kutakin osoitetta voi käyttää verkossa<br>kerran.<br>Jos laiteosoite ≠ 0 on valittu, virtalähtö<br>asetetaan automaattisesti arvoon 4 mA ja<br>laite multi-drop-toimintoon. |
|       |  | 12 | Mittauspisteen<br>näyttö    |                                                                  | SETUP HOLD<br>Tag I2<br>@@@@@@@@@ |                                                                                                    |

# 6.7 Tietoliikenne

Laitteille, joissa on tietoliikenneliitäntä, sovelletaan myös käyttöohjetta BA00208C/07/EN (HART) tai BA00209C/07/EN (PROFIBUS).
## 6.8 Kalibrointi

Kalibroinnin toimintoryhmään pääsee painamalla CAL-painiketta. Käytä tätä toimintoryhmää anturin kalibroimiseen. Kalibrointi voi tapahtua monella eri tavalla:

- Mittaamalla kahdessa kalibrointiliuoksessa tunnetulla pH-arvolla.
- Syöttämällä tiedot herkkyydelle ja nollapisteelle
- ORP-mittauksessa syötetään mV-arvo tai kaksi erilaista %-arvoa

Kiinnitä huomiota seuraavaan:

- Käyttöönoton aikana kalibrointi on ehdottoman välttämätöntä (paitsi antureissa, joissa on Memosens-toiminto), jotta mittausjärjestelmä voi palauttaa tarkkaa mittaustietoa.
- Jos kalibrointi keskeytetään painamalla samanaikaisesti PLUS ja MIINUS (palaat kohtaan C19, C25 tai C36) tai jos kalibrointi on virheellinen, alkuperäinen kalibrointidata otetaan uudelleen käyttöön. Kalibrointivirhe näkyy "ERR"-viestinä, ja anturin kuvake vilkkuu näytöllä.

Toista kalibrointi!

- Laite siirtyy jokaisen kalibroinnin kohdalla Hold-tilaan (tehdasasetus).
- Mahdollinen offset poistetaan automaattisesti, kun kalibrointi on hyväksytty.
- Jos herkkyys tai nollapiste ovat kentissä C16 ja C17 annetun alueen ulkopuolella, virhe 32 aktivoituu herkkyydelle ja virhe 33 nollapisteelle. Elektrodi on tällöin tarkistettava ja vaihdettava tarvittaessa.
- Jos esikalibroidut digitaaliset anturit (Memosens-toiminto) on kytketty, kalibrointitiedot siirretään automaattisesti lähettimelle.

#### Huomattavaa ISFET-antureiden kalibroinnin yhteydessä

#### Päällekytkentäkäyttäytyminen

Ohjauspiiri muodostuu, kun mittausjärjestelmä kytketään päälle. Tänä aikana (n. 5 - 8 minuuttia) mitattu arvo säätyy todelliseen arvoon. Näin tapahtuu aina, kun nestekalvo pH-sensitiivisen puolijohteen ja referenssijohdon välillä häiriintyy (esim. kuivasäilytyksen tai paineilmalla tapahtuneen voimakkaan puhdistuksen vuoksi). Asettumisaika riippuu häiriön kestosta.

#### Valonarkuus

Kuten kaikki puolijohde-elementit myös ISFET-siru on valonarka (mitatut arvonvaihtelut). Tämä vaikuttaa kuitenkin mitattuun arvoon vain, jos anturi altistuu suoraan auringonvalolle. Tästä syystä kalibroitaessa on vältettävä suoraa auringonvaloa. Normaali ympäristön valo ei vaikuta mittaukseen mitenkään.

| Koodi                                                                                                    |                                                                 | Kenttä                                                                          | Asetusalue<br>(Tehdasasetukset<br>lihavoituna)                                                                                                    | Näyttö                                                                    | Info                                                                                                    |
|----------------------------------------------------------------------------------------------------|-----------------------------------------------------------------|---------------------------------------------------------------------------------|----------------------------------------------------------------------------------------------------|---------------------------------------------------------------------------|----------------------------------------------------------------------------------------------------|
| <b>C</b> (1)                                                                                                    |                                                                 | CALIBRATION-<br>toimintoryhmä                                                   | Kalibrointi-pH                                                                                                    | CAL IBRAT                                                                 | Vain jos A1 = pH.<br>Kalibrointi kahdella eri puskuriliuoksella.                                                  |
|                                                                                                    | C11                                                             | Syötä kalibrointiläm-<br>pötila                                                 | <b>25,0 °C</b><br>-50,0 150,0 °C                                                                                                    | CAL HOLD<br>25.0°C<br>MTC temp.                                           | Vain jos B1 = MTC.                                                                                                |
|                                                                                                    | C12                                                             | Syötä ensimmäisen<br>puskuriliuoksen pH-<br>arvo                                | <b>Edellisen kalibroinnin<br/>puskuriarvo</b><br>pH 0,00 - 14,00                                                                                                    | CAL HOLD<br>1 7.00 PH<br>C12<br>Buffer 1                                  | Näytölle tulevaa arvoa voi muokata. Arvo<br>perustuu vastaavaan puskuriliuokseen.                                 |
| Työnnä elektrodi osoitettuun puskuriin. Jos kyseessä on ATC-toiminto,<br>lämpötila-anturi on myös upotettava puskuriliuokseen. Mitattu arvo tulee<br>näytölle painamalla CAL. Käynnistä sitten kalibrointi painamalla CAL<br>uudelleen. |                                                                 |                                                                                 |                                                                                                    |                                                                           | Jos kyseessä on symmetrinen mittaus-<br>toiminto, potentiaalintasausnasta on<br>myös upotettava puskuriliuokseen. |
|                                                                                                    | C13                                                             | Kalibrointi on<br>suoritettu<br>Näyttö vilkkuu                                  |                                                                                                    | CAL HOLD<br>L 7.00 PH<br>Buffer 1                                         | Vakaustesti:<br>Arvo on hyväksytty, jos vakaus<br>≤ ±pH 0,05 kestää yli 10 s.                                     |
| <ol> <li>Jat</li> <li>Jat</li> <li>mi</li> </ol>                                                                                                    | <b>tkaminen man</b><br><b>tkaminen auto</b><br>inuutissa, tapah | uaalisesti: jos arvosta<br>maattisesti: suoritetaa<br>ntuu virhe 44 ja kalibroi | tulee vakaa, voit hyväksyä kali<br>m, jos arvo on vakaa (ero mita<br>inti keskeytetään.                                                                                               | broinnin puskuriliuokselle 1 pain<br>ttujen arvojen välillä ≤ 0,05 ja val | amalla CAL-painiketta.<br>kioarvo yli 10 s). Jos arvo ei vakaudu 5                                                |
|                                                                                                    | C14                                                             | Syötä toisen puskuri-<br>liuoksen pH-arvo                                       | <b>Edellisen kalibroinnin<br/>puskuriarvo</b><br>pH 0,00 - 14,00                                                                                                    | CAL HOLD<br>1 4.00 C14<br>Buffer 2                                        | Puskurin pH-arvon on erottava puskurin<br>1 arvosta.<br>Suoritetaan uskottavuustarkistus.                         |
| Jatka p                                                                                                    | uskurin 2 kans                                                  | sa samoin kuin puskuri                                                          | n 1 kanssa.                                                                                                    |                                                                           |                                                                                                    |
|                                                                                                    | C15                                                             | Kalibrointi on<br>suoritettu<br>Näyttö vilkkuu                                  |                                                                                                    | eal Hold<br>1 4.00 C15<br>Buffer 2                                        | Arvo on hyväksytty, jos vakaus<br>≤±pH 0,05 kestää yli 10 s.                                                      |
|                                                                                                    | C16                                                             | Herkkyys tulee<br>näytölle                                                      | <b>Tavalliset arvot</b><br>Lasi: <b>59,16 mV/pH</b><br>38,00 - 65,00 mV/pH<br>Antimoni: <b>59,16 mV/pH</b><br>25,00 - 65,00 mV/pH<br>ISFET: <b>59,16 mV/pH</b><br>38,00 - 65,00 mV/pH | CAL HOLD<br>U 59.16 MU/PH<br>Slope                                        |                                                                                                    |
| Paina (                                                                                                    | CAL.                                                            |                                                                                 |                                                                                                    |                                                                           |                                                                                                    |

| Koodi                        |                                                        | Kenttä                                                                         | Asetusalue<br>(Tehdasasetukset<br>lihavoituna)                                                                                                    | Näyttö                                               | Info                                                                                                    |  |  |  |  |  |
|------------------------------|--------------------------------------------------------|--------------------------------------------------------------------------------|----------------------------------------------------------------------------------------------------|------------------------------------------------------|----------------------------------------------------------------------------------------------------|--|--|--|--|--|
|                              | C17                                                    | Nollapiste (zero<br>point/U_is) tulee<br>näytölle                              | <b>Tavalliset arvot</b><br>Lasi: <b>pH 7,00</b><br>pH 5,00 - 9,00<br>Antimoni: <b>pH 1,00</b><br>pH -1,00 - 3,00<br>ISFET: <b>nykyinen arvo</b><br>-500 +500 mV |                                                      | ISFET-nollapiste näytetään mV:na.                                                                                         |  |  |  |  |  |
| Paina (                      | CAL.                                                   |                                                                                |                                                                                                    |                                                      |                                                                                                    |  |  |  |  |  |
|                              | C18                                                    | Kalibrointitila tulee<br>näytölle                                              | Näyttö:<br>o.k. tai virhekoodi                                                                                                    | CAL READY HOLD                                       |                                                                                                    |  |  |  |  |  |
| Paina (                      | Paina CAL.                                             |                                                                                |                                                                                                    |                                                      |                                                                                                    |  |  |  |  |  |
|                              | C19                                                    | Tallennetaanko<br>kalibrointitulos?                                            | <b>yes</b><br>No<br>New                                                                                                    | CAL READY HOLD                                       | Jos C18 = E xx, niin vain No tai <b>New</b> .<br>Jos New, palaa kohtaan C.<br>Jos Yes/No, palaa kohtaan<br>"Measurement". |  |  |  |  |  |
| Elektro                      | odi voidaan nyt                                        | asentaa prosessiin uud                                                         | elleen.                                                                                                    | I                                                    |                                                                                                    |  |  |  |  |  |
| C (2)                        |                                                        | CALIBRATION-<br>toimintoryhmä:<br>ORP mV-kalibrointi                           | ORP mV-kalibrointi                                                                                                    | CAL<br>CALIBRAT                                      | Vain jos A1 = ORP (mV).                                                                                                   |  |  |  |  |  |
| Mittau<br>ja yksi<br>käytetä | slähetin on kali<br>puskuriliuos (m<br>ään puskuriliuo | ibroitu mV-näyttöaluee<br>hittausketjun offset-sää<br>sta, mieluiten 225 tai 4 | lle. Absoluuttinen mV-arvo<br>itö) asetetaan. Tässä<br>475 mV.                                                                                                  |                                                      | Suurin sallittu kalibrointi-offset on<br>±100 mV.                                                                         |  |  |  |  |  |
|                              | C21                                                    | Syötä mV-arvo, joka<br>kuuluu käytetylle<br>ORP-puskurille                     | <b>Nykyinen mitattu arvo</b><br>1500 - 1500 mV                                                                                                    | CAL HOLD<br>L 225 C21<br>MV Buffer                   | Jos kyseessä on symmetrinen<br>mittaustoiminto,<br>potentiaalintasausnasta on myös<br>upotettava puskuriliuokseen.        |  |  |  |  |  |
|                              | C22                                                    | Kalibrointi on<br>suoritettu<br>Näyttö vilkkuu                                 | mV-arvo                                                                                                    | са нов<br>1 225 <sup>му</sup><br>САL MV              | Vakaustesti:<br>Arvo on hyväksytty, jos vakaus ≤ ±1 mV<br>kestää yli 10 s.                                                |  |  |  |  |  |
|                              | C23                                                    | Nollapiste tulee<br>näytölle                                                   | -100 100 mV                                                                                                    | CAL HOLD<br>D mU<br>Zero                             |                                                                                                    |  |  |  |  |  |
| Dein                         | C24                                                    | Kalibrointitila tulee<br>näytölle                                              | Näyttö:<br>o.k. tai virhekoodi                                                                                                    | CAL READY HOLD<br>HOLD<br>Gt. Gt. C24<br>Gt. Gt. C25 |                                                                                                    |  |  |  |  |  |

| Koodi                                                                                                    |       | Kenttä                                               | Asetusalue<br>(Tehdasasetukset<br>lihavoituna) | Näyttö                                             | Info                                                                                                    |
|----------------------------------------------------------------------------------------------------|-------|------------------------------------------------------|------------------------------------------------|----------------------------------------------------|----------------------------------------------------------------------------------------------------|
|                                                                                                    | C25   | Tallennetaanko<br>kalibrointitulos?                  | <b>yes</b><br>No<br>New                        | CAL READY HOLD                                     | Jos C24 = E xx, niin vain No tai <b>New</b> .<br>Jos New, palaa kohtaan C.<br>Jos Yes/No, palaa kohtaan<br>"Measurement".                                                              |
|                                                                                                    | C (3) | CALIBRATION-<br>toimintoryhmä:<br>ORP %-kalibrointi  | ORP %-kalibrointi                              | CAL<br>CALIBRAT                                    | Anturin säätö seinämäefektin<br>kompensoinnilla.                                                                                                    |
| Kalibrointia varten asetetaan väliainenäyte kahteen säiliöön.<br>Ensimmäisen säiliön sisältö tehdään myrkyttömäksi. Toisen säiliön sisältö<br>jää muuttumattomaksi. Suhteellinen arvo 80 % asetetaan "myrkylliselle"<br>näytteelle. Suhteellinen arvo 20 % asetetaan "myrkyttömälle" näytteelle. |       |                                                      |                                                | Oletusarvot:<br>0 % = -1000 mV<br>100 % = +1000 mV | Kalibrointialue on ± 1500 mV<br>minimieron ollessa 60 mV.                                                                                                    |
|                                                                                                    | C31   | Määritä 80 %:n arvo<br>"myrkyllisestä"<br>näytteestä | <b>80 %</b><br>0 - 100 %                       | CAL HOLD<br>BO <sup>2</sup> C31<br>Sample 1        | Käynnistä "myrkyllisen" näytteen<br>kalibrointi painamalla CAL-painiketta.<br>Arvo hyväksytään, jos se on vakaa ja<br>vahvistettu painamalla CAL-painiketta<br>(katso kalibrointi-pH). |
|                                                                                                    | C32   | Kalibrointi on<br>suoritettu<br>Näyttö vilkkuu       | mV-arvo tulee näytölle                         | CAL HOLD<br>1 200 <sup>MU</sup><br>CAL 80%         | Arvo on hyväksytty, jos vakaus<br>≤±5 mV kestää yli 10 s.                                                                                                    |
|                                                                                                    | C33   | Määritä 20 %:n arvo<br>"myrkyttömästä"<br>näytteestä | <b>20 %</b><br>0 - 100 %                       | CAL HOLD<br>1 20 cm<br>5 ample 2                   | Toiminto C31 toistetaan "myrkyttömällä"<br>näytteellä arvon 2 kalibroimiseksi.                                                                                                    |
|                                                                                                    | C34   | Kalibrointi on<br>suoritettu<br>Näyttö vilkkuu       | mV-arvo tulee näytölle                         | сац ного<br>1 50 <sup>му</sup><br>САТ 20%          | Vakaustesti:<br>Arvo on hyväksytty, jos vakaus ≤ ±5 mV<br>kestää yli 10 s.                                                                                                    |
|                                                                                                    | C35   | Kalibrointitila tulee<br>näytölle                    | Näyttö:<br>o.k. tai virhekoodi                 | cal ready Hold<br>D K C35<br>St.at.US              |                                                                                                    |
| Paina                                                                                                    | CAL.  | Ι                                                    | Ι                                              | Ι                                                  | 1                                                                                                    |
|                                                                                                    | C36   | Tallennetaanko<br>kalibrointitulos?                  | <b>yes</b><br>No<br>New                        |                                                    | Jos C35 = E xx, niin vain No tai <b>New</b> .<br>Jos New, palaa kohtaan C.<br>Jos Yes/No, palaa kohtaan<br>"Measurement".                                                              |
|                                                                                                    | I     | 1                                                    | Elektrodi voidaan nyt ase                      | entaa prosessiin uudelleen.                        | 1                                                                                                    |

#### Numeerinen kalibrointi

Numeerisen kalibroinnin aikana herkkyys ja nollapisteet voidaan korjata manuaalisesti.

| Koodi |      | Kenttä                                    | Asetusalue<br>(Tehdasasetukset<br>lihavoituna)                                                                                                    | Näyttö                                   | Info                                                                   |
|-------|------|-------------------------------------------|----------------------------------------------------------------------------------------------------|------------------------------------------|------------------------------------------------------------------------|
| N     |      | NUMERIC<br>CALIBRATION -<br>toimintoryhmä |                                                                                                    |                                          |                                                                        |
|       | N1   | Syötä viitelämpötila                      | <b>25,0 ℃</b><br>-50,0 150,0° C                                                                                                    |                                          |                                                                        |
|       | N2   | Syötä herkkyys                            | Lasi: <b>59,16 mV/pH</b><br>38,00 - 65,00 mV/pH<br>Antimoni: <b>59,16 mV/pH</b><br>25,00 - 65,00 mV/pH<br>ISFET: <b>59,16 mV/pH</b><br>38,00 - 65,00 mV/pH | SETUP HOLD<br>59.16 MV/PH<br>510P0       | Jos A4 = ISFET: syötä herkkyys<br>laatusertifikaatista.                |
|       | N3   | Syötä nollapiste                          | Lasi: <b>pH 7,00</b><br>pH 5,00 - 9,00<br>Antimoni: <b>pH 1,00</b><br>pH -1,00 - 3,00<br>ISFET: <b>0 mV</b><br>-500 +500 mV                                | setup hold<br>7.00 PH<br>2000            | Jos A4 = ISFET: syötä jännite U <sub>IS</sub><br>laatusertifikaatista. |
|       | N4   | Kalibrointitila tulee<br>näytölle         | Näyttö:<br>o.k. tai virhekoodi                                                                                                    | setup Hold<br>C II K II PH<br>Status     |                                                                        |
| Paina | CAL. |                                           |                                                                                                    |                                          |                                                                        |
|       | N5   | Tallennetaanko<br>kalibrointitulos?       | <b>yes</b><br>No<br>New                                                                                                    | setup Hold<br>Lengense N5<br>Lengense N5 |                                                                        |

#### Offset

OFFSET-toimintoryhmän asetuksia voidaan käyttää kalibroitaessa mittausta referenssimittaukseen. Tämä edellyttää kaikkien mitattujen arvojen lineaarista siirtymää eli säätö on määritelty yhdelle mittausarvolle ja kaikki muut lasketaan käyttämällä samaa säätöä.

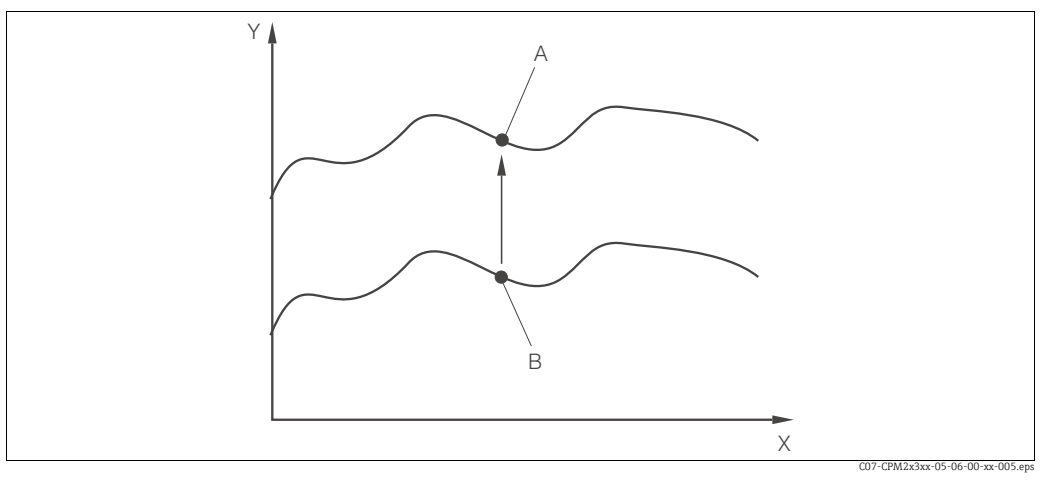

Kuva 45: Offset

Aika

X Y A B Mitattu arvo Kalibroitu arvo

Nykyinen mitattu arvo

Kalibroinnin jälkeen offset asetetaan automaattisesti nollaan. i

| Koodi   |      | Kenttä                                  | Asetusalue<br>(Tehdasasetukset<br>lihavoituna)                                                | Näyttö                             | Info                                                                                                    |
|---------|------|-----------------------------------------|-----------------------------------------------------------------------------------------------|------------------------------------|----------------------------------------------------------------------------------------------------|
| V       |      | OFFSET-<br>toimintoryhmä,<br>pH tai ORP |                                                                                               |                                    | Valitusta käyttötilasta riippuen näytölle<br>tulee joko pH tai ORP (eli suoraa valintaa<br>ei voida tehdä)        |
|         | V1   | Syötä haluttu<br>vaimennusarvo          | <b>Nykyinen mitattu arvo</b><br>pH -2,00 16,00<br>-1500 1500 mV<br>0,0 - 100,0 %              | cal Hold<br>1 0.00 PH<br>Real PV   | Näyttöä voi muokata.<br>Syöte voi erota todellisesta arvosta<br>enintään ± 2,0 pH/± 120 mV/± 50 %.                |
|         | V2   | Nykyinen offset<br>tulee näytölle       | <b>pH 0,00</b><br>pH -2,00 2,00<br><b>0 mV</b><br>-120 120 mV<br><b>0,0 %</b><br>-50,0 50,0 % | CAL HOLD<br>1 0.00 PH<br>PV Offset |                                                                                                    |
|         | V3   | Kalibrointitila tulee<br>näytölle       | Näyttö:<br>o.k. tai virhekoodi                                                                | cal ready Hold                     |                                                                                                    |
| Paina ( | CAL. |                                         |                                                                                               |                                    |                                                                                                    |
|         | V4   | Tallennetaanko<br>kalibrointitulos?     | <b>yes</b><br>No<br>New                                                                       | CAL READY HOLD                     | Jos V3 = E xxx, niin vain No tai New.<br>Jos New, palaa kohtaan V.<br>Jos Yes/No, palaa kohtaan<br>"Measurement". |

# 7 Diagnostiikka ja vianetsintä

### 7.1 Vianetsintäohjeet

Lähetin valvoo toimintojaan jatkuvasti. Jos tapahtuu virhe, jonka laite tunnistaa, se näkyy näytöllä. Virheen numero näkyy mitatun arvon alla. Jos virheitä on enemmän kuin yksi, voit hakea ne MIINUS-painikkeella.

Virhenumerot korjaustoimenpiteineen on esitelty taulukossa "Järjestelmävirheviestit". Jos tapahtuu toimintahäiriö ilman lähettimen virheviestiä, paikanna ja korjaa virhe lukemalla lisää kohdasta "Prosessikohtaiset virheet" tai "Laitekohtaiset virheet". Nämä taulukot antavat lisätietoa tarvittavista varaosista.

## 7.2 Järjestelmävirheviestit

Voit näyttää ja valita virheviestejä MIINUS-painikkeilla.

| Virhe-<br>nume-<br>ro | Näyttö                                                                                                    | Testit ja/tai korjaustoimenpiteet                                                                                                    | Hälytyskytkin |               | Vikavirta   |               | Automaattisen<br>puhdistuksen<br>käynnistys |               | PROFIBUS-<br>tila |              |
|-----------------------|----------------------------------------------------------------------------------------------------|----------------------------------------------------------------------------------------------------|---------------|---------------|-------------|---------------|---------------------------------------------|---------------|-------------------|--------------|
|                       |                                                                                                    |                                                                                                    | Teh-<br>das   | Käyt-<br>täjä | Teh-<br>das | Käyt-<br>täjä | Teh-<br>das                                 | Käyt-<br>täjä | рН                | Läm-<br>pöt. |
| E001                  | EEPROM-muistivirhe                                                                                          | <ol> <li>Kytke laite pois päältä ja takaisin<br/>päälle.</li> </ol>                                                                                                    | Kyllä         |               | Ei          |               | -                                           | _1)           | 0C                | 0C           |
|                       | Instrumenttia ei ole kalib-<br>roitu, kalibrointitiedot<br>ovat virheelliset, käyttäjä-                     | <ol> <li>Lataa laitteeseen ohjelmisto, joka<br/>on yhteensopiva laitteiston kanssa<br/>(lue optoskoopin tiedot kappaleesta<br/>"Optoskoopin huoltotyökalu").</li> </ol>               |               |               |             |               |                                             |               |                   |              |
| E002                  | tiedot virheelliset<br>(EEPROM-virhe), instru-<br>mentin ohjelmisto ei<br>sovellu laitteistolle<br>(ohjain) | 3. Lataa laitteeseen mittausparamet-<br>rikohtainen ohjelmisto.                                                                                                    | Kyllä         |               | Ei          |               | _                                           | _1            | 0C                | 0C           |
|                       |                                                                                                    | <ol> <li>Jos virhe ei poistu, lähetä laite<br/>korjattavaksi paikalliselle<br/>Endress+Hauser -edustajalle tai<br/>vaihda laite.</li> </ol>                                           |               |               |             |               |                                             |               |                   |              |
| E003                  | Latausvirhe                                                                                                 | Väärä konfigurointi. Toista lataus,<br>tarkista optoskooppi.                                                                                                    | Kyllä         |               | Ei          |               | Ei                                          |               | 0C                | 0C           |
| E004                  | Instrumentin ohjelmisto-<br>versio ei sovi yhteen<br>moduulin laitteistover-<br>sion kanssa                 | Lataa laitteiston kanssa yhteensopiva<br>ohjelmistoversio                                                                                                    | Kyllä         |               | Ei          |               | Ei                                          |               | 0C                | OC           |
| E007                  | Lähettimen toimintahäi-<br>riö, lähettimen ohjelmis-<br>toversio ei sovi yhteen<br>lähetinversion kanssa    | mittausparametrikohtainen ohjelmisto.                                                                                                    | Kyllä         |               | Ei          |               | _                                           | _1            | 0C                | 0C           |
| E008                  | SCS-hälytys:<br>Lasielektrodi: lasin<br>rikkoutuminen<br>ISFET: vuotovirta<br>> 400 nA                      | Tarkista lasielektrodi murtumien tai<br>hiushalkeamien varalta<br>Tarkista elektrodin liitinpään kosteus ja<br>kuivaa tarvittaessa<br>Tarkista väliaineen lämpötila.<br>Vaihda ISFET. | Kyllä         |               | Ei          |               | Ei                                          |               | OC                | 80           |
| E010                  | Lämpötila-anturi on<br>viallinen, ei kytketty tai<br>oikosulussa                                            | Tarkista lämpötila-anturi ja liitännät.<br>Tarkista laite ja mittauskaapeli<br>lämpötilasimulaattorilla tarvittaessa.<br>Tarkista, että oikea vaihtoehto on<br>valittu kentässä A5.   | Kyllä         |               | Ei          |               | Ei                                          |               | 80                | OC           |
| E029                  | SCS-referenssielektrodin<br>varoitus                                                                        | Virhe havaittu anturin itsetestauksen<br>aikana. Tarkista anturi. Vaihda<br>tarvittaessa.                                                                                             | Yes           |               | No          |               | _                                           |               | 0C                | 0C           |

| Virhe-<br>nume-<br>ro | Näyttö                                                                      | Testit ja/tai korjaustoimenpiteet                                                                                                    | Hälytyskytkin |               | Vikavirta   |               | Automaattisen<br>puhdistuksen<br>käynnistys |               | PROFIBUS-<br>tila |              |
|-----------------------|-----------------------------------------------------------------------------|----------------------------------------------------------------------------------------------------|---------------|---------------|-------------|---------------|---------------------------------------------|---------------|-------------------|--------------|
|                       |                                                                             |                                                                                                    | Teh-<br>das   | Käyt-<br>täjä | Teh-<br>das | Käyt-<br>täjä | Teh-<br>das                                 | Käyt-<br>täjä | рН                | Läm-<br>pöt. |
| E030                  | SCS-referenssielektrodin<br>varoitus                                        | Tarkista referenssielektrodin likaisuus<br>ja vauriot, puhdista elektrodi.                                                            | Yes           |               | No          |               | No                                          |               | 0C                | 80           |
| E032                  | Herkkyysalue ylitetty tai<br>alueen alapuolella                             | Toista kalibrointi ja uudista                                                                                                    | Ei            |               | Ei          |               | _                                           | _1            | 80                | 80           |
| E033                  | pH-arvo nolla liian<br>alhainen tai liian korkea                            | puskuriliuos. Vaihda elektrodi<br>tarvittaessa, tarkista laite ja                                                                     | Ei            |               | Ei          |               | _                                           | _1            | 80                | 80           |
| E034                  | ORP-offsetalue ylitetty tai<br>alueen alapuolella                           | mittauskaapeli simulaattorilla.                                                                                                    | Ei            |               | Ei          |               | _                                           | _1            | 80                | 80           |
| E041                  | Kalibrointiparametrien<br>laskenta keskeytetty                              | Toista kalibrointi ja uudista<br>puskuriliuos. Vaihda elektrodi<br>tarvittaessa, tarkista laite ja<br>mittauskaapeli simulaattorilla. | Ei            |               | Ei          |               | _                                           | _1            | 80                | 80           |
| E042                  | Kalibrointiarvon etäisyys<br>puskurille pH 2 nollasta<br>(pH 7) liian lyhyt | Käytä puskuriliuosta, joka on vähintään<br>Δ pH = 2 elektrodin nollapisteestä.                                                        | Ei            |               | Ei          |               | -                                           | _1            | 80                | 80           |
| E043                  | Etäisyys kalibrointiarvosta<br>pH 1:lle ja pH 2:lle liian<br>lyhyt          | Käytä puskuriliuoksia, jotka ovat<br>vähintään Δ pH = 2 erillään.                                                                     | Ei            |               | Ei          |               | _                                           | _1            | 80                | 80           |
| E044                  | Vakausvaatimukset<br>kalibroinnille eivät<br>täyttyneet                     | Toista kalibrointi ja uudista<br>puskuriliuos. Vaihda elektrodi<br>tarvittaessa, tarkista laite ja<br>mittauskaapeli simulaattorilla. | Ei            |               | Ei          |               | _                                           | _1            | 80                | 80           |
| E045                  | Kalibrointi keskeytetty                                                     | Toista kalibrointi ja uudista<br>puskuriliuos. Vaihda elektrodi<br>tarvittaessa, tarkista laite ja<br>mittauskaapeli simulaattorilla. | Ei            |               | Ei          |               | _                                           | _1            | 80                | 80           |
| E046                  | Virtatulon 1 parametrira-<br>joitukset ovat sekaisin                        | Kariaa asatuksat                                                                                                    | Kyllä         |               | Ei          |               | _                                           | _1            | 80                | 80           |
| E047                  | Virtatulon 2 parametrira-<br>joitukset ovat sekaisin                        | Noljaa asetukset                                                                                                    | Kyllä         |               | Ei          |               | _                                           | _1            | 80                | 80           |
| E055                  | SCS-referenssielektrodin<br>varoitus                                        | Tarkista elektrodin likaantuminen ja<br>vauriot, puhdista elektrodi. Mittaus voi<br>jatkua virheeseen asti.                           | Kyllä         |               | Ei          |               | Ei                                          |               | 44                | 80           |
| E057                  | Pääparametrien<br>mittausalue ylitetty                                      |                                                                                                    | Kyllä         |               | Ei          |               | Ei                                          |               | 44                | 80           |
| E059                  | Mittausalue alle<br>lämpötilan                                              |                                                                                                    | Kyllä         |               | Ei          |               | Ei                                          |               | 80                | 44           |
| E061                  | Lämpötilan mittausalue<br>ylitetty                                          |                                                                                                    | Kyllä         |               | Ei          |               | Ei                                          |               | 80                | 44           |
| E063                  | Alempi virtalähtöalue 1                                                     |                                                                                                    | Kyllä         |               | Ei          |               | Ei                                          |               | 80                | 80           |
| E064                  | Virtalähtöalue 1 ylitetty                                                   | Tarkista konfigurointi "Virtalähdöt"-                                                                                                 | Kyllä         |               | Ei          |               | Ei                                          |               | 80                | 80           |
| E065                  | Alempi virtalähtöalue 2<br>ylitetty                                         | tarkista laite ja mittauskaapeli<br>simulaattorilla tarvittaessa.                                                                     | Kyllä         |               | Ei          |               | Ei                                          |               | 80                | 80           |
| E066                  | Virtalähtöalue 2 ylitetty                                                   |                                                                                                    | Kyllä         |               | Ei          |               | Ei                                          |               | 80                | 80           |
| E067                  | Asetuspiste ylitetty,<br>ohjain 1                                           |                                                                                                    | Kyllä         |               | Ei          |               | Ei                                          |               | 80                | 80           |
| E068                  | Asetuspiste ylitetty,<br>ohjain 2                                           | Tarkista konfigurointi                                                                                                    | Kyllä         |               | Ei          | _             | Ei                                          |               | 80                | 80           |
| E069                  | Asetuspiste ylitetty,<br>ohjain 3                                           |                                                                                                    | Kyllä         |               | Ei          |               | Ei                                          |               | 80                | 80           |
| E070                  | Asetuspiste ylitetty,<br>ohjain 4                                           |                                                                                                    | Kyllä         |               | Ei          |               | Ei                                          |               | 80                | 80           |

| Virhe-<br>nume-<br>ro | Näyttö                                                                                                | Testit ja/tai korjaustoimenpiteet                                                                                                    | Hälytyskytkin |               | Vikavirta   |               | Automaattisen<br>puhdistuksen<br>käynnistys |               | PROFIBUS-<br>tila |              |
|-----------------------|----------------------------------------------------------------------------------------------------|----------------------------------------------------------------------------------------------------|---------------|---------------|-------------|---------------|---------------------------------------------|---------------|-------------------|--------------|
|                       |                                                                                                    |                                                                                                    | Teh-<br>das   | Käyt-<br>täjä | Teh-<br>das | Käyt-<br>täjä | Teh-<br>das                                 | Käyt-<br>täjä | рН                | Läm-<br>pöt. |
| E080                  | Virtalähtö 1 alue liian<br>pieni                                                                      | Lisää aluotta "Currant autnute" valikassa                                                                                                    | Kyllä         |               | Ei          |               | _                                           | _1            | 80                | 80           |
| E081                  | Virtalähtö 2 alue liian<br>pieni                                                                      |                                                                                                    | Kyllä         |               | Ei          |               | _                                           | _1            | 80                | 80           |
| E085                  | Virheellinen vikavirta-<br>asetus                                                                     | Jos virta-alue "O - 20 mA" oli valittuna<br>kohdassa O311, vikavirtaa "2,4 mA" ei<br>ehkä voida asettaa.                                                   | Kyllä         |               | Ei          |               | Ei                                          |               | 80                | 80           |
| E094                  | Yhteensopivat<br>anturiversio                                                                         | Digitaalinen anturi ja lähetin eivät ole<br>yhteensopivia. Mahdollisesti käytössä<br>on anturin vanha versio ja lähettimen<br>uusi versio tai päinvastoin. | Kyllä         |               | Ei          |               | Ei                                          |               | OC                | 0C           |
| E100                  | Virtasimulointi aktiivinen                                                                            |                                                                                                    | Ei            |               | Ei          |               | -                                           | _1            | 80                | 80           |
| E101                  | Huoltotoiminto aktiivinen                                                                             | Kytke huoltotoiminto pois päältä tai<br>laite pois päältä ja takaisin päälle.                                                                              | Ei            |               | Ei          |               | _                                           | _1            | 80                | 80           |
| E102                  | Manuaalinen tila<br>aktiivinen                                                                        |                                                                                                    | Ei            |               | Ei          |               | -                                           | _1            | 80                | 80           |
| E106                  | Lataus aktiivinen                                                                                     | Odota latauksen loppumista.                                                                                                    | Ei            |               | Ei          |               | -                                           | _1            | 80                | 80           |
| E116                  | Latausvirhe                                                                                           | Toista lataus.                                                                                                    | Kyllä         |               | Ei          |               | -                                           | _1            | 0C                | 0C           |
| E127                  | Memosensin virtavika.<br>Anturin tietoyhteys käyn-<br>nissä, mutta anturissa on<br>liian vähän virtaa | Tarkista, että Memosens-liitäntä on<br>tehty oikein ja lukittu.                                                                                            | Kyllä         |               | Ei          |               | Ei                                          |               | OC                | OC           |
| E147                  | Anturin tietoyhteysvika                                                                               | Tarkista, että anturi on oikein kytketty,<br>kaapeleiden päät oikein johdotettu<br>liittimiin ja että kaapeli on ehjä.                                     | Kyllä         |               | Ei          |               | Ei                                          |               | 0C                | 0C           |
| E152                  | PCS-hälytys                                                                                           | Tarkista anturi ja liitäntä.                                                                                                    | Kyllä         |               | Ei          |               | Ei                                          |               | 44                | 44           |
| E153                  | Kalibrointi-offset rajojen<br>ulkopuolella                                                            | 1. Toista kalibrointi.<br>2. Tarkista kalibrointiliuokset.<br>3. Vaihda anturi.                                                                            | Ei            |               | Ei          |               | Ei                                          |               | 80                | 80           |
| E154                  | Alle alemman hälytyskyn-<br>nyksen ajan, joka ylittää<br>hälytysviiveen                               |                                                                                                    | Kyllä         |               | Ei          |               | Ei                                          |               | _2)               | -            |
| E155                  | Yli ylemmän hälytyskyn-<br>nyksen ajan, joka ylittää<br>hälytysviiveen                                | C                                                                                                    | Kyllä         |               | Ei          |               | Ei                                          |               | -                 | -            |
| E156                  | Todellinen arvo alittaa<br>hälytyskynnyksen pidem-<br>pään kuin suurin sallittu<br>aika               | vertailumittaus. Huolla anturi ja kalibroi<br>uudelleen.                                                                                                   | Kyllä         |               | Ei          |               | Ei                                          |               | -                 | -            |
| E157                  | Todellinen arvo ylittää<br>hälytyskynnyksen pidem-<br>pään kuin suurin sallittu<br>aika               |                                                                                                    | Kyllä         |               | Ei          |               | Ei                                          |               | -                 | -            |
| E162                  | Annostelu loppunut                                                                                    | Tarkista asetukset CURRENT INPUT- ja<br>CHECK-toimintoryhmissä.                                                                                            | Kyllä         |               | Ei          |               | Ei                                          |               | -                 | -            |
| E164                  | pH-muuntimen<br>dynaaminen alue ylitetty                                                              | Tarkista anturi ja kaapeli.                                                                                                    | Kyllä         |               | Ei          |               | _                                           |               | -                 | -            |
| E166                  | Referenssimuuntimen<br>dynaaminen alue ylitetty                                                       | Tarkista anturi ja kaapeli.                                                                                                    | Kyllä         |               | Ei          |               | _                                           |               | -                 | -            |
| E168                  | Varotus: ISFET-vuotovirta<br>> 200 nA                                                                 | Tarkista ISFETin kulumat ja ilmatiiveys, vaihda mahdollisimman pian.                                                                                       | Ei            |               | Ei          |               | Ei                                          |               | -                 | -            |
| E171                  | Päävirtaus liian hidas tai<br>nolla                                                                   | Palauta virtaus.                                                                                                    | Kyllä         |               | Ei          |               | Ei                                          |               | -                 | -            |

| Virhe-<br>nume-<br>ro | Näyttö                                | Testit ja/tai korjaustoimenpiteet                                                                                                   | Hälytyskytkin |               | Vikavirta   |               | Automaattisen<br>puhdistuksen<br>käynnistys |               | PROFIBUS-<br>tila |              |
|-----------------------|---------------------------------------|----------------------------------------------------------------------------------------------------|---------------|---------------|-------------|---------------|---------------------------------------------|---------------|-------------------|--------------|
|                       |                                       |                                                                                                    | Teh-<br>das   | Käyt-<br>täjä | Teh-<br>das | Käyt-<br>täjä | Teh-<br>das                                 | Käyt-<br>täjä | рН                | Läm-<br>pöt. |
| E172                  | Katkaisuraja virtatulolle<br>ylitetty | Tarkista prosessin muuttujat<br>mittausinstrumenttia lähetettäessä.<br>Muuta alueen kohdistusta tarvittaessa.                       | Kyllä         |               | Ei          |               | Ei                                          |               | -                 | -            |
| E173                  | Virtatulo < 4 mA                      | Tarkista prosessin muuttujat<br>mittausinstrumenttia lähetettäessä.                                                                 | Kyllä         |               | Ei          |               | Ei                                          |               | -                 | -            |
| E174                  | Virtatulo > 20 mA                     | Tarkista prosessin muuttujat<br>mittausinstrumenttia lähetettäessä.<br>Muuta alueen kohdistusta tarvittaessa.                       | Kyllä         |               | Ei          |               | Ei                                          |               | -                 | -            |
| E175                  | SCS-lasin varoitus                    | Tarkista elektrodi murtumien tai<br>hiushalkeamien varalta<br>Tarkista väliaineen lämpötila.<br>Mittaus voi jatkua virheeseen asti. | Ei            |               | Ei          |               | Ei                                          |               | 44                | 80           |
| E177                  | SCS-referenssielektrodin<br>varoitus  | Tarkista elektrodin likaantuminen ja<br>vauriot, puhdista elektrodi. Mittaus voi<br>jatkua virheeseen asti.                         | Ei            |               | Ei          |               | Ei                                          |               | 44                | 80           |
| E180                  | Data-anturivirhe                      | Ei mitattua arvoa digitaaliselta<br>anturilta. Tarkista, että anturi on oikein<br>kytketty.                                         | Kyllä         |               | Ei          |               | Ei                                          |               | 0C                | 0C           |

1) Jos tämä virhe tapahtuu, puhdistusta ei voida aloittaa (kenttä F8 ei käytössä tämän virheen aikana).

2) Virheviestit eivät koske PROFIBUSia

## 7.3 Prosessikohtaiset virheet

Virheitä voi paikantaa ja korjata seuraavaa taulukkoa apuna käyttämällä.

| Virheet                                   | Mahdollinen syy                                             | Testit ja/tai korjaustoimenpiteet                                      | Työkalut, varaosat                                                                                                    |
|-------------------------------------------|-------------------------------------------------------------|------------------------------------------------------------------------|----------------------------------------------------------------------------------------------------|
| Laitetta ei voi käyttää,<br>näytöllä 9999 | Toiminnot lukittu                                           | Paina CAL ja MIINUS samanaikaisesti                                    | Lue kappale "Painikkeiden toimita".                                                                                               |
|                                           | Referenssijärjestelmä myrkyttynyt                           | Testaa uudella anturilla                                               | pH/ORP-anturi                                                                                                    |
|                                           | Kalvo tukossa                                               | Puhdista tai hio kalvo                                                 | HCl 3 %, käytä viilaa (viilaa vain yhteen<br>suuntaan)                                                                            |
| Mittausketjun<br>nollapistettä ei voida   | Mittauslinjan katkos                                        | Oikosulku pH-tulossa instrumentille<br>⇒ näyttö pH 7                   |                                                                                                    |
| säätää                                    | Anturin asymmetrinen jännite liian<br>korkea                | Puhdista kalvo tai testaa toisella<br>anturilla                        | HCl 3 %, käytä viilaa (viilaa vain yhteen<br>suuntaan), anturi                                                                    |
|                                           | Potentiaalintasaus (PA/PM)<br>lähetin ⇔ väärä väliaine      | Asymm.: ei PM tai PM, kun PE<br>Symm.: PM-yhteys pakollinen            | Lue kappale "Elektrodin asennus ja<br>mittaus, kaapelikytkentä"                                                                   |
|                                           | Anturi likainen                                             | Puhdista anturi.                                                       | Lue kappale "pH/ORP-elektrodien puhdistaminen".                                                                                   |
| Näyttö ei muutu tai                       | Anturi on ikääntynyt                                        | Vaihda anturi.                                                         | Uusi anturi                                                                                                    |
| muuttuu hitaasti                          | Anturi viallinen (referenssijohto)                          | Vaihda anturi.                                                         | Uusi anturi                                                                                                    |
|                                           | Ei sisäistä puskuria                                        | Tarkista KCl-syöttö (0,8 bar (11.6 psi) yli<br>väliaineen paineen).    | KCl (CPY 4-x)                                                                                                    |
| Mittausketjun herkkyys ei                 | Ei suurimpedanssikytkentää<br>(kosteus, lika)               | Tarkista kaapeli, pistokeliitäntä ja<br>liitäntärasiat.                | pH-simulaattori, eristys, lue kappale<br>"Johtojen ja rasioiden liitäntöjen tarkistus"                                            |
| säädettävissä/herkkyys<br>liian pieni     | Laitteen tulo viallinen                                     | Tarkista laite suoraan.                                                | pH-simulaattori                                                                                                    |
| 1                                         | Anturi on ikääntynyt                                        | Vaihda anturi.                                                         | pH-anturi                                                                                                    |
| Mittausketjun lasku ei                    | Hiusmurtuma lasikalvossa                                    | Vaihda anturi.                                                         | pH-anturi                                                                                                    |
| säädettävissä/laskua ei<br>ole            | Ei suurimpedanssikytkentää<br>(kosteus, lika)               | Tarkista kaapeli, pistokeliitäntä ja<br>liitäntärasiat.                | pH-simulaattori, eristys, lue kappale<br>"Johtojen ja rasioiden liitäntöjen tarkistus"                                            |
|                                           | Anturi ei upoksissa tai suojatulppaa<br>ei poistettu        | Tarkista asennusasento, irrota<br>suojatulppa.                         |                                                                                                    |
|                                           | Ilmatyyny kokoonpanossa                                     | Tarkista kokoonpano ja suunta.                                         |                                                                                                    |
| Pysyvä, väärä mittausarvo                 | Maadoitusliitäntä laitteessa                                | Suorita testimittaus eristetyssä astiassa,<br>mahd. puskuriliuoksella. | Muoviastia, puskuriliuos                                                                                                    |
|                                           | Hiusmurtuma lasikalvossa                                    | Vaihda anturi.                                                         | pH-anturi                                                                                                    |
|                                           | Laite ei vastaa (ei reaktioita<br>painikkeiden painamiseen) | Kytke laite pois päältä ja takaisin päälle.                            | EMC-ongelma: jos ongelma jatkuu,<br>tarkista maadoitus, kaapelit ja niiden<br>reititys tai huollata Endress+Hauser-<br>huollossa. |
|                                           | Virheellinen anturin liitäntä                               | Tarkista liitännät kytkentäkaavioiden avulla.                          | Kytkentäkaaviot kappaleesta<br>"Sähköliitännät"                                                                                   |
| Väärälämpötila-arvo                       | Mittauskaapeli viallinen                                    | Tarkista kaapeleiden katkokset ja<br>oikosulut.                        | Vastusmittari                                                                                                    |
|                                           | Väärä anturin tyyppi                                        | Aseta lämpötila-anturin tyyppi laitteelle<br>(kenttä B1).              | Lasielektrodi: Pt 100<br>ISFET: Pt 1000                                                                                           |

| Virheet                                 | Mahdollinen syy                                                                                                    | Testit ja/tai korjaustoimenpiteet                                                                                                    | Työkalut, varaosat                                             |
|-----------------------------------------|----------------------------------------------------------------------------------------------------|----------------------------------------------------------------------------------------------------|----------------------------------------------------------------|
|                                         | Väärä lämpötilan kompensointi tai<br>se puuttuu                                                                                                    | ATC: aktivoi toiminto.<br>MTC: säädä prosessin lämpötilaa.                                                                                                    |                                                                |
|                                         | Väliaineen johtavuus liian alhainen                                                                                                    | Valitse pH-anturi ja kaliumkloridineste.                                                                                                    | esim. Ceraliquid CPS41                                         |
| Prosessissa väärä pH-arvo               | Virtaus liian suuri                                                                                                    | Vähennä virtausta tai mittaa<br>ohituksessa.                                                                                                    |                                                                |
|                                         | Väliaineen potentiaali                                                                                                    | Maadoita PM-nastaan (kytkentä PM/<br>PE).                                                                                                    | Ongelma esiintyy erityisesti<br>muovijohdoissa.                |
|                                         | Anturi likainen                                                                                                    | Puhdista anturi (lue kappale "pH/ORP-<br>antureiden puhdistaminen").                                                                                                    | Jos väliaine on erittäin likaista:<br>Käytä ruiskupuhdistusta. |
|                                         | Mittauskaapelin häiriö                                                                                                    | Kytke kaapeli kytkentäkaavion mukaan.                                                                                                    | Lue kohta "Sähkökytkentä".                                     |
| Mitatut arvot heittelevät               | Häiriöitä signaalin lähtölinjassa                                                                                                    | Tarkista linjan reititys, johdota erilleen<br>tarvittaessa.                                                                                                    | Signaalin lähtö ja tulolinjojen mittaus                        |
|                                         | Väliaineen potentiaalihäiriö                                                                                                    | Mittaa symmetrisesti (PML).                                                                                                    | Maadoita väliaine PM/PE-liitännällä.                           |
|                                         | Ei potentiaalintasausta (PA/PM)<br>symmetriselle tulolle                                                                                           | Kytke PM-nasta laitteiden PA/PM:iin.                                                                                                    |                                                                |
|                                         | Ohjain sammutettu                                                                                                    | Aktivoi ohjain.                                                                                                    | Lue kohta "Releliitäntöjen konfigurointi"<br>tai kentät R2xx.  |
| Ohjain/rajakytkin ei toimi              | Ohjain käyttötilassa "Manual/off"                                                                                                    | Valitse "Auto" tai "Manual on".                                                                                                    | Näppäimistö, REL-painike                                       |
|                                         | Poimintaviive asetettu liian pitkälle                                                                                                    | Kytke pois päältä tai lyhennä<br>poimintaviiveaikaa.                                                                                                    | Katso kentät R2xx.                                             |
|                                         | Pitotoiminto (Hold) aktiivinen                                                                                                    | "Auto hold" kalibrointiin,<br>"Hold" -tulo aktivoitu,<br>"Hold" aktiivinen näppäimistön kautta.                                                                                                    | Katso kentät S2 - S4.                                          |
|                                         | Ohjain käyttötilassa "Manual/on"                                                                                                    | Aseta ohjain tilaan "Manual/off" tai<br>"Auto".                                                                                                    | Näppäimistö, REL- ja AUTO-painikkeet                           |
| Ohjain/rajakytkin toimii                | Keskeytysviive liian pitkä                                                                                                    | Vähennä keskeytysviiveaikaa.                                                                                                    | Katso kentät R2xx.                                             |
| jatkuvasti                              | Ohjauspiiri katkennut                                                                                                    | Tarkista mittausarvo, virtalähtö ja<br>releliittimet, säätimet ja kemikaalin<br>saanti.                                                                                                    |                                                                |
| Ei pH/mV-virtalähtösig-                 | Johto auki tai oikosulussa                                                                                                    | Kytke johto irti ja mittaa suoraan<br>laitteesta.                                                                                                    | mA-mittari 0-20 mA DC                                          |
|                                         | Lähtö virheellinen                                                                                                    | Lue kappale "Diagnoosi".                                                                                                    |                                                                |
| Kiintoä nH/mV-                          | Virtasimulointi aktiivinen                                                                                                    | Kytke simulointi pois päältä.                                                                                                    | Katso kenttä O2.                                               |
| virtalähtösignaali                      | Luvaton prosessorijärjestelmän<br>käyttötila                                                                                                    | Kytke laite pois päältä ja takaisin päälle.                                                                                                    | EMC-ongelma: jos se jatkuu, tarkista<br>asennus.               |
| Väärä vimon lähtösignooli               | Väärä virta-arvo                                                                                                    | Tarkista virta-arvo:<br>0–20 mA vai 4–20 mA?                                                                                                    | Kenttä O211                                                    |
|                                         | Yleiskuormitus virtasilmukassa liian<br>korkea (> 500 Ω)                                                                                           | Kytke lähtö irti ja mittaa suoraan<br>laitteesta.                                                                                                    | mA-mittari 0-20 mA DC                                          |
| Virtalähtötaulukko ei käy               | Arvon etäisyys liian pieni                                                                                                    | Valitse käytännöllinen etäisyys.                                                                                                    |                                                                |
| Ei lämpötilan                           | Laitteessa ei ole toista virtalähtöä                                                                                                    | Tarkista version nimikilpi ja vaihda<br>tarvittaessa moduuli LSCH-x1.                                                                                                    | Moduuli LSCH-x2,<br>Lue kappale "Varaosat".                    |
| lantosignaalia                          | Laite, jossa PROFIBUS PA                                                                                                    | PA-laitteessa ei ole virtalähtöä!                                                                                                    |                                                                |
| Chemoclean-toiminto ei<br>käytössä      | Ei relemoduulia (LSR1-x)<br>asennettuna tai vain LSR1-2<br>käytössä                                                                                | Asenna LSR1-4-moduuli.<br>Chemocleanin saa käyttöön E+H:n<br>toimittamalla koodilla, sisältyy<br>Chemoclean-jälkiasennussarjaan.                                                                                                    | Moduuli LSR1-4, lue kappale "Varaosat".                        |
| Ei Plus Package-<br>toimintoja käytössä | Plus Package ei käytössä (ota<br>käyttöön syöttämällä koodi, joka on<br>sarjanumerokohtainen ja jonka E+H<br>toimittaa, kun Plus Package tilataan) | <ul> <li>Plus Package -jälkiasennus: syötä<br/>E+H:n toimittama koodi.</li> <li>Viallisen LSCH/LSCP:n vaihdon<br/>jälkeen: syötä ensin laitteen<br/>sarjanumero (katso nimikilpi) käsin ja<br/>sitten voimassa oleva koodi.</li> </ul> | Lisätietoa saa kappaleesta<br>"Keskusmoduulin vaihtaminen".    |

| Virheet                                 | Mahdollinen syy                                                                                                    | Testit ja/tai korjaustoimenpiteet                                   | Työkalut, varaosat                                                       |
|-----------------------------------------|----------------------------------------------------------------------------------------------------|---------------------------------------------------------------------|--------------------------------------------------------------------------|
| Ei HART- tai PROFIBUS-<br>tietoyhteyttä | Useita laitteita samassa osoitteessa                                                                                                    | Tarkista osoitteet ja syötä uudelleen tarvittaessa.                 | Tietoyhteys ei mahdollinen useille<br>laitteille, joilla on sama osoite. |
|                                         | Ei HART-keskusmoduulia                                                                                                    | Tarkista käyttämällä nimikilpeä:<br>HART = -xxx5xx ja -xxx6xx       | Jälkiasennus, LSCH-H1 / -H2.                                             |
|                                         | Virtalähtö < 4 mA                                                                                                    |                                                                     |                                                                          |
|                                         | Ei laitekuvausta tai se on<br>virheellinen                                                                                                    |                                                                     |                                                                          |
|                                         | HART-liitäntä puuttuu                                                                                                    |                                                                     |                                                                          |
|                                         | Laitetta ei ole rekisteröity HART-<br>palvelimelle                                                                                                    |                                                                     |                                                                          |
| Ei HART-tietoyhteyttä                   | Kuorma liian pieni (oltava > 230 $\Omega$ )                                                                                                    | Lisätietoa saa oppaasta BA00208C/07/                                |                                                                          |
|                                         | HART-vastaanotinta (esim. B.<br>FXA195) ei kytketty kuorman vaan<br>virransyötön kautta                                                                                                    | EN, "HART field communication with Liquisys M CxM223/253".          |                                                                          |
|                                         | Virheellinen laiteosoite(addr. = 0<br>yksittäiselle toiminnolle, addr. > 0<br>useammalle toiminnolle)                                                                                                    |                                                                     |                                                                          |
|                                         | Johdon kapasitanssi liian korkea                                                                                                    |                                                                     |                                                                          |
|                                         | Häiriö johdoissa                                                                                                    |                                                                     |                                                                          |
|                                         | Ei PA/DP-keskusmoduulia                                                                                                    | Tarkista käyttämällä nimikilpeä:<br>PA = -xxx3xx /DP = xxx4xx       | Jälkiasennus LSCP-moduuliin,<br>Lue kappale "Varaosat".                  |
|                                         | Virheellinen ohjelmistoversio (ilman<br>PROFIBUSia)                                                                                                    | Osoitteen asetus enintään 126 kentässä<br>11 mahdollinen?           |                                                                          |
|                                         | Virheelliset liittimet PROFIBUS<br>DP:lle                                                                                                    | PROFIBUS DP-liitäntä releen kautta,<br>katso kytkentäkaavio         |                                                                          |
|                                         | DD/DTM puuttuu tai on väärä                                                                                                    |                                                                     |                                                                          |
|                                         | Baudinopeus segmenttiliittimelle<br>väärin asetettu DPV-1-palvelimella                                                                                                    |                                                                     |                                                                          |
| Fi PROFIBUS-                            | Väylän käyttäjällä (isäntä) on väärä<br>osoite tai osoite on annettu kahdesti                                                                                                    |                                                                     |                                                                          |
| tietoyhteyttä                           | Väylän käyttäjällä (orja) on väärä<br>osoite                                                                                                    | Lisätietoa saa oppaasta BA00209C/07/<br>EN, "PROFIBUS-PA/DP - field |                                                                          |
|                                         | Väylälinjaa ei ole päätetty                                                                                                    | communication with Liquisys M<br>CxM223/253.                        |                                                                          |
|                                         | Linjaongelmia<br>(liian pitkä, poikkileikkaus liian<br>pieni, ei suojattu, suojaus ei<br>maadoitettu, ydin ei ole kierteinen,<br>ei ohjeiden mukainen PA- tai PD-<br>kaapeli, etäisyys syöttölinjoihin liian<br>lyhyt, sivuväylät liian pitkiä) |                                                                     |                                                                          |
|                                         | Väyläjännite liian alhainen<br>(Väyläjännitteen tyyppi 24 V DC,<br>ei-Ex)                                                                                                    | Jännite laitteen PA/DP-liitännässä on<br>oltava vähintään 9 V.      |                                                                          |

## 7.4 Laitekohtaiset virheet

Seuraava taulukko auttaa vianetsinnän aikana ja osoittaa tarvittavat varaosat.

Diagnoosin voi tehdä vaikeustason ja käytettävien mittalaitteiden perusteella:

- Koulutettu käyttöhenkilökunta
- Käyttäjän koulutettu sähköteknikko
- Yrityksen järjestelmän asennuksesta ja käytöstä vastaava henkilö
- Endress+Hauser -huolto

Tarkkaa tietoa varaosista ja niiden tilaamisesta saa kappaleesta "Varaosat".

| Virhe                                                          | Mahdollinen syy                                                                                                    | Testit ja/tai korjaustoimenpiteet                                                                                                    | Toteutus, työkalut, varaosat                                                                                                    |  |
|----------------------------------------------------------------|----------------------------------------------------------------------------------------------------|----------------------------------------------------------------------------------------------------|----------------------------------------------------------------------------------------------------|--|
|                                                                | Ei linjajännitettä                                                                                                    | Tarkista, onko linjajännitettä.                                                                                                    | Sähköteknikko/esim. yleismittari                                                                                                    |  |
|                                                                | Syöttöjännite väärä/liian alhainen                                                                                                    | Vertaa todellista linjajännitettä ja<br>nimikilven tietoja.                                                                                                    | Käyttäjä<br>(energiayhtiön tiedot tai yleismittari)                                                                                         |  |
|                                                                | Liitäntä viallinen                                                                                                    | Liitintä ei kiristetty<br>Eristys juuttunut<br>Käytössä väärät liittimet.                                                                                                    | Sähköteknikko                                                                                                    |  |
| Näyttö on tumma,<br>mikään merkkivaloista ei<br>pala           | Laitteen sulake viallinen                                                                                                    | Vertaa linjajännitettä ja nimikilven<br>tietoja vaihda sulake.                                                                                                    | Sähköteknikko/sopiva sulake<br>katso piirustus kappaleesta "Varaosat".                                                                      |  |
|                                                                | Virtalähde viallinen                                                                                                    | Vaihda virtalähde, huomioi<br>rinnakkaismallit.                                                                                                    | Endress+Hauser -huollon diagnoosi<br>paikan päällä, testimoduuli tarvitaan                                                                  |  |
|                                                                | Keskusmoduuli viallinen                                                                                                    | Vaihda keskusmoduuli, huomioi<br>rinnakkaismallit.                                                                                                    | Endress+Hauser -huollon diagnoosi<br>paikan päällä, testimoduuli tarvitaan                                                                  |  |
|                                                                | CPM253: nauhakaapeli 310 irti tai viallinen.                                                                                                    | Tarkista nauhakaapeli, vaihda<br>tarvittaessa.                                                                                                    | Lue kappale "Varaosat".                                                                                                    |  |
| Näyttö on tumma,<br>merkkivalo aktiivinen                      | Keskusmoduuli viallinen<br>(moduuli LSCH/LSCP)                                                                                                    | Vaihda keskusmoduuli, huomioi<br>rinnakkaismallit.                                                                                                    | Endress+Hauser -huollon diagnoosi<br>paikan päällä, testimoduuli tarvitaan                                                                  |  |
| Näyttö on päällä, mutta<br>– Ei muutosta näytössä              | Laite tai moduuli väärin asennettu                                                                                                    | CPM223: asenna sisäke uudelleen.<br>CPM253: asenna näyttö uudelleen.                                                                                                    | Toimi asennuspiirustusten mukaan,<br>katso kappale "Varaosat".                                                                              |  |
| ja/tai<br>– Laitetta ei voida<br>käyttää                       | Käyttöjärjestelmä ei sallitussa tilassa                                                                                                    | Kytke laite pois päältä ja takaisin päälle.                                                                                                    | Mahd. EMC-ongelma: jos ongelma<br>jatkuu, tarkista asennus itse tai<br>Endress+Hauser -huollossa.                                           |  |
| · · · ·                                                        | Jännite väärä/liian korkea                                                                                                    | Vertaa linjajännitettä ja nimikilven<br>tietoja.                                                                                                    | Käyttäjä, sähköteknikko                                                                                                    |  |
|                                                                | Virtalähde viallinen                                                                                                    | Vaihda virtalähde.                                                                                                    | Vain Endress+Hauser -huollon tekemä<br>diagnoosi                                                                                            |  |
| Mitattu arvo pH/mV ja/<br>tai lämpötilan mitattu<br>arvo väärä | Lähettimen moduuli viallinen<br>(moduuli: MKIC), suorita ensin testit<br>ja ryhdy toimenpiteisiin kappaleen<br>"Käsittelyvirheet ilman viestejä"<br>mukaan. | <ul> <li>Mittauksen tulotesti:</li> <li>Kytke pH, ref ja PM suoraan<br/>laitteeseen hyppykytkimin = näytöllä<br/>pH 7</li> <li>Resistanssi 100 Ω liittimissä 11 /<br/>12 + 13 = näytöllä 0 °C</li> </ul> | Jos testi on negatiivinen, vaihda moduuli<br>(huomioi rinnakkaismallit).<br>Toimi räjäytyspiirustusten mukaan, katso<br>kappale "Varaosat". |  |
|                                                                | Säätö on väärä                                                                                                    |                                                                                                    | T                                                                                                    |  |
|                                                                | Kuorma liian suuri                                                                                                    | Tarkista asennettu virtasimulaatio,                                                                                                    | tehtaalla tai uusi LSCH-moduuli                                                                                                    |  |
| Virtalähtö, virta-arvo<br>väärä                                | Virtaluupin oikosulku<br>maadoitukseen                                                                                                    | kytke mA-mittan suoraan virtaiantoon.                                                                                                    | tarvitaan.<br>Jos simulointiarvo on oikea: tarkista<br>Juurpi                                                                               |  |
|                                                                | Väärä toimintatila                                                                                                    | Tarkista, onko valittuna 0–20 mA tai<br>4–20 mA.                                                                                                    | in app.                                                                                                    |  |
| Ei virran lähtösignaalia                                       | Virran lähtötaso viallinen<br>(moduuli LSCH)                                                                                                    | Tarkista asennettu virtasimulaatio,<br>kytke mA-mittari suoraan virtalähtöön.                                                                                                    | Jos testi on negatiivinen:<br>Vaihda LSCH-keskusmoduuli, huomioi<br>rinnakkaismallit.                                                       |  |
| Ei toimintoa tai lisärelettä                                   | CPM253: nauhakaapeli 320 irti tai viallinen.                                                                                                    | Tarkista nauhakaapelin istuvuus, vaihda kaapeli tarvittaessa.                                                                                                    | Lue kappale "Varaosat".                                                                                                    |  |
| Vain 2 lisärelettä voidaan<br>laukaista                        | Relemoduuli LSR1-2 asennettu 2<br>releellä                                                                                                    | Päivitä LSR1-4 käyttämään 4 relettä.                                                                                                    | Käyttäjä tai Endress+Hauser -huolto                                                                                                    |  |

| Virhe                                                                                                  | Mahdollinen syy                                                                                                    | Testit ja/tai korjaustoimenpiteet                                                                                                    | Toteutus, työkalut, varaosat                                |
|----------------------------------------------------------------------------------------------------|----------------------------------------------------------------------------------------------------|----------------------------------------------------------------------------------------------------|-------------------------------------------------------------|
| Lisätoiminnot (S-paketti)                                                                              | Väärä koodi käytössä tai sitä ei ole                                                                                                    | Jos jälkiasennus: tarkista, että oikea<br>sarjanumero on annettu tilattaessa S-<br>pakettia.                                                                          | Endress+Hauserin myynti käsittelee                          |
| puuttuvat                                                                                              | Väärä laitteen sarjanumero<br>tallennettu LSCH/LSCP-moduulille                                                                                                    | Tarkista, että nimikilven sarjanumero<br>vastaa LSCH/ LSCP:n sarjanumeroa<br>(kenttä S 8).                                                                            | Laitteen sarjanumero on ehdoton S-<br>paketissa.            |
| Lisätoiminnot (S-paketti<br>ja/tai Chemoclean)<br>puuttuvat, kun LSCH/<br>LSCP-moduuli on<br>vaihdettu | Vaihtomoduuleissa LSCH tai LSCP on<br>laitteen sarjanumero 0000, kun ne<br>toimitetaan tehtaalta. S-paketti tai<br>Chemoclean eivät ole käyttöön<br>otettuina tehtaalta toimitettaessa. | Jos käytössä on LSCH/LSCP ja SNR 0000,<br>laitteen sarjanumero voidaan syöttää<br>kerran kenttiin E114 - E116.<br>Anna sitten S-paketin ja/tai<br>Chemocleanin koodi. | Lisätietoa saa kappaleesta<br>"Keskusmoduulin vaihtaminen". |
| Ei HART- tai PROFIBUS-                                                                                 | Väärä keskusmoduuli                                                                                                    | HART: LSCH-H1 tai H2,<br>PROFIBUS-PA: LSCP-PA,<br>PROFIBUS-DP: LSCP-DP,<br>katso kenttä E112.                                                                         | Vaihda keskusmoduuli<br>Käyttäjä tai Endress+Hauser -huolto |
| PA/-DP-toimintoa                                                                                       | Väärä ohjelmisto                                                                                                    | Katso ohjelmistoversio kentästä E111.                                                                                                    | Ohjelmistoa voidaan muokata<br>optoskoopilla.               |
|                                                                                                    | Väyläongelma                                                                                                    | Poista osa laitteista ja toista testi.                                                                                                    | Ota yhteys Endress+Hauser -huoltoon                         |

# 8 Huolto

Ryhdy tarvittaviin toimenpiteisiin ajoissa koko mittausjärjestelmän käyttöturvallisuuden ja luotettavuuden takaamiseksi.

Lähettimen huoltotyöt sisältävät seuraavaa:

- Kalibrointi (lue kappale "Kalibrointi")
- Laitteen ja anturin puhdistus
- Kaapelin ja kytkennän tarkistus

Suoritettaessa töitä laitteella on muistettava, mitä vaikutuksia sillä saattaa olla prosessin ohjausjärjestelmään tai itse prosessiin.

### HUOMAUTUS

#### Sähköstaattiset purkaukset (ESD)

Elektroniikkaosien vaurioitumisen vaara

- Ryhdy henkilökohtaisiin suojatoimiin sähköstaattisten purkausten välttämiseksi, esim. pura etukäteen PE tai pysyvä maadoitus rannehihnalla.
- Käytä oman turvallisuutesi vuoksi vain aitoja varaosia. Aidot varaosat takaavat toiminnan tarkkuuden ja luotettavuuden myös korjausten jälkeen.

## 8.1 Koko mittauspisteen huolto

### 8.1.1 Lähettimen puhdistaminen

Puhdista kotelon etuosa tavallisella pesuaineella.

Etuosa kestää standardin DIN 42 115:n mukaan seuraavia aineita:

- Etanoli (lyhyitä aikoja)
- Laimennetut hapot (max. 2 % HCl)
- Laimennetut emäkset (max. 3 % NaOH)
- Saippuapohjaiset kotitalouden puhdistusaineet

### HUOMAUTUS

#### Kielletyt puhdistusaineet

Kotelon pinnan tai tiivisteen vauriot

- Älä koskaan käytä puhdistuksessa tiivistettyjä mineraalihappoja tai emäksiä.
- Älä koskaan käytä orgaanista puhdistusainetta kuten bentsyylialkoholia, metanolia, metyleenikloridia, ksyleeniä tai tiivistettyä glyserolipuhdistusainetta.
- Älä koskaan käytä korkeapainehöyryä puhdistukseen.

### 8.1.2 pH/ORP-antureiden puhdistus

#### **A** HUOMIO

#### **Puhdistusjärjestelmä ei sammu kalibrointi- ja huoltotoimenpiteiden ajaksi** Väliaineen tai puhdistusaineen aiheuttama loukkaantumisen vaara

- Jos puhdistusjärjestelmä on kytkettynä, sammuta se ennen anturin poistamista väliaineesta.
- Jos et sammuta puhdistusjärjestelmää, koska haluat testata puhdistustoimintoa, käytä suojavaatteita, suojalaseja ja -käsineitä tai ryhdy muihin tarvittaviin varotoimiin.

#### Puhdista likaantuneet lasielektrodit seuraavasti:

- Öljyiset ja rasvaiset kalvot:
  - Puhdista pesuaineella (rasvaliuottimet kuten alkoholi, asetoni, mahd. pesuaineet)

#### 

#### Puhdistusaineiden aiheuttama vamman vaara

- Kun käytät seuraavia puhdistusaineita, varmista että suojaat kätesi, silmäsi ja vaatteesi!
- Kalkki- ja metallihydroksidikertymät: Poista kertymät laimennetulla suolahapolla (3 %) ja huuhtele huolellisesti runsaalla määrällä puhdasta vettä.
- Sulfideja sisältävät kertymät (savukaasujen rikinpoisto tai jäteveden puhdistamot): Käytä laimennettua suolahappoa (3 %) ja tiokarbamidisidosta (normaalisti saatavaa) ja huuhtele huolellisesti runsaalla määrällä puhdasta vettä.
- Proteiineja sisältävät kertymät (esim. elintarviketeollisuus): Käytä laimennettua suolahappoa (0,5 %) ja pepsiiniä (normaalisti saatavaa) ja huuhtele huolellisesti runsaalla määrällä puhdasta vettä.

#### **ORP-anturit:**

Puhdista metallitapit- ja pinnat huolellisesti mekaanisesti.

Kun mekaaninen puhdistus on tehty, ORP-anturi voi tarvita useita tunteja asettumisaikaa. Tästä syystä kalibrointi on tarkistettava seuraavana päivänä.

#### **ISFET-anturit**

- Puhdistettaessa ISFET-antureita ei saa käyttää asetonia, sillä se saattaa vahingoittaa materiaalia.
- Paineilmalla tapahtuneen puhdistuksen jälkeen on ISFET-anturit jätettävä noin
   5 8 minuutiksi odottamaan suljetun virtaluupin muodostumista ja mitatun arvon säätymistä todelliseen arvoon.

**Tukkeutuneet kalvot** voidaan puhdistaa mekaanisesti (ei koske Teflon-kalvoja ja avorengasliitoksella varustettuja elektrodeja)

- Käytä ohutta viilaa.
- Viilaa vain yhteen suuntaan.

#### Ilmakuplat elektrodissa:

- Ilmakuplat saattavat merkitä virheellistä asennusta. Tästä syystä asento on tarkistettava.
- Alue 15 165 vaakasuuntaan sallitaan.
- Kielletty: vaaka-asennus tai asennus pistokepää alaspäin.

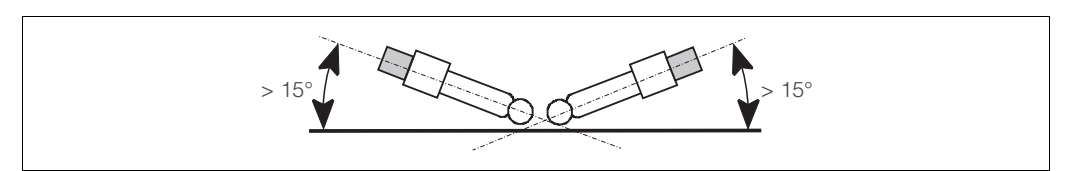

Kuva 46: Sallittu asennuskulma lasielektrodeille

#### Pelkistynyt viitejärjestelmä

Viitejärjestelmän sisempi metallijohto (Ag/AgCl) yhdistelmäelektrodissa tai erillisessä viite-elektrodissa on yleensä vaaleanruskea ja matta. Hopeanvärinen viitejärjestelmä on pelkistynyt ja siitä syystä viallinen. Syynä on virta, joka kulkee viite-elementin läpi. Mahdolliset syyt:

- Mittauslaiteelle on valittu väärä käyttötapa (PM-nasta kytkettynä, mutta valittuna asymmetrinen käyttötapa ("no PM"). Lue toimintojen kuvaus kohdasta "Kytkentätavan valinta".
- Mittauskaapelin oikosulku (esim. kosteuden vuoksi) viitejohdon ja PM-johdon maadoitetun suojan välillä.
- Mittausinstrumentti viallinen (oikosulku referenssitulossa tai koko tulon vahvistin ennen PE:ta).

### 8.1.3 Digitaalisten antureiden huolto

Huolla Memosens-toiminnolla varustetut digitaaliset anturit seuraavasti:

- Jos virhe tapahtuu tai anturi on vaihdettava huolto-ohjelman mukaan, ota uusi tai esikalibroitu anturi laboratoriosta. Anturi on kalibroitava laboratoriossa optimaalisissa ulkoisissa olosuhteissa, jotta voidaan varmistaa mittauksen korkea laatu.
- 2. Irrota likaantunut anturi ja asenna uusi tilalle.
- 3. Kalibrointi on välttämätöntä, jos käytät anturia, jota ei ole esikalibroitu.
- 4. Lähetin lukee anturin tiedot automaattisesti. Käyttökoodia ei tarvita.
- 5. Mittaus jatkuu.
- 6. Vie käytetty anturi takaisin laboratorioon. Siellä se voidaan mahdollisesti saattaa uudelleen käyttökuntoon ilman mittauspisteen katkoksia.
  - Puhdista anturi. Tähän tarkoitukseen voi käyttää puhdistusainetta, joka on anturille tarkoitettu.
  - Tarkista anturin halkeamat tai muut vauriot.
  - Regeneroi anturi, jos se ei ole vaurioitunut. Aseta se 24 tunniksi 3M KCl -liuokseen.
  - Kalibroi anturi seuraavaa käyttöä varten.

### 8.1.4 KCl-nesteen syöttö

- KCl:ssa ei saa olla kuplia. Jos käytössä on paineistamaton versio, tarkista onko puuvillalanka letkussa.
- Jos siinä on vastapainetta, tarkista että paine KCl-säiliössä on vähintään 0,8 bar (11.6 psi) yli väliaineen paineen.
- KCl:n kulutuksen tulee olla pientä, mutta huomattavissa. Noin 1 10 ml/päivässä on tyypillinen kulutus.
- KCl-täyttöaukon lasiakselissa on oltava vapaa.

### 8.1.5 Kokoonpano

Lue lisää kokoonpanon huollosta ja vianetsinnästä käyttöohjeista. Sieltä löydät ohjeet kokoonpanoon ja purkamiseen, anturin vaihtoon, tiivisteen vaihtoon sekä tietoa vakaudesta, varaosista ja varusteista.

### 8.1.6 Liitäntäjohdot ja -rasiat

Tarkista kaapelit ja liittimet kosteuden varalta. Kosteuden huomaa siitä, että anturin herkkyys laskee. Jos muuta näyttöä ei saada esiin tai se pysyy arvossa pH 7, tarkista seuraavat komponentit:

- Anturin pää
- Anturiliitin
- pH-mittauskaapeli
- Liitäntärasia, jos asennettu
- Jatkokaapeli

#### HUOMAUTUS

#### Viallinen mittaustulos mittauskaapelin kosteuden vuoksi

▶ Jos mittauskaapelissa on kosteutta, kaapeli on vaihdettava!

Oikosulku kaapelissa > 20 M $\Omega$  ei voida enää mitata normaalilla yleismittarilla, mutta vaurioittaa pH-mittausta. Luotettavan testin voi suorittaa tavallisella eristemittarilla:

- Muista kytkeä pH-mittauskaapeli irti anturista ja laitteesta!
- Jos käytät kytkentärasiaa, tarkista mittauskaapelin sisääntulo ja ulossyöttö erikseen.
- Testaa kaapelin 1000 V DC:n (vähintään 500 V DC:n) testausjännitteellä.
- Jos kaapeli on ehjä, eristysresistanssi > 100 G $\Omega$ .
- Jos kaapeli on viallinen (kosteuden vuoksi), tapahtuu ylilyönti. Kaapeli on vaihdettava.
- Anturin pää ja liitäntärasia voidaan puhdistaa ja kuivata kuumailmapuhaltimella.

# 9 Korjaustyöt

### 9.1 Varaosat

Varaosat tilataan myyntiedustajalta. Tilaa varaosanumerolla, jotka on annettu kappaleessa "Varaosasarjat".

Varmuuden vuoksi on aina määriteltävä seuraavat tiedot varaosatilauksen mukana:

- Instrumentin tilausnumero (order code)
- Sarjanumero (serial no.)
- Ohjelmistoversio, jos on

Tilausnumero ja sarjanumero löytyvät nimikilvestä.

Ohjelmistoversio näkyy instrumentin ohjelmistossa (lue luku "Instrumentin konfigurointi"), kun instrumentin prosessorijärjestelmä on toiminnassa.

### 9.2 Paneeliin asennetun instrumentin purkaminen

Huomaa prosessin vaikutukset, jos laite poistetaan käytöstä!

Lue nimikenumerot seuraavasta kaaviosta.

- 1. Irrota liitinrima (nimike 422 b) laitteen takaa jännitteen poistamiseksi.
- 2. Irrota sitten liitinrimat (nimike 422 ja mahd. osa 430) laitteen takaa. Laitteen voi nyt putkaa.
- 3. Paina salpoja päädystä (nimike 340) ja poista kehys takaa.
- 4. Avaa erikoisruuvi (nimike 400) kääntämällä sitä vastapäivään.
- 5. Irrota koko elektroniikkalohko kotelosta. Moduulit on kytketty vain mekaanisesti, ja ne voi irrottaa helposti:
  - Irrota prosessori-/näyttömoduuli edestä.
  - Vedä relekortin kiinnikkeet ulos (nimike 320) kevyesti.
  - Nyt voit irrottaa sivumoduulit.
- 6. Irrota pH/mV-lähetin (nimike 230) seuraavasti:
  - Taivuta suojalevy ylös.
  - Irrota kytketty punos (pH-tulo, punos tulee BNC-liittimessä).
  - Katkaise sivuleikkureille synteettisen etäisyysvasteen päät irti.
  - Irrota yllä oleva moduuli.

Kokoonpano tapahtuu käänteisessä järjestyksessä. Kiristä erityisruuvi sormikireydelle ilman työkalua.

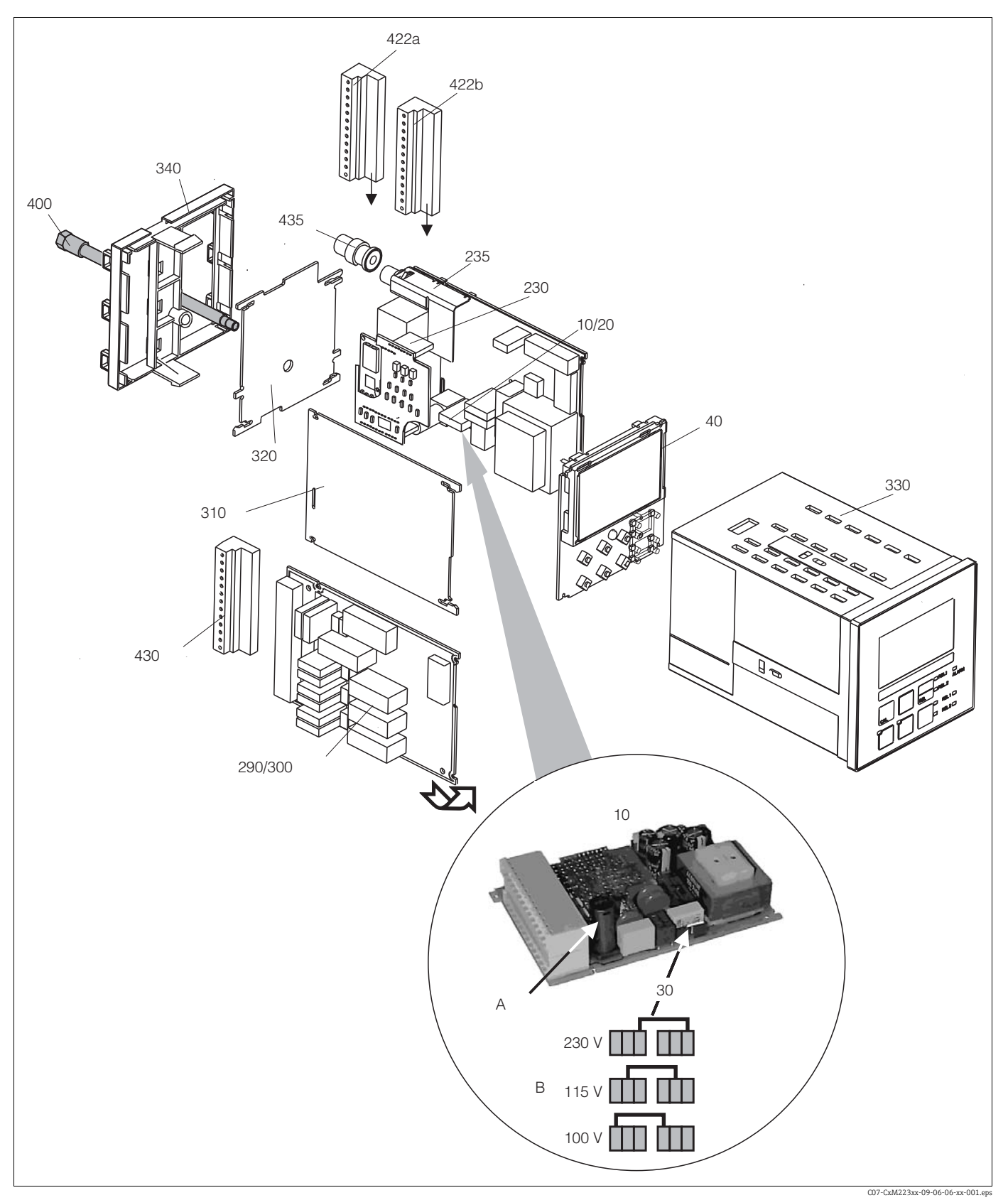

Kuva 47: Paneeliin asennetun instrumentin räjäytyskuva

Räjäytyskuva sisältää komponentit ja varaosat paneeliin asennetulle instrumentille. Saat varaosat ja niitä vastaavan tilausnumeron seuraavasta kappaleesta nimikenumeroilla.

| Nimike                | Sarjan kuvaus                             | Nimi    | Toiminnot/sisällöt                                                                                                    | Tilausnumero |
|-----------------------|-------------------------------------------|---------|----------------------------------------------------------------------------------------------------|--------------|
| 10                    | Virtalähde                                | LSGA    | 100 / 115 / 230 V AC                                                                                                    | 51500317     |
| 20                    | Virtalähde                                | LSGD    | 24 V AC + DC                                                                                                    | 51500318     |
| 30                    | Hyppyliitin                               |         | Virtalähteen osa, nimike 10                                                                                                    |              |
| 40                    | Keskusmoduuli                             | LSCH-S1 | 2 virtalähtö                                                                                                    | 51501081     |
| 40                    | Keskusmoduuli                             | LSCH-S2 | 2 virtalähtöä                                                                                                    | 51501082     |
| 40                    | Keskusmoduuli                             | LSCH-H1 | 1 virtalähtö + HART                                                                                                    | 51501083     |
| 40                    | Keskusmoduuli                             | LSCH-H2 | 2 virtalähtöä + HART                                                                                                    | 51501084     |
| 40                    | Keskusmoduuli                             | LSCP    | PROFIBUS PA/ei virtalähtöä                                                                                                    | 51501085     |
| 40                    | Keskusmoduuli                             | LSCP    | PROFIBUS DP/ei virtalähtöä                                                                                                    | 51502503     |
| 40                    | Sarja CPM2x3 keskusmoduuli<br>PROFIBUS DP | LSCP-DP | Keskusmoduuli PROFIBUS DP<br>Relemoduuli + 2 relettä<br>Virtatulot ja liittimet<br>voimassa alkaen: laitteistoversiosta<br>2.10 | 71134724     |
| 230                   | pH/mV-lähetin                             | MKP1    | pH/mV + lämpötilatulo<br>Lasielektrodi                                                                                          | 51501080     |
| 230                   | pH/mV-lähetin                             | MKP2    | pH/mV + lämpötilatulo ISFET-anturi                                                                                              | 51507096     |
| 230                   | pH/mV-lähetin                             | МКР3    | pH/mV + lämpötilatulo<br>Lasielektrodi<br>ohjelmistoversio 2.55 HART,<br>2.33 PROFIBUS tai uudempi                              | 51518244     |
| 230                   | Memosens-lähetin                          | MKD1    | digitaalitulo                                                                                                    | 51514966     |
| 235                   | pH/mV-tulo                                |         | BNC-liitin + suojalevy                                                                                                    | 51501070     |
| 290                   | Relemoduuli                               | LSR1-2  | 2 relettä                                                                                                    | 51500320     |
| 290                   | Relemoduuli                               | LSR2-2  | 2 relettä + virtatulo 4 - 20 mA                                                                                                 | 51504304     |
| 290                   | Sarha CxM2x3 relemoduuli<br>PROFIBUS DP   | LSR2-DP | Relemoduuli + 2 relettä<br>Virtatulot ja liittimet DP<br>voimassa alkaen: laitteistoversiosta<br>2.10                           | 71134732     |
| 300                   | Relemoduuli                               | LSR1-4  | 4 relettä                                                                                                    | 51500321     |
| 300                   | Relemoduuli                               | LSR2-4i | 4 relettä + virtatulo 4 - 20 mA                                                                                                 | 51504305     |
| 310                   | Sivupaneeli                               |         | 10-osainen sarja                                                                                                    | 51502124     |
| 310, 320,<br>340, 400 | Kotelon mekaaniset osat                   |         | Takalevy, sivupaneeli, etukehys,<br>erikoisruuvi                                                                                | 51501076     |
| 330, 400              | Kotelon moduuli                           |         | Kotelo ja etukalvo, anturin nostimet,<br>tiiviste, erikoisruuvi, kiristimet,<br>kytkentälevyt ja nimikilvet                     | 51501075     |
| 340                   | Etukehys                                  |         | Takakehys PROFIBUS DP, D-submin-<br>liitin                                                                                      | 51502513     |
| kohta<br>340          | PE-liitin                                 |         | PE-liitin IS-version maadoitukseen                                                                                              | 51501086     |
| 422a,<br>422b         | Liittimen jakaja                          |         | Liittimen jakaja, täydellinen,<br>Standardi + HART                                                                              | 51501077     |
| 422a,<br>422b         | Liittimen jakaja                          |         | Liittimen jakaja, täydellinen,<br>PROFIBUS PA                                                                                   | 51501077     |
| 422a,<br>422b         | Liittimen jakaja                          |         | Liittimen jakaja, täydellinen,<br>PROFIBUS DP                                                                                   | 51502494     |
| 430                   | Liittimen jakaja                          |         | Liittimen jakaja relemoduulille                                                                                                 | 51501078     |
| 435                   | BNC-liitin, kulma                         |         | pH/mV-liitäntä                                                                                                    | 50074961     |

| Nimike | Sarjan kuvaus           | Nimi | Toiminnot/sisällöt                                                                         | Tilausnumero |
|--------|-------------------------|------|--------------------------------------------------------------------------------------------|--------------|
| А      | Sulake                  |      | Virtalähteen osa, nimike 10                                                                |              |
| В      | Linjajännitteen valinta |      | Hyppyliittimen asento, nimike 30<br>virtalähteellä, nimike 10 riippuu<br>linjajännitteestä |              |

### 9.3 Kenttälaitteen purkaminen

Huomaa prosessin vaikutukset, jos laite poistetaan käytöstä!

Lue nimikenumerot kaaviosta.

- 1. Avaa ja irrota liitäntäkotelon kansi (nimike 420).
- 2. Irrota virtaliitin (nimike 470), jotta laite saadaan jännitteettömäksi.
- 3. Avaa näytön kansi (nimike 410) ja avaa nauhakaapelit (nimike 310/320) elektroniikkarasian puolelta (nimike 330).
- 4. Irrota keskusmoduuli (nimike 40), avaa näytön kannen ruuvi (nimike 450 b).
- 5. Irrota elektroniikkarasia (nimike 330) seuraavasti:
  - Avaa kotelon pohjan (nimike 450 a) ruuvit kahdessa erässä.
  - Työnnä sitten koko elektroniikkarasia taakse ja irrota se yläpuolelta.
  - Varmista, että moduulin lukot eivät avaudu!
  - Taivuta moduulin lukot ulos ja irrota moduulit.
- 6. Irrota telakointimoduuli (nimike 340), irrota ruuvit kotelon pohjasta (nimike 450 c) ja irrota koko moduuli yläpuolelta.
- 7. Irrota pH/mV-lähetin (nimike 230) seuraavasti:
  - Taivuta suojalevy ylös.
  - Irrota kytketty punos (pH-tulo, punos tulee BNC-liittimessä).
  - Katkaise sivuleikkureille synteettisten etäisyysvasteiden päät irti.
  - Irrota yllä oleva moduuli.

Kokoonpano tapahtuu työntämällä moduuleita varovasti elektroniikkarasian kiskoihin sivurasian nokkaan.

Väärä asennus ei ole mahdollista. Elektroniikkarasiaan väärin asetetut moduulit eivät toimi, koska nauhakaapeleita ei voi kytkeä.

Varmista, että kannen tiivisteet ovat ehjiä, jotta suojausluokka IP 65 voidaan taata.

Korjaustyöt

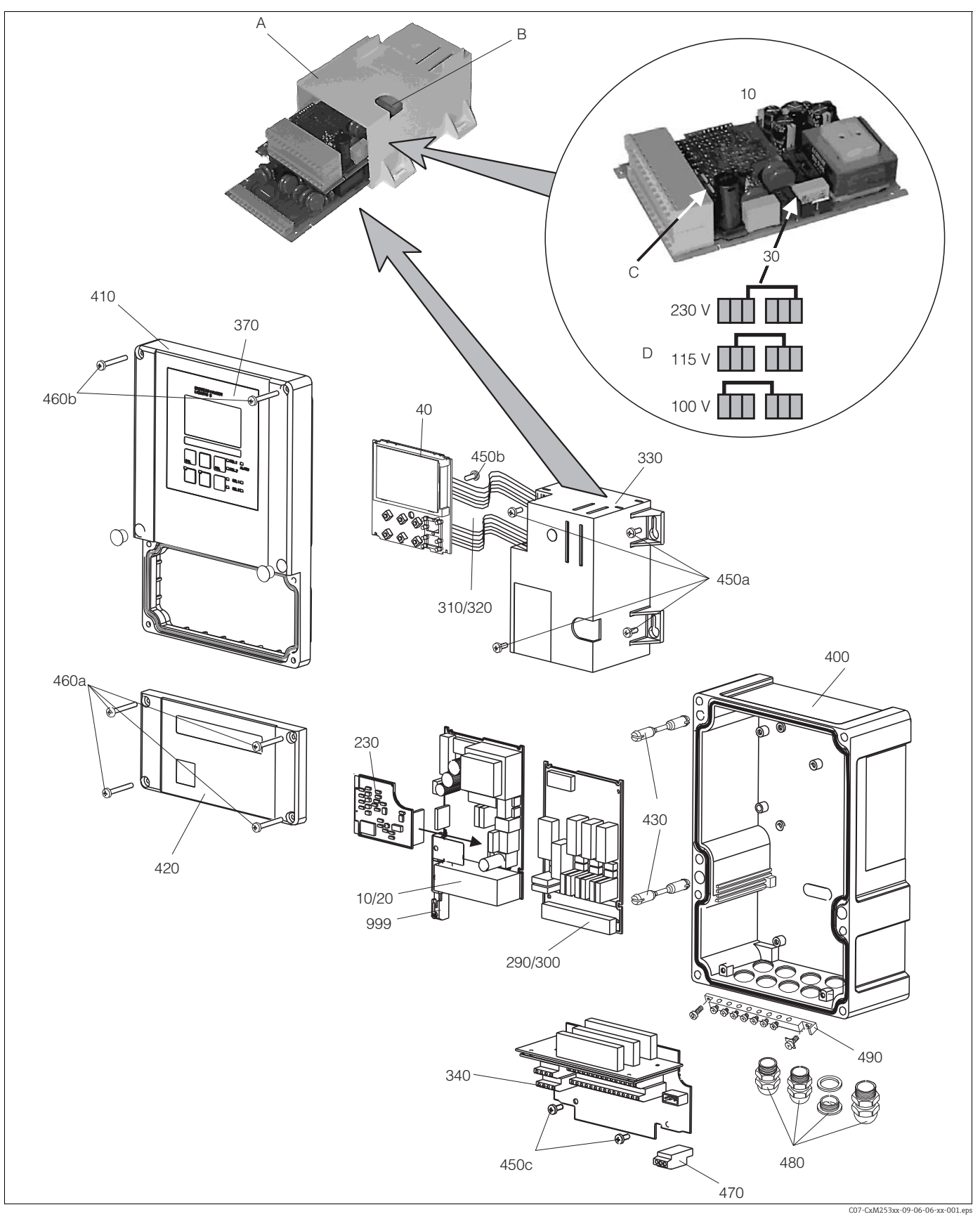

Kuva 48: Kenttälaitteen räjäytyskuva

Räjäytyskuva sisältää komponentit ja varaosat kenttälaitteelle. Voit tilata varaosia tilausnumerolla seuraavasta kappaleesta.

| Nimike                      | Sarjan kuvaus                             | Nimi    | Toiminnot/sisällöt                                                                                                    | Tilausnumero |
|-----------------------------|-------------------------------------------|---------|----------------------------------------------------------------------------------------------------|--------------|
| 10                          | Virtalähde                                | LSGA    | 100 / 115 / 230 V AC                                                                                                    | 51500317     |
| 20                          | Virtalähde                                | LSGD    | 24 V AC + DC                                                                                                    | 51500318     |
| 30                          | Hyppyliitin                               |         | Virtalähteen osa, nimike 10                                                                                                    |              |
| 40                          | Keskusmoduuli                             | LSCH-S1 | 1 virtalähtö                                                                                                    | 51501081     |
| 40                          | Keskusmoduuli                             | LSCH-S2 | 2 virtalähtöä                                                                                                    | 51501082     |
| 40                          | Keskusmoduuli                             | LSCH-H1 | 1 virtalähtö + HART                                                                                                    | 51501083     |
| 40                          | Keskusmoduuli                             | LSCH-H2 | 2 virtalähtöä + HART                                                                                                    | 51501084     |
| 40                          | Keskusmoduuli                             | LSCP    | PROFIBUS PA/ei virtalähtöä                                                                                                    | 51501085     |
| 40                          | Keskusmoduuli                             | LSCP    | PROFIBUS DP/ei virtalähtöä                                                                                                    | 51502503     |
| 40                          | Sarja CPM2x3 keskusmoduuli<br>PROFIBUS DP | LSCP-DP | Keskusmoduuli PROFIBUS DP<br>Relemoduuli + 2 relettä<br>Virtatulot ja liittimet<br>voimassa alkaen: laitteistoversiosta<br>2.10 | 71134724     |
| 230                         | pH/mV-lähetin                             | MKP1    | pH/mV + lämpötilatulo<br>Lasielektrodi                                                                                          | 51501080     |
| 230                         | pH/mV-lähetin                             | MKP2    | pH/mV + lämpötilatulo ISFET-anturi                                                                                              | 51507096     |
| 230                         | pH/mV-lähetin                             | МКР3    | pH/mV + lämpötilatulo<br>Lasielektrodi<br>ohjelmistoversio 2.55 HART,<br>2.33 PROFIBUS tai uudempi                              | 51518244     |
| 230                         | Memosens-lähetin                          | MKD1    | digitaalitulo                                                                                                    | 51514966     |
| 290                         | Relemoduuli                               | LSR1-2  | 2 relettä                                                                                                    | 51500320     |
| 290                         | Relemoduuli                               | LSR2-2  | 2 relettä + virtatulo 4 - 20 mA                                                                                                 | 51504304     |
| 290                         | Sarha CxM2x3 relemoduuli<br>PROFIBUS DP   | LSR2-DP | Relemoduuli + 2 relettä<br>Virtatulot ja liittimet DP<br>voimassa alkaen: laitteistoversiosta<br>2.10                           | 71134732     |
| 300                         | Relemoduuli                               | LSR1-4  | 4 relettä                                                                                                    | 51500321     |
| 300                         | Relemoduuli                               | LSR2-4i | 4 relettä + virtatulo 4 - 20 mA                                                                                                 | 51504305     |
| 310, 320                    | Nauhakaapelit                             |         | 2 nauhakaapelia                                                                                                    | 51501074     |
| 340, 330,<br>450            | Sisempi kotelon kiinnike                  |         | Telakointimoduuli, tyhjä<br>elektroniikkarasia, pienet osat                                                                     | 51501073     |
| 450a,<br>450b               | Ristipääruuvit K4x10                      |         | Sisempi kotelon kiinnikeosa                                                                                                    |              |
| 450b                        | Ristipääruuvit<br>keskusmoduulille        |         | Sisempi kotelon kiinnikeosa                                                                                                    |              |
| 410,420,<br>370,430,<br>460 | Kotelon kansi                             |         | Näytön kansi, liitäntäkotelon kansi,<br>etukalvo, saranat, kansiruuvit                                                          | 51501068     |
| 460a,<br>460b               | Kansiruuvit                               |         | Kotelon kannen osa                                                                                                    |              |
| 430                         | Saranat                                   |         | 2 saranaparia                                                                                                    | 51501069     |
| 400, 480                    | Kotelon pohja                             |         | Pohja, kierreliitos                                                                                                    | 51501072     |
| 470                         | Liittimen jakaja                          |         | Liittimen jakaja virtaliitännälle                                                                                               | 51501079     |
| 490                         | PE-kisko                                  |         | PE-liitinkisko IS-version<br>maadoitukseen                                                                                      | 51501087     |
| 999                         | pH/mV-liitinmoduuli                       |         | ph/mV liitin + suojalevy                                                                                                    | 51501071     |

| Nimike | Sarjan kuvaus                                                                          | Nimi | Toiminnot/sisällöt                                                                                   | Tilausnumero |
|--------|----------------------------------------------------------------------------------------|------|----------------------------------------------------------------------------------------------------|--------------|
| A      | elektroniikkarasia ja<br>relemoduuli LSR1-x (pohja) ja<br>virtalähdeLSGA/LSGD (yläosa) |      |                                                                                                    |              |
| В      | Sulakkeeseen pääsee käsiksi<br>myös, jos elektroniikkarasia on<br>asennettuna          |      |                                                                                                    |              |
| С      | Sulake                                                                                 |      | Virtalähteen osa, nimike 10                                                                          |              |
| d      | Linjajännitteen valinta                                                                |      | Hyppyliittimen asento, nimike 30<br>virtalähteellä, nimike 10 riippuu<br>halutusta linjajännitteestä |              |

## 9.4 Keskusmoduulin vaihtaminen

1 Yleensä keskusmoduulia vaihdettaessa kaikki muutettavissa olevat tiedot palautetaan tehdasasetuksiin.

Toimi alla olevien ohjeiden mukaan, jos keskusmoduuli on vaihdettu:

- 1. Jos mahdollista, ota huomioon laitteen räätälöidyt asetukset, esimerkiksi:
  - Kalibrointitiedot
  - Virtamääritykset, pääparametrit ja lämpötila
  - Reletoimintojen valinnat
  - Raja-arvo/ohjaimen asetukset
  - Puhdistusasetukset
  - Valvontatoiminnot
  - Liitäntäparametrit
- 2. Pura laite, kuten kappaleessa "Paneeliin asennetun instrumentin purkaminen" tai "Kenttälaitteen purkaminen" on kerrottu.
- 3. Katso keskusmoduulin osanumeroa ja tarkista, että uuden moduulin osanumero on sama kuin edellisen moduulin.
- 4. Kokoa laite uutta moduulia käyttäen.
- 5. Käynnistä laite uudelleen ja tarkista perustoiminnot (esim. mitattu arvo ja lämpötilanäyttö, käyttö näppäimistön avulla).
- 6. Syötä sarjanumero:
  - Lue sarjanumero ("ser-no.") laitteen nimikilvestä.
  - Syötä tämä numero kenttiin E115 (vuosi, yksi numerot), E116 (kuukausi, yksi numerot), E117 (seuraavat numerot, neljä).
  - Kentässä E118 näkyy kokonainen sarjanumero uudelleen, jotta voit tarkista että se on oikein.
    - Voit syöttää sarjanumeron vain uusista moduuleista, joiden sarjanumero on 0000. Sen voi tehdä vain **kerran**! Tästä syystä on varmistettava, että syötetty numero on oikein ennen kuin vahvistat sen painamalla ENTER! Väärän numeron syöttäminen estää lisätoimintojen käyttöönoton. Väärä sarjanumero voidaan korjata vain tehtaalla!

Vahvista sarjanumero painamalla ENTER tai peruuta syöttääksesi numeron uudelleen.

- 7. Syötä mahdolliset Plus Package- ja/tai Chemoclean-koodit "Service"-valikkoon.
- 8. Tarkista Plus Package -toiminto (esim. avaamalla toimintoryhmä CHECK / Code P) tai Chemoclean-toiminto.
- 9. Tee asiakkaan laiteasetukset uudelleen.

## 9.5 Palautus

Laite on palautettava, jos tarvitaan korjauksia tai tehdaskalibrointia tai jos väärä laite on tilattu tai toimitettu. Määräysten mukaan Endress+Hauserin, joka on ISO-sertifioitu yritys, on noudatettava tiettyjä menettelytapoja väliaineen kanssa kosketuksiin joutuneiden, palautettujen tuotteiden käsittelyssä.

Jotta voimme varmistaa joustavat, turvalliset ja ammattimaiset laitepalautukset, pyydämme lukemaan lisää palautusehdoista osoitteesta www.services.endress.com/return-material

## 9.6 Hävittäminen

Laite sisältää elektroniikkaosia, ja se on näin ollen hävitettävä elektroniikkajätteestä annettujen määräysten mukaan. Noudata paikallisia määräyksiä.

# 10 Lisätarvikkeet

### 10.1 Anturit

Orbisint CPS11/CPS11D

- pH-anturi prosessisovelluksiin
- Valinnainen SIL-versio SIL-hyväksyttyjen lähettimien kytkentään
- Likaa hylkivällä PTFE-kalvolla
- Tilaus tuoterakenteen perusteella (--> Online-konfiguraattori, www.products.endress.com/cps11 tai www.products.endress.com/cps11d)
- Tekniset tiedot TI00028C/07/EN

Orbisint CPS12/CPS12D

- ORP-elektrodi prosessisovelluksiin
- Likaa hylkivällä PTFE-kalvolla
- Tilaus tuoterakenteen perusteella (--> Online-konfiguraattori,
- www.products.endress.com/cps12 tai www.products.endress.com/cps12d)
- Tekniset tiedot TI00367C/07/EN

Ceraliquid CPS41/CPS41D

- pH-anturi
- Keramiikkakalvolla ja KCl-elektrolyytillä
- Tilaus tuoterakenteen perusteella (--> Online-konfiguraattori, www.products.endress.com/cps41 tai www.products.endress.com/cps41d)
- Tekniset tiedot TI00079C/07/EN
- Ceraliquid CPS42/CPS42D
- ORP-elektrodi
- Keramiikkakalvolla ja KCl-elektrolyytillä
- Tilaus tuoterakenteen perusteella (--> Online-konfiguraattori, www.products.endress.com/cps42 tai www.products.endress.com/cps42d)
- Tekniset tiedot TI00373C/07/EN

Ceragel CPS71/CPS71D

- pH-anturi
- Kaksoiskammiollisella referenssijärjestelmällä ja integroidulla siltauselektrolyytillä
- Tilaus tuoterakenteen perusteella (--> Online-konfiguraattori,
- www.products.endress.com/cps71 tai www.products.endress.com/cps71d) • Tekniset tiedot TI00245C/07/EN

Ceragel CPS72/CPS72D

- ORP-elektrodi
- Kaksoiskammiollisella referenssijärjestelmällä ja integroidulla siltauselektrolyytillä
- Tilaus tuoterakenteen perusteella (--> Online-konfiguraattori, www.products.endress.com/cps72 tai www.products.endress.com/cps72d)
- Tekniset tiedot TI00374C/07/EN

Orbipore CPS91/CPS91D

- pH-anturi
- Avoimella aukolla väliaineelle, joka on erittäin likaista
- Tilaus tuoterakenteen perusteella (--> Online-konfiguraattori,
- www.products.endress.com/cps91 tai www.products.endress.com/cps91d)
- Tekniset tiedot TI00375C/07/EN

Orbipore CPS92/CPS92D

- ORP-anturi
- Avoimella aukolla väliaineelle, joka on erittäin likaista
- Tilaus tuoterakenteen perusteella (--> Online-konfiguraattori, www.products.endress.com/cps92 tai www.products.endress.com/cps92d)
- Tekniset tiedot TI00435C/07/EN

Memosens CPS31D

- pH-anturi, jossa on Memosens-tekniikka
- Geelitäytteinen referenssijärjestelmä keraamisella kalvolla
- Tilaus tuoterakenteen perusteella, www.products.endress.com/cps31d
- Tekniset tiedot TI00030C/07/EN

Tophit CPS471

- Steriloitava ja autoklaavattava ISFET-anturi
- Elintarvike- ja lääketeollisuudelle, prosessiteollisuudelle, vedenkäsittelyyn ja biotekniikan sovellusiin
- Tilaus tuoterakenteen perusteella, www.products.endress.com/cps471
- Tekniset tiedot TI00283C/07/EN

Tophit CPS441

- Steriloitava ISFET-anturi huonosti johtavalle väliaineelle
- KCl-elektrolyytille
- Tilaus tuoterakenteen perusteella, www.products.endress.com/cps441
- Tekniset tiedot TI00352C/07/EN

Tophit CPS491

- ISFET-anturi avoimella aukolla väliaineelle, joka on erittäin likaista
- Tilaus tuoterakenteen perusteella, www.products.endress.com/cps491
- Tekniset tiedot TI00377C/07/EN

### 10.2 Liitostarvikkeet

CPK9-mittauskaapeli

- Antureille, joissa on TOP68-liitinpää, korkean lämpötilan ja paineen sovelluksille, IP 68
- Tilaus tuoterakenteen perusteella, katso tekniset tiedot (TI00118C/07/EN)

CPK1-mittauskaapeli

- pH/ORP-elektrodeille, joissa on GSA-pistokepää
- Tilaus tuoterakenteen perusteella, katso tekniset tiedot (TIO0118C/07/EN)

CPK2-erikoismittauskaapeli

- pH/ORP-elektrodeille, joissa on GSA-pistokepää, kolme anturipistoketta
- Tilaus tuoterakenteen perusteella, katso tekniset tiedot (TI00118C/07/EN)

CPK12-erikoismittauskaapeli

- pH/ORP-lasielektrodeille ja ISFET-antureille, joissa on TOP68-pistokepää
- Tilaus tuoterakenteen perusteella, katso tekniset tiedot (TIO0118C/07/EN)

CYK10 Memosens -datakaapeli

- Digitaalisille antureille, joissa on Memosens-tekniikka
- Tilaus tuoterakenteen perusteella, katso alta

|        | Sertif | fikaati | t                                                          |  |  |
|--------|--------|---------|------------------------------------------------------------|--|--|
|        | А      | Standa  | ard, non-Ex                                                |  |  |
|        | G      | ATEX    | II 1G Ex ia IIC T6/T4/T3, FM/CSA IS/NI Cl I DIV 1&2 GP A-D |  |  |
|        | L      | LABS    | free, non-Ex                                               |  |  |
|        | 0      | FM IS/  | /NI Cl I DIV 1&2 GP A-D                                    |  |  |
|        | S      | CSA IS  | /NI CI I DIV 1&2 GP A-D                                    |  |  |
|        | Т      | TIIS    |                                                            |  |  |
|        | V      | ATEX/   | /NEPSI II 3G Ex nL IIC                                     |  |  |
|        |        | Каар    | elin pituus                                                |  |  |
|        |        | 03      | Kaapelin pituus: 3 m (9.8 ft)                              |  |  |
|        |        | 05      | Kaapelin pituus: 5 m (16 ft)                               |  |  |
|        |        | 10      | Kaapelin pituus: 10 m (33 ft)                              |  |  |
|        |        | 15      | Kaapelin pituus: 15 m (49 ft)                              |  |  |
|        |        | 20      | Kaapelin pituus: 20 m (66 ft)                              |  |  |
|        |        | 25      | Kaapelin pituus: 25 m (82 ft)                              |  |  |
|        |        | 88      | 3 m pituus                                                 |  |  |
|        |        | 89      | 39 ft pituus                                               |  |  |
|        |        |         | Valmis                                                     |  |  |
|        |        |         | 1 Johtoliittimet                                           |  |  |
|        |        |         | 2 M12-pistoke                                              |  |  |
| СҮК10- |        |         | kokonainen tilauskoodi                                     |  |  |

CYK81-mittauskaapeli

- Kaapelit ilman liittimiä anturikaapeleiden jatkamiseksi (esim. Memosens)
- 2x2 johtoa, kierretty suojalla ja PVC-holkille (2 x 2 x 0,5 mm<sup>2</sup> + suoja)
- Myydään metritavarana, tilausnumero 51502543

Liitäntärasia VBM

- Kaapelin jatko ja 10 liitintä
- Kaapelien holkkitiivisteet: 2 x Pg 13.5 tai 2 x NPT ½"
- Materiaali: alumiini
- Tilausnumerot:
  - holkkitiiviste Pg 13.5: 50003987
  - holkkitiiviste NPT ½": 51500177

Liitäntärasia VBA

- esimerkiksi pH/ORP-antureiden jatkamiseen
- Kaapelien holkkitiivisteet: 2 x Pg 13.5, 2 x Pg 16"
- Materiaali: polykarbonaatti
- Tilausnumero 50005276

### 10.3 Asennustarvikkeet

CYY10-sääsuoja kenttälaitteille, täysin välttämätön ulkokäytössä

• Materiaali: ruostumaton teräs 1.4031 (AISI 304)

Tilausnumero CYY101-A

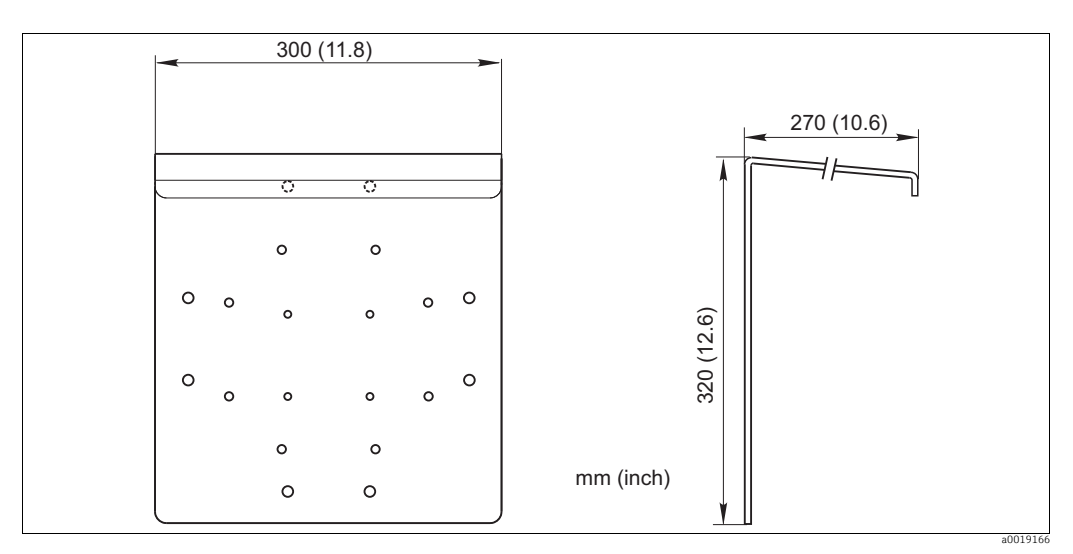

Kuva 49: Sääsuoja kenttäkäyttöön

CYY102-yleispylväs

- Neliömäinen putki lähettimien asentamiseen
- Materiaali: ruostumaton teräs 1.4301 (AISI 304)
- Tilausnumero CYY102-A

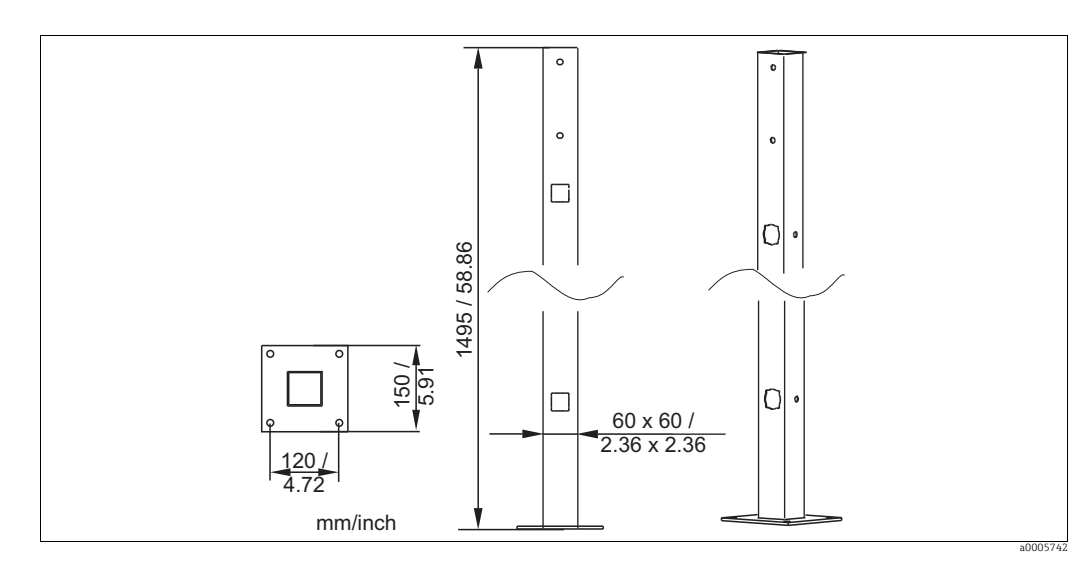

Kuva 50: Yleispylväs

Pylväsasennussarja

- Kenttäkotelon asentamiseen vaaka- tai pystyputkiin (Ø max. 60 mm (2.36"))
- Materiaali: ruostumaton teräs 1.4301
- tilausnumero 50086842

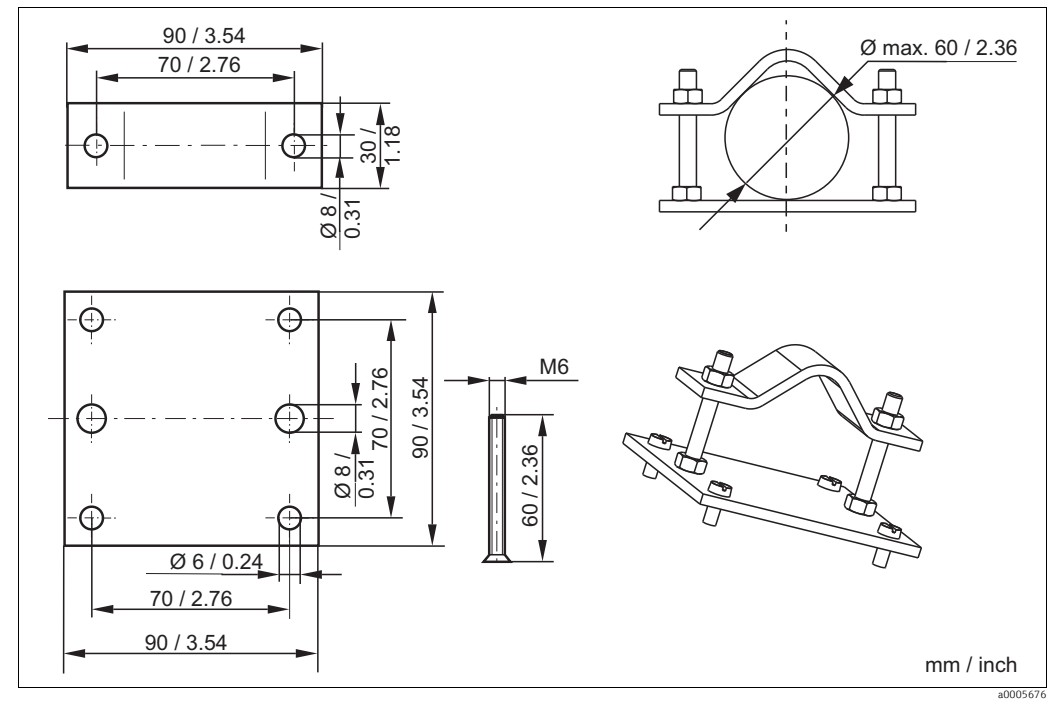

Kuva 51: Pylväsasennussarja

## 10.4 Ohjelmiston ja laitteiston lisäosat

Lisäosat voi tilata vain sarjanumeron perusteella vain kyseiseen laitteeseen.

- Plus Package
- tilausnumero 51500385
- Chemoclean tilausnumero 51500963
- Kahden releen kortti tilausnumero 51500320
- Neljän releen kortti tilausnumero 51500321
- Kahden releen kortti ja virtatulo tilausnumero 51504304
- Neljän releen kortti ja virtatulo tilausnumero 51504305

### 10.5 Kalibrointiratkaisut

Korkealaatuiset puskuriliuokset Endress+Hauser - CPY20 Toisiopuskuriliuokset vastaavat PTB:n (German Federal Physico-technical Institute) ensiöreferenssimateriaalia ja NIST:n (National Institute of Standards and Technology) vakioreferenssimateriaalia standardin DIN 19266 mukaan, akkreditoinut DKD (German Calibration Service).

| p      | oH- | arvo  |                                           |                                                             |  |  |
|--------|-----|-------|-------------------------------------------|-------------------------------------------------------------|--|--|
| A      | ł   | pH 2, | 00 (1                                     | arkkuus ± 0,02 pH)                                          |  |  |
| C      | 2   | pH 4, | 00 (1                                     | $arkkuus \pm 0,02 pH$ )                                     |  |  |
| fi     | i   | pH 7, | 00 (1                                     | $arkkuus \pm 0,02 pH$ )                                     |  |  |
| G      | Ĵ   | pH 9, | 00 (1                                     | $arkkuus \pm 0,02 pH$ )                                     |  |  |
| I      |     | pH 9, | 20 (†                                     | $arkkuus \pm 0,02 pH$ )                                     |  |  |
| K      | ζ   | pH 10 | 0,00                                      | (tarkkuus $\pm$ 0,05 pH)                                    |  |  |
| Ν      | N   | pH 12 | 2,00                                      | (tarkkuus $\pm$ 0,05 pH)                                    |  |  |
|        |     | Mää   | rä                                        |                                                             |  |  |
|        |     | 01    | 20:                                       | x 18 ml (0.68 fl.oz) vain puskuriliuoksille pH 4,00 ja 7,00 |  |  |
|        |     | 02    | 250 ml (8.45 fl.oz)                       |                                                             |  |  |
|        |     | 10    | 1000 ml (0.26 US gal)                     |                                                             |  |  |
|        |     | 50    | 5000 ml (1.32 US gal) kanisteri, Topcal S |                                                             |  |  |
|        |     |       | Ser                                       | tifikaatit                                                  |  |  |
|        |     |       | А                                         | Puskurin analyysin sertifikaatti                            |  |  |
|        |     |       |                                           | Versio                                                      |  |  |
|        |     |       |                                           | 1 Vakio                                                     |  |  |
| CPY20- |     |       |                                           | kokonainen tilauskoodi                                      |  |  |

Tekniset puskuriliuokset ORP-elektrodeille

- +220 mV, pH 7,0, 100 ml (3.4 fl.oz.); tilausnumero CPY3-0
- +468 mV, pH 0.1, 100 ml (3.4 fl.oz.); tilausnumero CPY3-1

KCl-elektrolyyttiliuokset nestetäytteisille elektrodeille

- 3.0 mol, T = -10 ... 100 °C (14 ... 212 °F), 100 ml (3.4 fl.oz.), tilausnumero CPY4-1
- 3.0 mol, T = -10 ... 100 °C (14 ... 212 °F), 1000 ml (34 fl.oz.), tilausnumero CPY4-2
- 1.5 mol, T = -30 ... 100 °C (-22 ... 266 °F), 100 ml (3.4 fl.oz.), tilausnumero CPY4-3
- 1.5 mol, T = -30 ... 100 °C (-22 ... 266 °F), 1000 ml (34 fl.oz.), tilausnumero CPY4-4

# 11 Tekniset tiedot

## 11.1 Tulo

| Mitatut muuttujat      | pH (analogiset tai digitaaliset ant<br>ORP<br>Lämpötila                       | urit)                                                                              |  |
|------------------------|-------------------------------------------------------------------------------|------------------------------------------------------------------------------------|--|
| Mittausalue            | pH:<br>ORP:<br>Lämnötila:                                                     | -216<br>-1500 +1500 mV/0 100 %                                                     |  |
|                        | Pt 100<br>Pt 1000 (versiot IS/PS)<br>NTC 30K (versiot IS / PS)                | -50 +150 °C (-58 +302 °F)<br>-50 +150 °C (-58 +302 °F)<br>-20 +100 °C (-4 +212 °F) |  |
| Tuloresistanssi        | $> 10^{12} \Omega$ (nimelliskäyttöolosuhte                                    | issa) vakioantureille                                                              |  |
| Johtoa koskevat tiedot | Johdon pituus (analoginen):<br>Johdon pituus (digitaalinen):                  | maks. 50 m (164 ft)<br>maks. 100 m (328 ft)                                        |  |
| Binaaritulot           | Jännite:<br>Virrankulutus:                                                    | 10 - 50 V<br>maks 10 mA                                                            |  |
| Virtatulo              | 4 - 20 mA, galvaanisesti erotettu<br>Kuorma: 260 Ω 20 mA (jännitehäviö 5,2 V) |                                                                                    |  |

# 11.2 Lähtö

Lähtösignaali

0/4 - 20 mA, galvaanisesti erotettu, aktiivinen

| HART               |                                                                    |
|--------------------|--------------------------------------------------------------------|
| Signaalin koodaus  | Frequency Shift Keying (FSK) + 0,5 mA virtatulosignaalin<br>kautta |
| Tiedonsiirtonopeus | 1200 baudia                                                        |
| Galvaaninen erotus | Kyllä                                                              |

| PROFIBUS PA        |                              |
|--------------------|------------------------------|
| Signaalin koodaus  | Manchester Bus Powered (MBP) |
| Tiedonsiirtonopeus | 31,25 kBit/s, jännitetila    |
| Galvaaninen erotus | kyllä (I/O-moduuli)          |

| PROFIBUS DP        |                                                           |
|--------------------|-----------------------------------------------------------|
| Signaalin koodaus  | RS485                                                     |
| Tiedonsiirtonopeus | 9.6 kBd, 19.2 kBd, 93.75 kBd, 187.5 kBd, 500 kBd, 1.5 MBd |
| Galvaaninen erotus | kyllä (I/O-moduuli)                                       |

| Hälytyssignaali                         | 2,4 tai 22 mA                                                            |                                                               |  |
|-----------------------------------------|--------------------------------------------------------------------------|---------------------------------------------------------------|--|
| Kuormitus                               | enintään 500 $\Omega$                                                    |                                                               |  |
| Tehoalue                                | pH: sä                                                                   | iädettävä, min. Δ 1 pH                                        |  |
|                                         | ORP:<br>absoluuttinen: sä                                                | äädettävä min Δ50 nH                                          |  |
|                                         | suhteellinen: ki                                                         | iinteä. 0 - 100 %                                             |  |
|                                         | Lämpötila: sä                                                            | iädettävä, $\Delta$ 10 - $\Delta$ 100 % ylemmästä aluearvosta |  |
| Resoluutio                              | maks 700 merkkiä/mA                                                      |                                                               |  |
| Min. etäisyys<br>0/4 - 20 mA:n signaali | 10 % mittausalue                                                         |                                                               |  |
| Isolointijännite                        | maks. 350 V <sub>RMS</sub> /500 V DC                                     |                                                               |  |
| Ylijännitesuojaus                       | EN 61000-4-5 mukaan                                                      |                                                               |  |
| Lisäjännitelähtö                        | lähtöjännite:                                                            | 15 V ± 0.6                                                    |  |
|                                         | Virtalähtö:                                                              | maks. 10 mA                                                   |  |
| Liitinlähdöt                            | Kytkentävirta vastuskuormalla (co<br>Kytkentävirta induktiivisella kuorr | $\phi = 1$ ): maks. 2 A<br>malla                              |  |
|                                         | $(\cos \phi = 0.4):$                                                     | maks. 2 A                                                     |  |
|                                         | Kytkentäjännite:                                                         | maks. 250 V AC, 30 V DC                                       |  |
|                                         | Kytkentävirta vastuskuormalla (co                                        | $p_{0} = 1$ : maks. 500 VA AC, 60 W DC                        |  |
|                                         | ( $\cos \varphi = 0,4$ ):                                                | maila<br>maks. 500 VA AC, 60 W DC                             |  |
| Rajakontaktori                          | Pickup/dropout -viive:                                                   | 0 - 2000 s                                                    |  |
| Ohjain                                  | Toiminto (säädettävä):                                                   | pulssin pituuden ja taajuuden ohjaus                          |  |
|                                         | Ohjaimen vaste:                                                          | PID                                                           |  |
|                                         | Ohjauksen lisays K <sub>p</sub> :                                        | 0,01 - 20,00                                                  |  |
|                                         | Integraalinen toiminta-aika $I_n$ :                                      | 0.0 - 999.9  min                                              |  |
|                                         | Derivatiiviilen toiminta-aika 1 <sub>v</sub>                             | 0,0 - 999,9 IIIII<br>0.5 - 999.9 c                            |  |
|                                         | Pulssitaajuusohjajmen taajuus:                                           | $60 - 180 \text{ min}^{-1}$                                   |  |
|                                         | Peruskuorma:                                                             | 0 - 40 % maksimiasetusarvosta                                 |  |
| Hälytys                                 | Toiminto (valittavissa):                                                 | lukittuva/hetkellinen kytkin                                  |  |
|                                         | Hälytyskynnyksen säätöalue:                                              | pH/lämpötila: koko mittausalue                                |  |
|                                         | Halytysviive: 0 - 2000 s                                                 |                                                               |  |
|                                         |                                                                          |                                                               |  |

#### Protokollan määrittelemät tiedot

г

| HART                    |                                             |  |
|-------------------------|---------------------------------------------|--|
| Valmistajan tunnus      | 11 <sub>h</sub>                             |  |
| Laitteen tyyppikoodi    | 0091 <sub>h</sub>                           |  |
| Lähetinkohtainen versio | 0001 <sub>h</sub>                           |  |
| HART-spesifikaatio      | 5.0                                         |  |
| DD-tiedostot            | www.products.endress.com/hart               |  |
| Lataa HART              | 250 Ω                                       |  |
| Laitemuuttujat          | Ei ole (dynaamiset muuttujat, PV, SV, vain) |  |
| Tuetut ominaisuudet     | -                                           |  |

| PROFIBUS PA         |                                                                            |  |
|---------------------|----------------------------------------------------------------------------|--|
| Valmistajan tunnus  | 11 <sub>h</sub>                                                            |  |
| Tunnistenumero      | 1516 <sub>h</sub>                                                          |  |
| Laiteversio         | 11 <sub>h</sub>                                                            |  |
| Profiilin versio    | 2.0                                                                        |  |
| GSD-tiedostot       | www.products.endress.com/profibus                                          |  |
| GSD-tiedostoversio  |                                                                            |  |
| Lähtöarvot          | Pääarvo, lämpötila-arvo                                                    |  |
| Tuloarvot           | PLC:n näyttöarvot                                                          |  |
| Tuetut ominaisuudet | Laitteen lukitus: Laite voidaan lukita laitteistosta tai<br>ohjelmistosta. |  |

| PROFIBUS DP         |                                                                            |  |
|---------------------|----------------------------------------------------------------------------|--|
| Valmistajan tunnus  | 11 <sub>h</sub>                                                            |  |
| Tunnistenumero      | 1520 <sub>h</sub>                                                          |  |
| Profiilin versio    | 2.0                                                                        |  |
| GSD-tiedostot       | www.products.endress.com/profibus                                          |  |
| GSD-tiedostoversio  |                                                                            |  |
| Lähtöarvot          | Pääarvo, lämpötila-arvo                                                    |  |
| Tuloarvot           | PLC:n näyttöarvot                                                          |  |
| Tuetut ominaisuudet | Laitteen lukitus: Laite voidaan lukita laitteistosta tai<br>ohjelmistosta. |  |
Syöttöjännite

Riippuu tilatusta versiosta: 100/115/230 V AC +10/-15 %, 48 - 62 Hz 24 V AC/DC +20/-15 %

#### Fieldbus-liitäntä

| HART                          |                                |
|-------------------------------|--------------------------------|
| Syöttöjännite                 | ei ole, aktiiviset virtalähdöt |
| Integroitu jännitepiikkisuoja | ei ole, aktiiviset virtalähdöt |

| PROFIBUS PA                                       |                        |
|---------------------------------------------------|------------------------|
| Syöttöjännite                                     | 9 V - 32 V, maks. 35 V |
| Huomioi napaisuus                                 | Ei                     |
| FISCO/FNICO-yhteensopiva IEC 60079-27:n<br>mukaan | Ei                     |

| PROFIBUS DP                                       |                        |
|---------------------------------------------------|------------------------|
| Syöttöjännite                                     | 9 V - 32 V, maks. 35 V |
| Huomioi napaisuus                                 | ei ole                 |
| FISCO/FNICO-yhteensopiva IEC 60079-27:n<br>mukaan | Ei                     |

Tehon kulutus

maks. 7,5 VA

Verkon suojaus

Hienolankasulake, keskihidas 250 V/3,15 A

| Viitelämpötila                    | 25 °C (77 °F)                                                                     |                                                                                                    |
|-----------------------------------|-----------------------------------------------------------------------------------|----------------------------------------------------------------------------------------------------|
| Resoluutio                        | pH:<br>ORP:<br>Lämpötila:                                                         | 0.01 pH<br>1 mV/0,1 %<br>0,1 °C                                                                                                    |
| Maksimimittausvirhe <sup>1)</sup> | Näyttö<br>pH:<br>ORP:<br>Lämpötila:<br>Lähtösignaali<br>pH:<br>ORP:<br>Lämpötila: | max. 0,5 % mittausalueesta<br>max. 0,5 % mittausalueesta<br>max. 1,0 % mittausalueesta<br>max. 0,75 % mittausalueesta<br>max. 0,75 % mittausalueesta<br>max. 1,25 % mittausalueesta |
| Toistettavuus <sup>1)</sup>       | pH:<br>ORP:                                                                       | max. 0,2 % mittausalueesta<br>max. 0,2 % mittausalueesta                                                                                                    |
| Nollapiste                        | Lasi:<br>Antimoni:<br>ISFET:                                                      | pH 5,0 9,0 (nimellis-pH 7,00)<br>pH –1,0 3,0 (nimellis-pH 1,00)<br>-500 +500 mV                                                                                                    |
| Herkkyys                          | Lasi:<br>Antimoni:<br>ISFET:                                                      | 38.00 - 65.00 mV/pH (nimellisarvo 59,16 mV/pH)<br>25.00 65.00 mV/pH (nimellisarvo 59,16 mV/pH)<br>38.00 - 65.00 mV/pH (nimellisarvo 59,16 mV/pH)                                    |
| Offset                            | pH:<br>ORP:<br>Lämpötila:                                                         | ± 2 pH<br>± 120 mV/± 50 %<br>± 5 ℃                                                                                                    |

# 11.4 Suoritusarvot

<sup>1)</sup> IEC 746-1:n mukaan, nimelliskäyttöolosuhteissa

| Ympäristön lämpötila                | -10 +55 °C (+14 +131 °F)                                                                                       |
|-------------------------------------|----------------------------------------------------------------------------------------------------|
| Varastointilämpötila                | −25 +65 °C (-13 +149 °F)                                                                                       |
| Sähkömagneettinen<br>yhteensopivuus | Häiriönsieto standardien EN 61326-1:2006 ja EN 61326-2-3:2006 mukaan                                           |
| Suojausluokka                       | Paneelin asennettu instrumenttiIP 54 (edessä), IP 30 (kotelo)Kenttäinstrumentti:IP 65/tiiviys NEMA 4X:n mukaan |
| Sähköturvallisuus                   | EN/IEC 61010-1:2001:n mukaan, asennusluokka II, käytettäväksi enintään 2000 m<br>korkeudella merenpinnasta     |
| CSA                                 | CSA General Purpose Approval -hyväksytyt laitteet on tarkoitettu sisäkäyttöön.                                 |
| Suhteellinen kosteus                | 10 - 95 %, ei-kondensoiva                                                                                      |
| Epäpuhtausluokka                    | Tuot soveltuu epäpuhtausluokkaan 2.                                                                            |

# 11.5 Ympäristö

# 11.6 Mekaaninen rakenne

| Mitat      | Paneelin asennettu instrumentti<br>Kenttäinstrumentti:      | 96 x 96 x 145 mm (3.78 x 3.78 x 5.71 tuumaa)<br>Asennussyvyys: noin 165 mm (6.50")<br>247 x 170 x 115 mm (9.72 x 6.69 x 4.53 tuumaa) |
|------------|-------------------------------------------------------------|----------------------------------------------------------------------------------------------------|
| Paino      | Paneelin asennettu instrumentti<br>Kenttäinstrumentti:      | maks. 0,7 kg (1.5 lb)<br>maks. 2,3 kg (5.1 lb)                                                                                       |
| Materiaali | Paneelin asennettu instrumentti,<br>kotelo<br>Kenttäkotelo: | Polykarbonaatti<br>ABS PC FR                                                                                                    |
|            | Etukalvo:                                                   | Polyesteri, UV-kestävä                                                                                                    |
| Liittimet  | Poikkileikkaus                                              | 2,5 mm <sup>2</sup> (14 AWG)                                                                                                    |

# 12 Liite

#### Käyttömatriisi

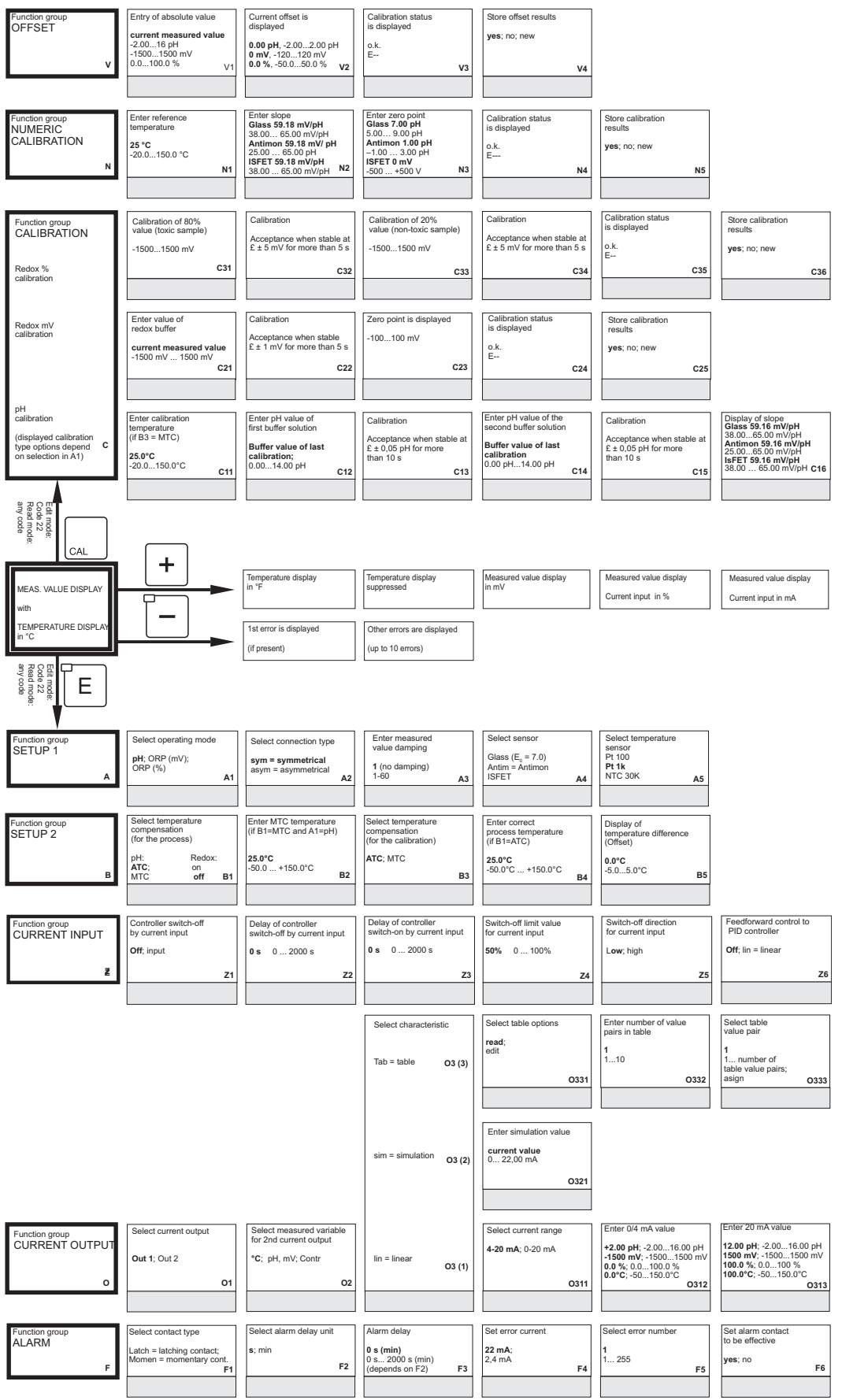

C07-CPM2x3xx-13-06-00-en-001.eps

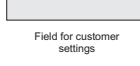

113

# O336

| 50% 0 100%<br>Z7                                                                  |                                                             |                              |
|-----------------------------------------------------------------------------------|-------------------------------------------------------------|------------------------------|
| Enter x value<br>(measured valued)<br>0.00 pH; -2.0016.00 pH<br>0 mV;-15001500 mV | Enter y value<br>(current value)<br>0.00 mA<br>0.0020.00 mA | Table status o.k.<br>yes; no |
| 0.0 %; 0.0100.0 %<br>O334                                                         | O335                                                        |                              |

Feedforward control = 1 at

| Zero point is displayed<br>Glass 7.00 pH<br>5.009.00 pH<br>Antimon 1.00 pH<br>-1.003.00 pH<br>ISFET current value | 9   | Calibration status<br>is displayed<br>o.k.<br>E | Store calibration<br>results<br>yes; no; new |
|----------------------------------------------------------------------------------------------------|-----|-------------------------------------------------|----------------------------------------------|
| -500+500 mV                                                                                                    | C17 | C18                                             | C19                                          |
|                                                                                                    |     |                                                 |                                              |
|                                                                                                    |     |                                                 |                                              |

| Function group<br>CHECK              | SCS alarm<br>Measuring sensor                                       | SCS alarm<br>Reference sensor<br>(if A2=sym)                                                                                  | SCS alarm threshold                                                  | Leakage current is<br>displayed<br>(ISFET sensors only)                                                                                    | Select process<br>monitoring<br>Off: Low: High:                                                                     | Alarm delay                                                                                |
|--------------------------------------|---------------------------------------------------------------------|----------------------------------------------------------------------------------------------------|----------------------------------------------------------------------|----------------------------------------------------------------------------------------------------|----------------------------------------------------------------------------------------------------|--------------------------------------------------------------------------------------------|
| Р                                    | off; on P1                                                          | off; on P2                                                                                                    | 1.550 kW P3                                                          | 0.0 9.9 mA P4                                                                                                    | LoHi; Lo!; Hil; LoHi! P5                                                                                            | 0 2000 min (s) P6                                                                          |
|                                      |                                                                     | Limit contactor<br>configuration<br>Neutr = R2 (6)<br>neutralisation controller<br>(with Ref1 and Rei2<br>and A1 = pH only)   | Function R2 (6)<br>switch off or on<br>off; on<br>R261               | Set point 1 (or 2)<br>6.00 pH<br>-2.0016.00 pH<br>R262                                                                                     | Enter control<br>gain Kp1 (or Kp2)<br>1.00<br>0.0120.00<br>R263                                                     | Enter integral action time<br>Tn (0.0 = no I component)<br>0.0 min<br>0.0999.9 min<br>R264 |
|                                      |                                                                     | Clean = R2 (5)<br>Chemoclean R2 (5)<br>(with Rel3 only)                                                                       | Function <b>R2 (5)</b><br>switch off or on<br>off; on<br>R251        | Select start pulse<br>int = internal;<br>ext = external;<br>i+ext = internal + external;<br>i+stp = internal,<br>suppressed by ext<br>R252 | Enter pre-rinse time<br><b>30 s</b><br>0999 s<br><b>R253</b>                                                        | Enter cleaning time<br>10 s<br>0999 s<br>R254                                              |
|                                      |                                                                     | Timer<br>R2 (4)                                                                                                    | Function R2 (4)<br>switch off or on<br>off; on<br>R241               | Set rinse time<br>30 s<br>0999 s<br>R242                                                                                                   | Set pause time 360 min 17200 min R243                                                                               | Set minimum pause<br>time<br>120 min<br>13600 min<br>R244                                  |
|                                      |                                                                     | PID controller<br>R2 (3)                                                                                                    | Function R2 (3)<br>switch off or on<br>off; on; basic; PID+B<br>R231 | Enter set point<br>pH 16.00; -2.0016.00 pH<br>1500 mV; -15001500 mV<br>100.0 %; 0100.0 %<br>R232                                           | Enter control<br>gain Kp<br>1.00<br>0.0120.00<br>R233                                                               | Enter integral action time<br>Tn (0.0 = no I component)<br>0.0 min<br>0.0999.9 min<br>R234 |
|                                      |                                                                     | LC *C =<br>Limit contactor T<br>R2 (2)                                                                                        | Function R2 (2)<br>switch off or on<br>off, on<br>R221               | Enter switch-on<br>temperature<br>150.0 °C<br>-50.0+150.0 °C<br>R222                                                                       | Enter switch-off<br>temperature<br>150.0 °C<br>-50.0+150.0 °C<br>R223                                               | Enter pick-up delay<br>0 s<br>02000 s<br>R224                                              |
| Function group<br>RELAY<br>R         | Select contact to be<br>configured<br>Rel1; Rel2; Rel3; Rel4;<br>R1 | LC PV =<br>Limit contactor<br>pH/Redox<br>R2 (1)                                                                              | Function R2 (1)<br>switch off or on<br>off; on<br>R211               | Select contact switch-on<br>point<br>16.00 pH; -2.0016.00 pH<br>1500 mV; -15001500 mV<br>100.0 %; 0100.0 %<br>R212                         | Select contact switch-off<br>point<br>pH 16.00; pH -2.0016.00<br>1500 mV; -15001500 mV<br>100.0 %; 0100.0 %<br>R213 | Enter pick-up delay<br>0 s<br>02000 s<br>R214                                              |
| Function group<br>SERVICE<br>S       | Select language<br>ENG; GER<br>ITA; FRA<br>ESP; NEL<br>S1           | Hold configuration<br>s+c=during setup and<br>calibration<br>CAL=during calibration<br>Setup=during setup<br>none=no hold \$2 | Manual hold<br>off; on<br>\$3                                        | Enter hold<br>dwell period<br>10 s<br>0999 s<br>S4                                                                                         | Enter release code<br>for SW upgrade<br>(Plus package)<br>0000<br>00009999 \$5                                      | Enter release code for<br>SW upgrade<br>ChemoClean<br>0000<br>00009999 S6                  |
|                                      | Select module Sens = sensor E1(5)                                   | Software version<br>SW version<br>E151                                                                                        | Hardware version<br>HW version<br>E152                               | Serial number<br>is displayed<br>E153                                                                                                    | Module name<br>is displayed<br>E154                                                                                 |                                                                                            |
|                                      | Rel = relay E1(4)                                                   | Software version<br>SW version<br>E141                                                                                        | Hardware version<br>HW version<br>E142                               | Serial number<br>is displayed<br>E143                                                                                                    | Module name<br>is displayed<br>E144                                                                                 |                                                                                            |
|                                      | MainB = E1(3)<br>mainboard                                          | Software version<br>SW version<br>E131                                                                                        | Hardware version<br>HW version<br>E132                               | Serial number<br>is displayed<br>E133                                                                                                    | Module name<br>is displayed<br>E134                                                                                 |                                                                                            |
|                                      | Trans =<br>transmitter E1(2)                                        | Software version SW version E121                                                                                              | Hardware version<br>HW version<br>E122                               | Serial number<br>is displayed<br>E123                                                                                                    | Module name<br>is displayed<br>E124                                                                                 |                                                                                            |
| Function group<br>E + H SERVICE<br>E | Contr = controller<br>E1(1)                                         | Software version SW version E111                                                                                              | Hardware version HW version E112                                     | Serial number<br>is displayed<br>E113                                                                                                    | Module name<br>is displayed<br>E114                                                                                 |                                                                                            |
| Function group<br>INTERFACE          | Enter address<br>HART: 015<br>or PROFIBUS 1126<br>I1                | Tag is displayed<br>@@@@@@@@<br>I2                                                                                            |                                                                      |                                                                                                    |                                                                                                    |                                                                                            |

C07-CPM2x3xx-13-06-00-en-003.eps

| Set lower alarm<br>threshold<br>pH -2.00 pH -2 16<br>P7                               | Set upper alarm<br>threshold<br>pH 16.00 pH -2 16<br>P8                           | Select process<br>monitoring<br>Off; AC; CC; AC CC<br>AC!; CC!; ACCC!<br>P9              | Set max. perm. period<br>of lower limit exceeded<br>60 min 0 2000 min<br>P10 | Set max. permi. period<br>of upper limit exceeded<br>120 min 0 2000 min<br>P11  | Set monitoring value<br>pH 1.00 pH -2 16<br>P12 |
|---------------------------------------------------------------------------------------|-----------------------------------------------------------------------------------|------------------------------------------------------------------------------------------|------------------------------------------------------------------------------|---------------------------------------------------------------------------------|-------------------------------------------------|
| Enter derivative action time<br>Tv (0.0 = no D component!)<br>0.0 min<br>0.0999.9 min | Select<br>len = pulse length<br>freq = pulse frequency<br>curr = current output 2 | Enter pulse interval<br><b>10.0 s</b><br>0.5999.9 s                                      | Enter maximum<br>pulse frequency<br>120 1/min<br>60180 1/min                 | Enter minimum ON<br>time t <sub>on</sub><br>0.3 s<br>0.15.0 s                   | Enter process type Batch Inlne                  |
| R265                                                                                  | R266                                                                              | R267                                                                                     | R268                                                                         | R269                                                                            | R2610                                           |
| Enter post-rinse time<br>20 s<br>0999 s<br>R255                                       | Set number of repeat<br>cycles<br>0<br>05<br>R256                                 | Set interval between two<br>cleaning cycles<br>(pause time)<br>360 min<br>17200 min R257 | Enter minimum pause<br>time<br>120 min<br>1R357 min<br>R258                  | Enter number of cleaning<br>cycles without cleaning<br>agent<br>0<br>09<br>R259 |                                                 |

| Enter derivative action<br>time Tv<br>(0.0 = no D component)<br>0.0 min<br>0.0999.9 min<br>R235 | Select control<br>characteristic<br>dir = direct;<br>inv = inverted;<br>R236                                                   | Select<br>Ien = pulse length<br>freq = pulse frequency<br>curr = current output 2<br>R237               | Enter pulse interval<br>10.0 s<br>0.5999.9 s<br>R238 | Enter maximum<br>pulse frequency<br>120 1/min<br>60180 1/min<br>R239 | Enter minimum ON<br>time t <sub>a</sub> .<br>0.3 s<br>0.15.0 s<br>R2310 | Enter basic load<br>0%<br>0 40%<br>R2311 | Enter process type Batch Inline R2312 |
|-------------------------------------------------------------------------------------------------|----------------------------------------------------------------------------------------------------|----------------------------------------------------------------------------------------------------|------------------------------------------------------|----------------------------------------------------------------------|-------------------------------------------------------------------------|------------------------------------------|---------------------------------------|
| Enter dropout delay<br>0 s<br>02000 s<br>R225                                                   | Enter alarm threshold<br>(as an absolute value)<br>150.0 °C<br>-20.0+150.0 °C<br>R226                                          | LC status is displayed MAX MIN R227                                                                     |                                                      |                                                                      |                                                                         |                                          |                                       |
| Enter dropout delay<br>0 s<br>02000 s<br>R215                                                   | Enter alarm threshold<br>(as an absolute value)<br>16.00 pH; -2.0016.00 pH<br>1500 mV; -15001500 mV<br>100.0%; 0100.0%<br>R216 | LC status is displayed MAX MIN R217                                                                     |                                                      |                                                                      |                                                                         |                                          |                                       |
| Order number<br>is displayed<br>\$7                                                             | Serial number is<br>displayed                                                                                                  | Reset instrument to<br>default values<br>no:<br>Sens = sensor data;<br>Facty = factory settings.<br>\$9 | Perform instrument test<br>no; display<br>\$10       | Reference voltage<br>is displayed<br>S11                             | Select AC frequency S12                                                 |                                          |                                       |

C07-CPM2x3xx-13-06-00-en-004.eps

# Hakemisto

# ٨

| A                                         |
|-------------------------------------------|
| Asennus                                   |
| Asennusohjeet                             |
| Renttainstrumentti                        |
| Asennusolosuhteet                         |
| Kenttäinstrumentti 10                     |
| Paneelin asennettu instrumentti           |
| Automaattinen tila                        |
| _                                         |
| В                                         |
| Binaaritulot 106                          |
| C                                         |
| CE-merkki 8                               |
| Chemoclean-toiminto                       |
| CSA 111                                   |
| CSA General Purpose                       |
|                                           |
|                                           |
| Diagnostilikka                            |
| Digitaalisten antureiden nuolto           |
| E                                         |
| E+H-huoltovalikko 71                      |
| EMC 111                                   |
| Epäpuhtausluokka 111                      |
| P. C. C. C. C. C. C. C. C. C. C. C. C. C. |
| F 100                                     |
| Fielabus 109                              |
| Н                                         |
| Hälvtvs                                   |
| Hälytyskytkin                             |
| Hälytyssignaali 107                       |
| Hälytystoiminto                           |
| Hävittäminen                              |
| Henkilökuntaa koskevat vaatimukset5       |
| Herkkyys                                  |
| Huoltovalikko                             |
| T                                         |
| Isolointii 107                            |
| 20101112                                  |
| J                                         |
| Järjestelmän konfigurointi 41             |
| Järjestelmävirheviestit                   |
| Johdotus 16–28                            |
| Johtoa 106                                |
| К                                         |
| Kalibrointi                               |
| Käyttöelementit                           |
| Käyttökoodit                              |
| Käyttöönotto                              |
| Digitaaliset anturit                      |
| ISFET-anturit                             |
|                                           |

| Käyttötarkoitus                |
|--------------------------------|
| Käyttötilat                    |
| Käyttöturvallisuus             |
| KCl-nesteen syöttö 90          |
| Kenttälaitteen liitäntä 18, 25 |
| Keskusmoduuli                  |
| Kokoonpano                     |
| Korjaustyöt                    |
| Kuormitus 107                  |
| Kuvakkeet                      |
| Sähkö 6                        |
| Kytkentäkaavio                 |
| Ilman Memosens-toimintoa17     |
| Memosens                       |

#### L

| —                        |
|--------------------------|
| Lähtö 106–108            |
| Lähtöjen jäädyttäminen   |
| Lähtösignaali 106        |
| Laitekohtaiset virheet   |
| Liitäntävalikot          |
| Liitinl 107              |
| Liittimet                |
| Lisäjännitelähtö 107     |
| Lisätarvikkeet 100       |
| Anturit 100              |
| Asennustarvikkeet 103    |
| Kalibrointiratkaisut 105 |
| Liitostarvikkeet 102     |
| Ohjelmisto 104           |

### Μ

| Maksimimittausvirhe 11           | 0 |
|----------------------------------|---|
| Manuaalinen tila                 | 3 |
| Materiaali 11                    | 1 |
| Mekaaninen rakenne 11            | 1 |
| Mitat 11                         | 1 |
| Mitatut                          | 6 |
| Mittausalue 10                   | 6 |
| Mittausjärjestelmä               | 9 |
| Mittauskaapeli                   |   |
| Anturit ilman Memosens-toimintoa | 0 |
| Anturit Memosens-toiminnolla2    | 6 |

## Ν

| Paikalliskäyttö                          |
|------------------------------------------|
| Painikkeet                               |
| Paino                                    |
| Palautus                                 |
| PID-ohiain                               |
| Pika-aloitus 39                          |
| Pikakäyttöönotto 39                      |
| Pitotoiminto (Hold) 35.69                |
| Prosessikohtaiset virheet 83             |
| Protokollan 108                          |
| Publistus                                |
| I ähetin 88                              |
| nH/ORP-anturit 89                        |
| Pubdistustoiminto 60                     |
| Durkaminan                               |
| Konttäinstrumontti Q5                    |
| Danaolin aconnottu instrumontti          |
| Palieelill aselillettu liisti ulilelitti |
| Pyivasasennus                            |
| 0                                        |
| X Ouick Satur 30                         |
| Quick Setup                              |
| R                                        |
|                                          |

| Λ                    |          |
|----------------------|----------|
| Rajakontaktori       | 56, 107  |
| Releen konfigurointi | 56       |
| Resoluutio           | 107, 110 |

### S

| Sähkökuvakkeet                     |
|------------------------------------|
| Ilman Memosens-toimintoa 17        |
| Memosens-toiminnolla 24            |
| Sähkömagneettinen yhteensopivuus 5 |
| Sähköturvallisuus                  |
| Seinäasennus                       |
| Setup 1                            |
| Setup 2                            |
| Suhteellinen                       |
| Suojausluokka                      |
| Suoritusarvot                      |
| Symbolit                           |
| Syöttöjännite                      |
|                                    |

#### Т

| Toistettavuus1       110         Tulo       100         Tuloresistanssi       100         Tulotarkastus       100         Tuoteturvallisuus       6         Tuotteen tunnistetiedot       6         Turvallisuusohjeet       6         Käyttöturvallisuus       6                                                                                                    |
|----------------------------------------------------------------------------------------------------|
| Työpaikan turvallisuus                                                                                                    |
| <b>V</b><br>Vaatimustenmukaisuusvakuutus                                                                                                    |
| E+H-huolto.       71         Huolto       69         Kalibrointi.       74         Liitännät.       72         Rele       56, 62         Setup 1       41         Setup 2       42         Valvontatoiminnot       51         Virtalähdöt.       44         Valvontatoiminnot       52         Virtatulo       44         Valvontatoiminnot       52         Varaosat.       92–98         Varastointil       111         Verkon       100         Vianetsintä.       72         Viitel       110         Vikakoodi       75         Virheet       Instrumenttikohtaiset. |
| Järjestelmävirheviestit                                                                                                    |
|                                                                                                    |

## Y

| Ylijännitesuojaus    | 107 |
|----------------------|-----|
| Ympäristö            | 111 |
| Ympäristön lämpötila | 111 |

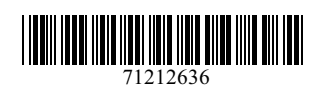

www.addresses.endress.com

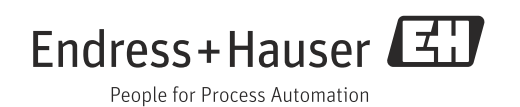